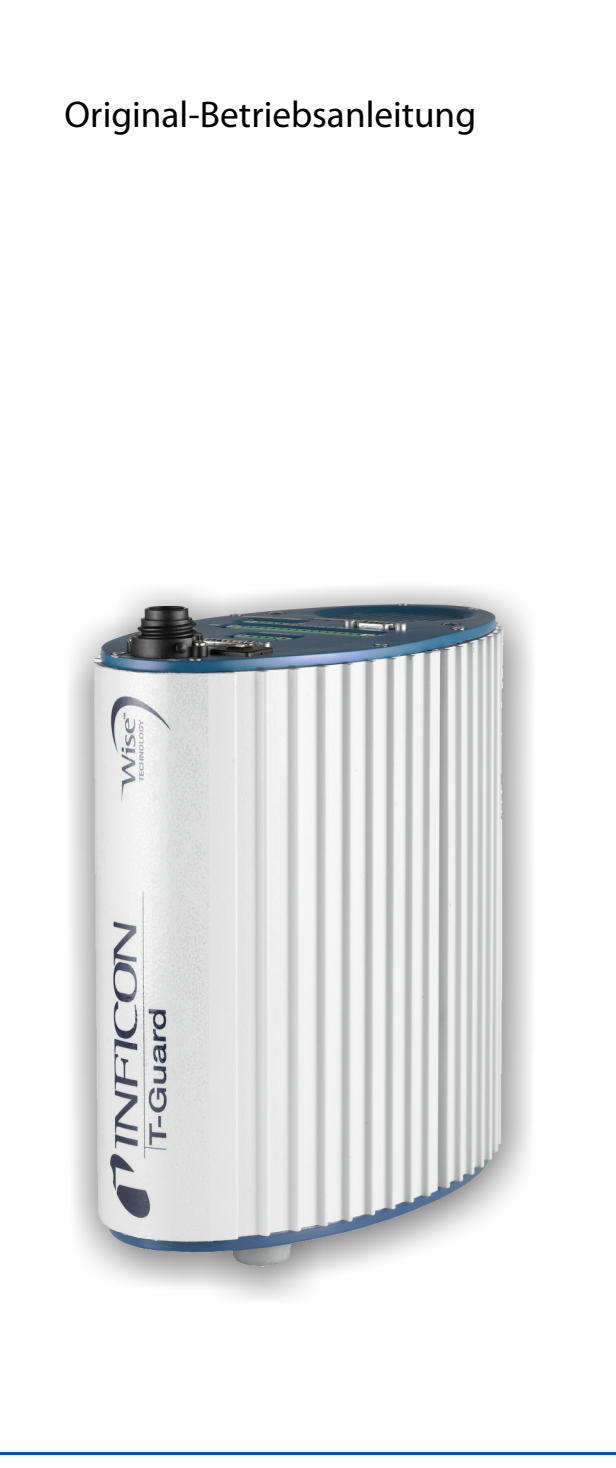

# **T-Guard**

Dichtheitsprüfgerät

Bestell-Nr.: 540-001, 540-002 Ab Software-Version: 2.11

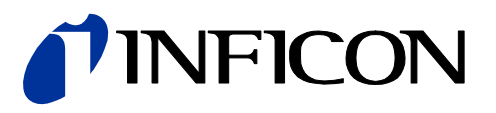

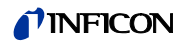

Nachdruck, Übersetzung und Vervielfältigung erfordern die schriftliche Genehmigung der INFICON GmbH.

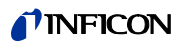

## Inhaltsverzeichnis

| Zu dieser Anleitung                             | 5                                                                                                    |
|-------------------------------------------------|----------------------------------------------------------------------------------------------------|
| Zielgruppe                                      | 5                                                                                                    |
| Mitgeltende Dokumente                           | 5                                                                                                    |
| Darstellung von Informationen                   | 5                                                                                                    |
| Warnhinweise                                    | 5                                                                                                    |
| Sicherheit                                      | 7                                                                                                    |
| Bestimmungsgemäße Verwendung                    | 7                                                                                                    |
| Anforderungen an den Betreiber                  | 7                                                                                                    |
| Anforderungen an den Anwender                   |                                                                                                    |
| Gefahren                                        |                                                                                                    |
| Lieferumfang, Transport, Lagerung               | 9                                                                                                    |
| Beschreibung                                    |                                                                                                    |
| Funktion und Aufbau des T-Guards                |                                                                                                    |
| Grundgerät                                      |                                                                                                    |
| Zubehör (nicht im Lieferumfang)                 | 14                                                                                                    |
| Bedieneinheit                                   | 14                                                                                                    |
| Verbindungskabel Bedieneinheit                  |                                                                                                    |
| Steckverbindersatz                              |                                                                                                    |
| Vorpumpe                                        |                                                                                                    |
| Mess- und Referenzleitung, lang                 |                                                                                                    |
| I•Stick                                         |                                                                                                    |
| Filtersatz                                      | 16                                                                                                    |
| Technische Daten                                | 16                                                                                                    |
| Installation                                    | 19                                                                                                    |
| Aufstellen                                      |                                                                                                    |
| Betriebsarten und Messaufbau                    |                                                                                                    |
| Messaufbau Akkumulations-Messung                |                                                                                                    |
| Messaufbau Trägergas-Messung                    |                                                                                                    |
| Externe Bedieneinheit anschließen               |                                                                                                    |
| An das Stromnetz anschließen                    | 24                                                                                                    |
| SPS-Eingänge elektrisch anschließen             |                                                                                                    |
| SPS-Ausgänge elektrisch anschließen             |                                                                                                    |
| Analog-Ausgänge elektrisch anschließen          |                                                                                                    |
| Mit einem PC verbinden                          |                                                                                                    |
| Mess- , Referenz- und Vakuumleitung anschließen | 29                                                                                                    |
| Betrieb                                         |                                                                                                    |
| Einschalten                                     |                                                                                                    |
| Warmlaufphase                                   |                                                                                                    |
| Anzeige und Tasten der Bedieneinheit            |                                                                                                    |
| Wiederkehrende Funktionssymbole                 |                                                                                                    |
| Elemente der Messanzeige                        |                                                                                                    |
| Grundlegende Einstellungen                      |                                                                                                    |
|                                                 | Zu dieser Anleitung         Zielgruppe         Mitgeltende Dokumente         Darstellung von Informationen         Warnhinweise         Sicherheit         Bestimmungsgemäße Verwendung         Anforderungen an den Betreiber         Anforderungen an den Anwender         Gefahren         Lieferumfang, Transport, Lagerung         Beschreibung         Funktion und Aufbau des T-Guards         Grundgerät         Zubehör (nicht im Lieferumfang)         Bedieneinheit         Verbindungskabel Bedieneinheit         Steckverbindersatz         Vorpumpe         Mess- und Referenzleitung, lang         Installation         Aufstellen         Messaufbau Trägergas-Messung         Messaufbau Trägergas-Messung         Externe Bedieneinheit anschließen         SPS-Eingänge elektrisch anschließen         Andas Stromnetz anschließen         Analog-Ausgänge elektrisch anschließen         Malog-Ausgänge elektrisch anschließen         Malog-Ausgänge elektrisch anschließen         Malog-Ausgänge elektrisch anschließen         Malog-Ausgänge elektrisch anschließen         Mess- , Referenz- und Vakuumleitung anschließen         Mess- , Referenz- und Vakuumleitung ansc |

3

## **NFICON**

| 6.4.1   | Sprache und Datum einstellen                       |    |
|---------|----------------------------------------------------|----|
| 6.4.2   | Druckeinheit auswählen                             |    |
| 6.4.3   | Anzeige einstellen                                 |    |
| 6.4.4   | Kalibrieren                                        |    |
| 6.4.4.1 | Akkumulations-Messung                              |    |
| 6.4.4.2 | Trägergas-Messung                                  |    |
| 6.4.4.3 | Kalibrierung prüfen                                |    |
| 6.4.5   | Steuerungsort auswählen                            |    |
| 6.4.6   | Benutzerberechtigung einrichten                    |    |
| 6.5     | Betriebsarten                                      |    |
| 6.5.1   | Akkumulations-Messung                              |    |
| 6.5.2   | Trägergas-Messung                                  |    |
| 6.5.3   | Dauermessung                                       |    |
| 6.6     | Einstellungen für die Messung                      |    |
| 6.7     | Messung starten                                    |    |
| 6.8     | Heliumverseuchung                                  |    |
| 6.9     | Standby                                            |    |
| 6.10    | Ausschalten                                        |    |
| 6.11    | Informationen zum T-Guard und zur Messung aufrufen |    |
| 7       | T-Guard über Schnittstellen steuern                |    |
| 7.1     | Steuern über SPS                                   |    |
| 7.1.1   | Funktions-Zuordnung SPS-Eingang                    |    |
| 7.1.2   | Funktions-Zuordnung SPS-Ausgang                    |    |
| 7.1.3   | Eine Akkumulations-Messung über SPS steuern        |    |
| 7.1.4   | Eine Trägergas-Messung über SPS steuern            |    |
| 7.2     | Steuern über RS-232                                |    |
| 7.3     | Analog-Ausgänge konfigurieren                      | 53 |
| 8       | Parameter speichern                                |    |
| 9       | F.A.Q. – Häufig gestellte Fragen                   |    |
| 10      | Warn- und Fehlermeldungen                          |    |
| 11      | Wartungsarbeiten                                   | 63 |
| 11.1    | Einlassfilter ersetzen                             |    |
|         |                                                    |    |
| 12      | Außerbetriebnahme                                  | 65 |
| 12.1    | T-Guard entsorgen                                  | 65 |
| 12.2    | T-Guard einsenden                                  | 65 |
| 13      | Anhang                                             | 67 |
| 13.1    | Zubehör                                            |    |
| 13.2    | Menübaum                                           |    |
| 13.3    | Konformitätserklärung                              |    |
|         | Stichwortverzeichnis                               |    |

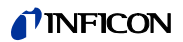

## 1 Zu dieser Anleitung

Dieses Dokument gehört zu der Software-Version, die auf der Titelseite vermerkt ist. Dokumente für andere Software-Versionen sind bei unserem Vertrieb erhältlich.

## 1.1 Zielgruppe

Diese Betriebsanleitung richtet sich an den Betreiber und an technisch qualifiziertes Fachpersonal mit Erfahrung im Bereich der Dichtheitsprüftechnik und Integration von Dichtheitsprüfgeräten in Dichtheitsprüfanlagen. Der Einbau und die Anwendung des Geräts erfordern außerdem Kenntnisse im Umgang mit elektronischen Schnittstellen.

## 1.2 Mitgeltende Dokumente

• Schnittstellenbeschreibung, Dokument-Nr. jins85e1-e

## 1.3 Darstellung von Informationen

### 1.3.1 Warnhinweise

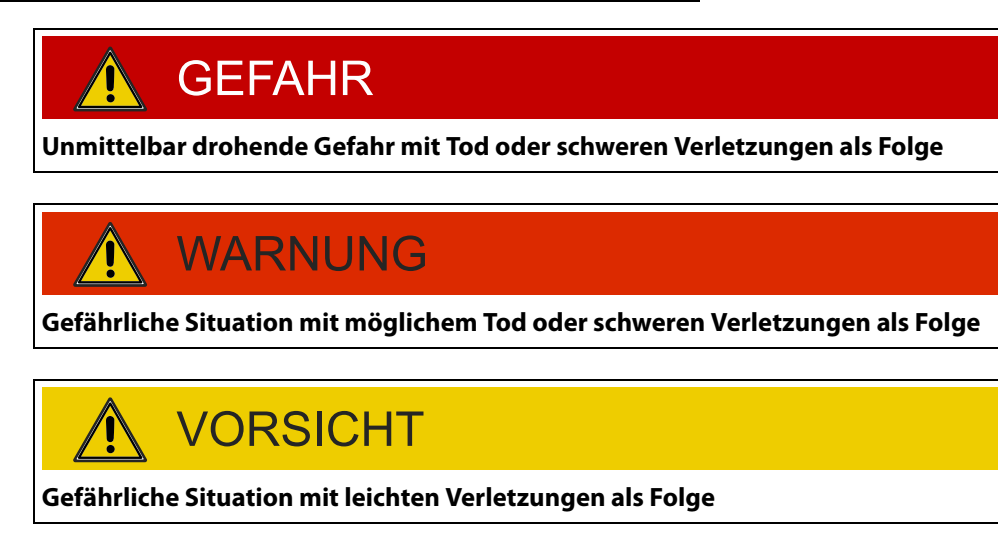

## HINWEIS

Gefährliche Situation mit Sach- oder Umweltschäden als Folge

5

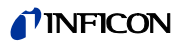

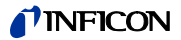

## 2 Sicherheit

## 2.1 Bestimmungsgemäße Verwendung

Der T-Guard ist ein Helium-Dichtheitsprüfgerät. Mit ihm können Sie Prüfobjekte auf Lecks untersuchen und die Lecks quantifizieren.

Für den Betrieb des T-Guards ist keine Vakuumkammer erforderlich.

Da in den meisten Fällen in gewöhnlicher Luft gemessen wird, ist die kleinste nachweisbare Leckrate  $1 \times 10^{-6}$  mbar l/s. Dies ist abhängig von dem Volumen der Messkammer und der Messzeit. Die Leckrate wird aus praktischen Gründen meist zwischen  $1 \times 10^{-4}$  und  $1 \times 10^{-2}$  mbar l/s liegen.

- Sie dürfen das Gerät ausschließlich gemäß dieser Betriebsanleitung installieren, betreiben und warten.
- ► Halten Sie die Anwendungsgrenzen ein, siehe "4.4 Technische Daten", Seite 16.

Fehlanwendungen

- Saugen Sie mit dem Gerät keine Flüssigkeiten ein.
  - ► Betreiben Sie das Gerät nie ohne die externen Filter.

## 2.2 Anforderungen an den Betreiber

| Sicherheitsbewusstes  | <ul> <li>Betreiben Sie das Gerät nur in technisch einwandfreiem Zustand.</li> </ul>                                                                                                    |
|-----------------------|----------------------------------------------------------------------------------------------------|
| Arbeiten              | <ul> <li>Betreiben Sie das Gerät ausschließlich bestimmungsgemäß, sicherheits- und gefahren-<br/>bewusst unter Beachtung dieser Betriebsanleitung.</li> </ul>                                                                                                    |
|                       | Erfüllen Sie die folgenden Vorschriften und überwachen Sie deren Einhaltung:                                                                                                    |
|                       | <ul> <li>Bestimmungsgemäße Verwendung</li> <li>Allgemein gültige Sicherheits- und Unfallverhütungsvorschriften</li> <li>International, national und lokal geltende Normen und Richtlinien</li> <li>Zusätzliche gerätebezogene Bestimmungen und Vorschriften</li> </ul>      |
|                       | ► Verwenden Sie ausschließlich Originalteile oder vom Hersteller genehmigte Teile.                                                                                                    |
|                       | <ul> <li>Halten Sie diese Betriebsanleitung am Einsatzort verfügbar.</li> </ul>                                                                                                    |
| Personalqualifikation | <ul> <li>Lassen Sie nur technisches Fachpersonal mit und an dem Gerät arbeiten. Das techni-<br/>sche Fachpersonal muss eine Schulung am Gerät erhalten haben.</li> </ul>                                                                                                    |
|                       | <ul> <li>Zu schulendes Personal darf nur unter Aufsicht von geschultem technischen Fachper-<br/>sonal mit und an dem Gerät arbeiten.</li> </ul>                                                                                                    |
|                       | Stellen Sie sicher, dass beauftragtes Personal vor Arbeitsbeginn diese Anleitung und<br>alle mitgeltenden Dokumente (siehe "1.2 Mitgeltende Dokumente", Seite 5) gelesen<br>und verstanden hat, insbesondere Sicherheits-, Wartungs- und Instandsetzungsinfor-<br>mationen. |
|                       | ▶ Regeln Sie Verantwortungen, Zuständigkeiten und die Überwachung des Personals.                                                                                                    |

7

## 2.3 Anforderungen an den Anwender

- ► Lesen, beachten und befolgen Sie diese Betriebsanleitung und vom Betreiber erstellte Arbeitsanweisungen, insbesondere die Sicherheits- und Warnhinweise.
- ▶ Führen Sie alle Arbeiten nur anhand der vollständigen Betriebsanleitung durch.
- ► Haben Sie Fragen zu Betrieb oder Wartung, die Sie in dieser Anleitung nicht beantwortet finden, wenden Sie sich an den INFICON-Kundendienst.

## 2.4 Gefahren

Das Gerät ist nach dem Stand der Technik und den anerkannten sicherheitstechnischen Regeln gebaut. Dennoch sind bei unsachgemäßer Verwendung Gefahren für Leib und Leben des Benutzers oder Dritter bzw. Schäden am Gerät und weitere Sachschäden möglich.

Gefahren durch elektrische Energie Das Gerät wird mit 24 V betrieben. Intern arbeitet das Gerät mit einer Spannung von 3000 V. Beim Berühren von Teilen, an denen elektrische Spannung anliegt, besteht Lebensgefahr.

- Trennen Sie vor allen Installations- und Wartungsarbeiten das Gerät von der Stromversorgung. Stellen Sie sicher, dass die Stromversorgung nicht unbefugt wieder hergestellt werden kann.
- Trennen Sie vor Beginn der Dichtheitsprüfung elektrisch betriebene Prüfobjekte von der Stromversorgung. Stellen Sie sicher, dass die Stromversorgung nicht unbefugt wieder hergestellt werden kann.

Das Gerät enthält elektrische Bauteile, die durch hohe elektrische Spannung beschädigt werden können.

► Stellen Sie vor dem Anschluss an die Stromversorgung sicher, dass die auf dem Gerät angegebene Netzspannung mit der Netzspannung vor Ort übereinstimmt.

Gefahren durch Flüssigkeiten und chemische Stoffe Flüssigkeiten und chemische Stoffe können das Gerät beschädigen.

- ► Halten Sie die Anwendungsgrenzen ein, siehe "4.4 Technische Daten", Seite 16.
- Saugen Sie mit dem Gerät keine Flüssigkeiten ein.
- ► Versuchen Sie niemals, mit dem Gerät toxische, ätzende, mikrobiologische, explosive, radioaktive oder andere Schadstoffe aufzuspüren.
- ► Betreiben Sie das Gerät nur in trockener Umgebung.
- ► Setzen Sie das Gerät nur außerhalb von explosionsgefährdeten Bereichen ein.
- ► Es darf nicht geraucht werden, setzen Sie das Gerät keinen offenen Flammen aus und vermeiden Sie Funkenbildung.

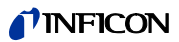

## 3 Lieferumfang, Transport, Lagerung

#### Lieferumfang

Tabelle 1: Lieferumfang

| Artikel                                   | Anzahl |
|-------------------------------------------|--------|
| T-Guard, Teile-Nr. 540-001<br>oder        | 1      |
| T-Guard mit PROFIBUS, Teile-Nr. 540-002   |        |
| Stromversorgungskabel                     | 1      |
| Kabelbuchse für das Stromversorgungskabel | 1      |
| Leitung mit Filter, Länge 0,5 m           | 2      |
| Betriebsanleitung                         | 1      |
| Schnittstellen-Beschreibung               | 1      |

▶ Prüfen Sie den Lieferumfang nach Erhalt des Produktes auf Vollständigkeit.

Zubehörliste: siehe "13.1 Zubehör", Seite 67

Transport

Lagerung

## HINWEIS

#### **Beschädigung durch Transport**

Das Gerät kann beim Transport in einer ungeeigneten Verpackung beschädigt werden.

- ► Bewahren Sie die Original-Verpackung auf.
- ► Transportieren Sie das Gerät nur in der Original-Verpackung.

Lagern Sie das Gerät unter Beachtung der technischen Daten, siehe "4.4 Technische Daten", Seite 16.

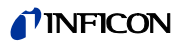

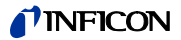

## 4 Beschreibung

## 4.1 Funktion und Aufbau des T-Guards

Der T-Guard kann Helium mit einem Wise Technology™ Sensor nachweisen und quantifizieren.

Eine als Zubehör erhältliche Vorpumpe sorgt für konstanten Druck und Fluss am Wise Technology™ Sensor.

Während der Messung wird Außenluft über den Referenz-Eingang angesaugt. Dadurch wird der natürliche Heliumgehalt der am Messort vorliegenden Luft gemessen. Dieser Messwert fließt in die Berechnung des Prüfergebnisses ein.

Wise Technology™Der Wise Technology™ Sensor besteht aus einem Glasgehäuse, das mit einer Quarzmem-<br/>bran verschlossen ist. Die Quarzmembran ist nur für Helium durchlässig.

Der Druck im Innern des Glasgehäuses wird durch ein hochsensibles Messsystem gemessen. Der Druck verhält sich proportional zur Heliumkonzentration in der aus der Messkammer abgesaugten Luft.

## 4.2 Grundgerät

Das Grundgerät wird im Folgenden nur noch "Gerät" genannt, wenn es den Sinn nicht verfälscht.

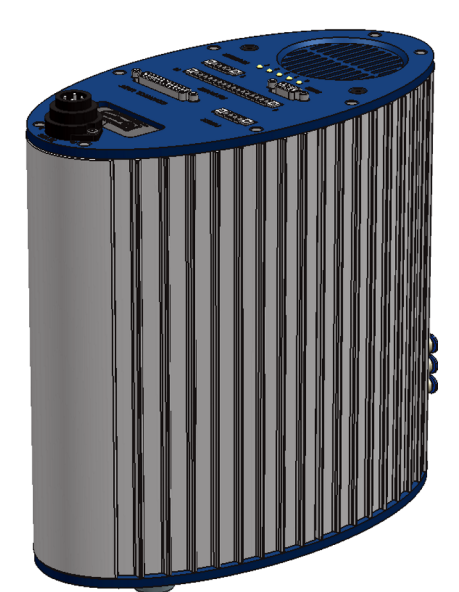

Abb. 1: Ansicht von vorne

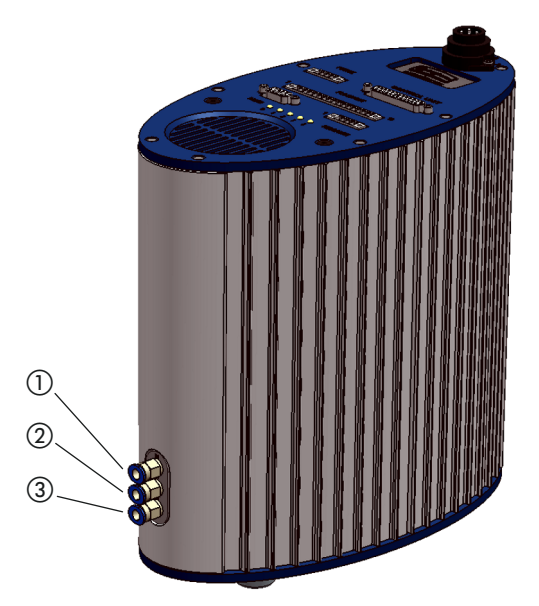

Abb. 2: Ansicht von hinten

- (1) Anschluss "IN", Messeingang
- (2) Anschluss "REF", Referenzeingang
- (3) Anschluss "OUT", Pumpenanschluss

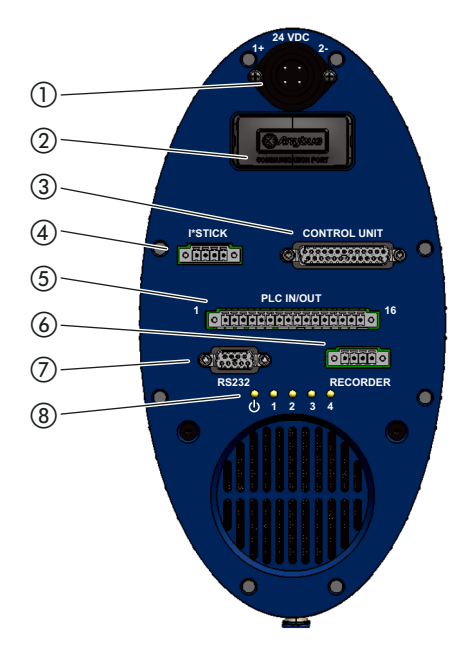

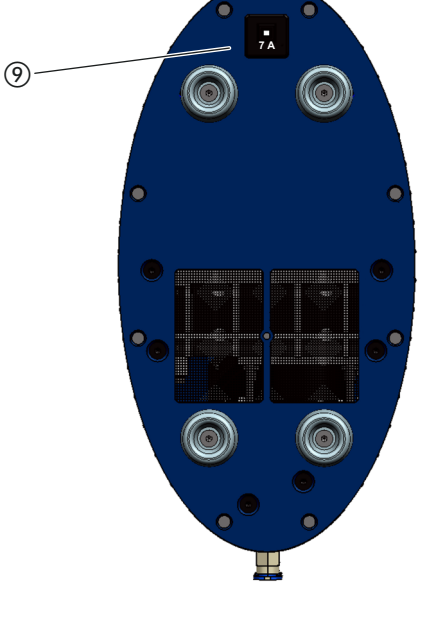

Abb. 3: Ansicht von oben, Ansicht von unten

- 1 Netzteilanschluss
- 2 PROFIBUS-Anschluss
- ③ Bedieneinheit-Anschluss (CONTROL UNIT)
- (4) I•Stick -Anschluss
- (5) SPS-Schnittstelle (PLC IN/OUT)
- 6 Analoger Schreiberausgang (RECORDER)
- ⑦ RS-232-Anschluss
- 8 Status-LEDs
- 9 Sicherung

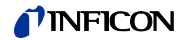

1 Netzteilanschluss

Der Pluspol ist mit "1+" und der Minuspol mit "2-" markiert. Die 2 weiteren Stifte sind ohne Funktion. Weitere Informationen, siehe "4.4 Technische Daten", Seite 16 und "5.4 An das Stromnetz anschließen", Seite 24.

② PROFIBUS-Anschluss

Der T-Guard in der Ausführung 540-002 kann über einen PROFIBUS gesteuert werden.

③ Bedieneinheit-Anschluss (CONTROL UNIT) Hier wird die als Zubehör erhältliche Bedieneinheit angeschlossen, siehe "4.3.1 Bedieneinheit", Seite 14.

(4) I.Stick-Anschluss

Hier wird der als Zubehör erhältliche I-Stick angeschlossen, siehe "4.3.6 I-Stick", Seite 16.

(5) SPS-Schnittstelle (PLC IN/OUT)

Die Schnittstelle ermöglicht die Kommunikation mit einer SPS. Es können verschiedene Funktionen des T-Guard von außen gesteuert werden und Messergebnisse und Gerätezustände des T-Guard können nach außen übermittelt werden.

Der T-Guard hat 6 konfigurierbare digitale SPS-Eingänge und 8 konfigurierbare digitale SPS-Ausgänge, siehe "5.5 SPS-Eingänge elektrisch anschließen", Seite 25 und "5.6 SPS-Ausgänge elektrisch anschließen", Seite 27.

Analoger Schreiberausgang (RECORDER)
 Der T-Guard hat 2 getrennt konfigurierbare analoge Schreiberausgänge, siehe
 "7.3 Analog-Ausgänge konfigurieren", Seite 53.

#### ⑦ RS-232-Anschluss

Hier kann ein RS-232-fähiges Gerät zur Steuerung des T-Guards angeschlossen werden, siehe "7.2 Steuern über RS-232", Seite 52.

(8) Status-LEDs

Die 5 Status-LEDs informieren über verschiedene Betriebszustände des T-Guards.

| LED ():   | Leuchtet, wenn das Gerät eingeschaltet ist.                           |
|-----------|-----------------------------------------------------------------------|
| LEDs 1–4: | Zeigen den Status der konfigurierbaren digitalen Ausgänge 1-4 an.     |
| LED 2:    | LED 2 ist rot und leuchtet – wenn nicht anders konfiguriert – bei ei- |
|           | nem Fehler oder einer Warnung.                                        |

9 Sicherung

Die Sicherung löst bei Falschpolung aus oder wenn der Strom 7 A übersteigt. Nachdem Sie die Fehlerquelle beseitigt haben, können Sie die Sicherung wieder einschalten, indem Sie den Knopf drücken.

Mess- und Referenzlei-<br/>tungMit dem Gerät erhalten Sie 2 identische Leitungen mit Filter in der Länge 0,5 m. Mit der ei-<br/>nen Leitung schließen Sie die Messkammer an das Gerät an, über die andere Leitung wird<br/>Referenzluft angesaugt, siehe "5.2 Betriebsarten und Messaufbau", Seite 20.

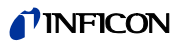

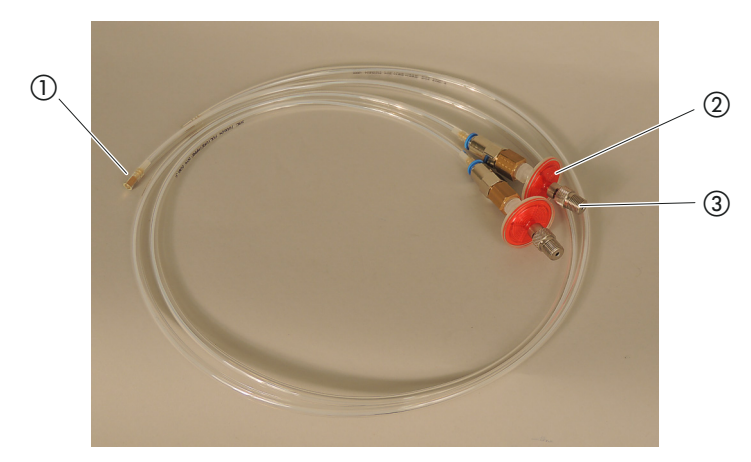

Abb. 4: Mess- und Referenzleitung mit Filter

1) Anschluss T-Guard

Filter

③ Gewindeanschluss 1/8<sup>m</sup> M-NPT

## 4.3 Zubehör (nicht im Lieferumfang)

Eine vollständige Liste des Zubehörs mit Bestellnummern finden Sie im Anhang, Seite 67.

### 4.3.1 Bedieneinheit

Sie können das Gerät über ein externe Bedieneinheit bedienen. Die Bedieneinheit gibt es in einer Ausführung für den Tischbetrieb und in einer Ausführung für den Rackeinbau.

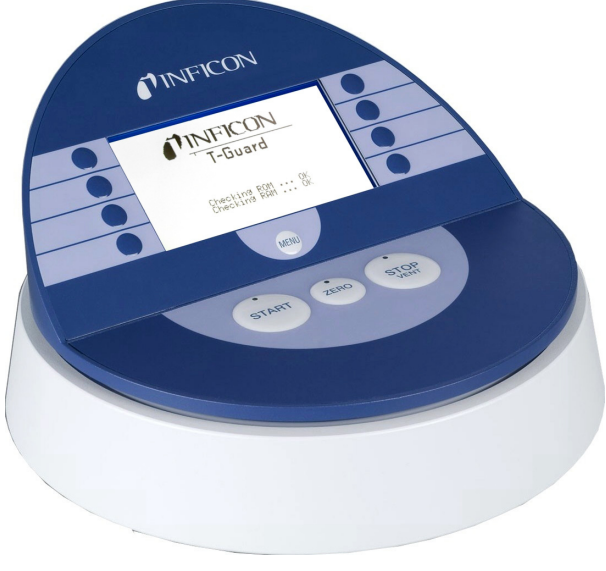

Abb. 5: Bedieneinheit für den Tischbetrieb

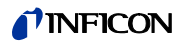

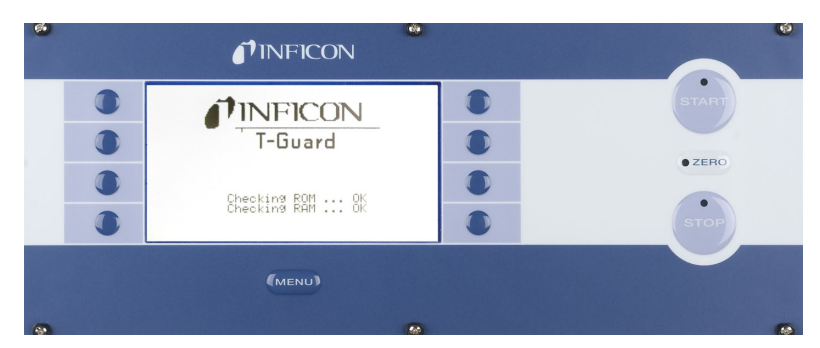

Abb. 6: Bedieneinheit für den Rackeinbau

### 4.3.2 Verbindungskabel Bedieneinheit

Mit diesem Kabel verbinden Sie die Bedieneinheit mit dem T-Guard™.

#### 4.3.3 Steckverbindersatz

Der Steckverbinder-Satz enthält Phoenix-Steckverbinder mit denen Sie die folgenden Kabel konfektionieren können:

- SPS
- Analoger Schreiber

### 4.3.4 Vorpumpe

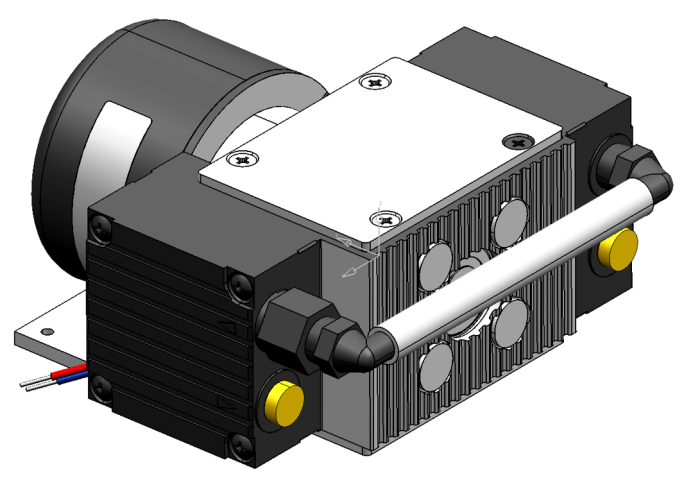

Abb. 7: Vorpumpe (Beispiel)

Die Vorpumpe saugt die Luft aus der Messkammer und führt sie dem T-Guard zu. Die Vorpumpe ist doppelstufig, bürstenlos und arbeitet mit einer Versorgungsspannung von 24 V DC.

## 4.3.5 Mess- und Referenzleitung, lang

Es sind Leitungen in den Längen 0,5 m, 1,0 m und 2,0 m als Zubehör erhältlich.

## 4.3.6 I•Stick

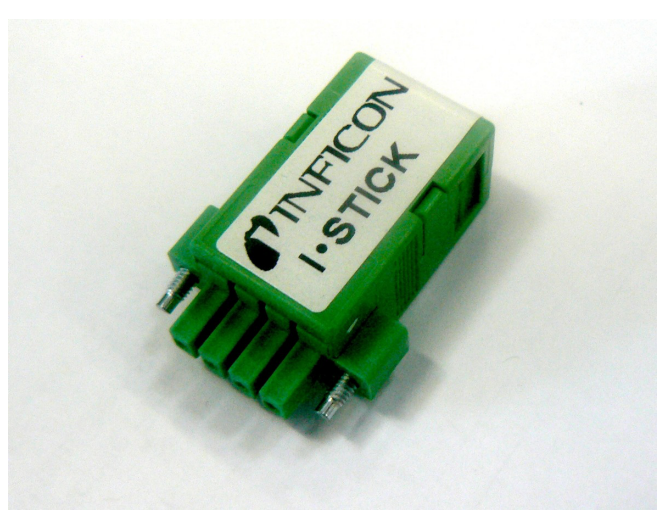

#### Abb. 8: I•Stick

Auf dem I•Stick können Sie Parameter sichern und schnell zwischen verschiedenen T-Guard-Geräten austauschen, siehe "8 Parameter speichern", Seite 55.

### 4.3.7 Filtersatz

Der Fíltersatz besteht aus 2 Filtern für die Leitungen. Die Filter müssen regelmäßig gewechselt werden, siehe "11.1 Einlassfilter ersetzen", Seite 63.

## 4.4 Technische Daten

| Tabelle 2: Technische Daten                   |                                                                                                    |
|-----------------------------------------------|----------------------------------------------------------------------------------------------------|
| Mechanische Daten                             |                                                                                                    |
| Abmessungen (B $\times$ H $\times$ T)         | 130 mm $\times$ 272 mm $\times$ 258 mm                                                                                                    |
| Gewicht                                       | 4,5 kg                                                                                                    |
| Leitungsanschlüsse                            | 6-mm-Schnellverbinder                                                                                                    |
| IN / REF-Leitung mit Schraubgewinde           | 1/8″ M-NPT                                                                                                    |
| Geräuschpegel                                 | < 56 dB (A)                                                                                                    |
| Umgebungsbedingungen                          |                                                                                                    |
| Zulässige Umgebungstemperatur (im Betrieb)    | 10 °C bis 50 °C (nicht kondensierend)                                                                                                    |
| Zulässige Lagertemperatur                     | 0 °C bis 60 °C                                                                                                    |
| Max. relative Luftfeuchte bis 31 °C           | 80 %                                                                                                    |
| Max. relative Luftfeuchte von 31 °C bis 40 °C | linear abfallend von 80 % bis 50 %                                                                                                    |
| Max. relative Luftfeuchte über 40 °C          | 50 %                                                                                                    |
| Verschmutzungsgrad                            | II<br>(nach IEC 61010/Teil 1: "Normalerweise darf nur nicht lei-<br>tende Verschmutzung auftreten. Gelegentlich ist jedoch<br>eine vorübergehende Leitfähigkeit verursacht durch Kon-<br>densation tolerierbar.") |
| Max. Höhe über Meeresspiegel                  | 2000 m                                                                                                    |

Tabelle 2: Technische Daten

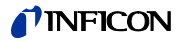

Tabelle 2: Technische Daten (Forts.)

| Elektrische Daten                                       |                                                                    |
|---------------------------------------------------------|--------------------------------------------------------------------|
| Versorgungsspannung                                     | $24$ V DC $\pm$ 10 % / $\leq$ 6 A                                  |
| Leistungsaufnahme, typisch                              | 70 Watt                                                            |
| Schutzart                                               | IP 40                                                              |
| Überspannungskategorie (nach IEC 60664-1)               | Н                                                                  |
| Sicherung                                               | 7 A, träge                                                         |
| Physikalische Daten                                     |                                                                    |
| Max. Einlassdruck                                       | 2000 mbar                                                          |
| Kleinste nachweisbare Leckrate, Helium                  | $1 \times 10^{-6}$ mbar l/s                                        |
| Maximale Leckrate, die angezeigt werden kann            | 15 mbar l/s                                                        |
| Messbereich                                             | 5 Dekaden                                                          |
| Zeitkonstante des Leckratensignals (63 % des Endwertes) | <1s                                                                |
| Gasfluss FINE                                           | 180 sccm                                                           |
| Gasfluss GROSS                                          | 90 sccm                                                            |
| Helium-Sensor                                           | Wise Technology                                                    |
| Max. Trägergasfluss                                     | 1000000 sccm                                                       |
| Zeit bis zur Betriebsbereitschaft                       | - 3 30 min, abhängig von der Länge der Ruhezeit                    |
|                                                         | <ul> <li>bis zu mehreren Stunden nach längerer Lagerung</li> </ul> |

Tabelle 3: Werkseinstellungen

| Einstellung                  | Wert                                     |
|------------------------------|------------------------------------------|
| Bedieneinheit                |                                          |
| Kontrast der Anzeige         | 30                                       |
| Anzeigegrenze                | 2                                        |
| Sprache                      | Englisch                                 |
| Triggerschwelle 1            | $2 \times 10^{-5}$ mbar l/s              |
| Triggerschwelle 2            | $1 \times 10^{-5}$ mbar l/s, deaktiviert |
| Leckrate Prüfleck            | $1 \times 10^{-5}$ mbar l/s              |
| Testleckrate (Kalibrierleck) | $1 \times 10^{-5}$ mbar l/s              |
| He-Konzentration             | 100 %                                    |
| Standby-Zeit                 | 10 min                                   |
| Trägergasfluss               | 1000 sccm                                |
| Leitungslänge                | 50 cm                                    |
| Messzeit                     | Automatisch                              |
| Wartezeit Spülen             | 4 s                                      |
| Spülzeit                     | 4 s                                      |
| Volumen, Akkumulation        | 11                                       |
| Druckeinheit                 | mbar                                     |
| Schnittstellen               |                                          |
| Steuerungsort                | Alle                                     |
| Analogausgang 12             | LR Exponent                              |
| Analogausgang 34             | LR Log., 2 V/Dekade                      |
| Verseuchungsgrenze           | Niedrig                                  |

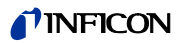

Tabelle 3: Werkseinstellungen

| Einstellung                 | Wert     |
|-----------------------------|----------|
| Druckgrenzen (Überwachnung) |          |
| Untergrenze                 | 180 mbar |
| Obergrenze                  | 350 mbar |
| Kal-Faktor                  | 1        |
| Menü-PIN                    | 0000     |

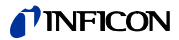

## 5 Installation

### 5.1 Aufstellen

## 🚺 WARNUNG

#### Gefahr durch Feuchtigkeit und Elektrizität

In das Gerät eindringende Feuchtigkeit kann zu Personenschäden durch Stromschläge und zu Sachschäden durch Kurzschlüsse führen.

- ▶ Betreiben Sie den T-Guard nur in trockener Umgebung.
- Betreiben Sie den T-Guard entfernt von Flüssigkeits- und Feuchtigkeitsquellen.

## 

#### Gefahr durch herunterstürzende schwere Lasten

Das Gerät ist schwer und kann durch Umkippen oder Herunterstürzen Personen verletzen und Sachen beschädigen.

▶ Stellen Sie das Gerät nur auf einen ausreichend stabilen Untergrund.

## HINWEIS

#### Sachschaden durch überhitztes Gerät

Das Gerät wird beim Betrieb warm und kann ohne ausreichende Belüftung überhitzen.

- ▶ Beachten Sie die technischen Daten, siehe Seite 16.
- Sorgen Sie f
  ür ausreichende Bel
  üftung. 
  Über der Bel
  üftungs
  öffnung an der Ger
  äteoberseite m
  üssen 20 cm freier Raum sein.
- ► Die Belüftungsöffnung an der Geräteunterseite muss frei bleiben.
- ► Halten Sie Wärmequellen vom Gerät fern.
- ► Setzen Sie das Gerät nicht direkter Sonnenstrahlung aus.

Auf das Gerät dürfen keine Schwingungen wirken. Schwingungen können zu falschen Messergebnissen führen.

Das Gerät kann in jeder Ausrichtung installiert werden. Sie können die Gummifüße abschrauben und die Löcher zur Befestigung des Gerätes benutzen.

Im Auslieferungszustand ist das Gerät mit heliumfreiem Stickstoff gefüllt. So wird verhindert, dass der Sensor Helium aufnimmt. Die Leitungsanschlüsse sind mit Stopfen verschlossen. Entfernen Sie die Stopfen erst unmittelbar, bevor Sie die Leitungen anschließen.

Die mitgelieferten Leitungen sind 0,5 m lang. Als Zubehör können Sie Leitungen mit einer maximalen Länge von 2,0 m erwerben. Längere Leitungen dürfen nicht verwendet werden. Das Gerät muss also in entsprechender Nähe zur Messkammer installiert werden.

## 5.2 Betriebsarten und Messaufbau

Mit dem T-Guard kann in 2 unterschiedlichen Beriebsarten gemessen werden:

- Akkumulations-Messung
- Trägergas-Messung

Bei der Akkumulations-Messung wird die Leckrate des Prüfobjekts aus der Differenz zweier Helium-Messungen gebildet. Das unter Druck mit Helium gefüllte Prüfobjekt wird in die Messkammer gebracht oder in der Messkammer mit Druck beaufschlagt. Direkt im Anschluss erfolgt die erste Messung. Ist das Prüfobjekt undicht, wird die Heliumkonzentration in der Messkammer ansteigen und mit der folgenden zweiten Messung wird diese höhere Konzentration ermittelt.

Bei der Trägergas-Messung wird das Prüfobjekt ebenfalls entweder fertig befüllt in die Kammer gelegt oder erst in der Kammer mit Druck beaufschlagt. Allerdings ist die Messkammer nicht luftdicht. Stattdessen wird eine klar definierte Menge an Außenluft in die Messkammer geblasen. Der Luftstrom trifft das Prüfobjekt und trägt eventuell aus dem Prüfobjekt austretendes Helium zum T-Guard. Das Gerät misst den Heliumgehalt im Gasstrom für eine definierte Zeit und ermittelt aus dem Messergebnis die Leckrate.

Die Trägergas-Messung bietet sich an, um größere Lecks schnell zu entdecken. Allerdings ist die Trägergas-Messung empfindlich gegenüber Schwankungen des Heliumuntergrundes. Da in einer Produktionsumgebung der Heliumuntergrund häufig schwankt, ist in den meisten Fällen eine Akkumulations-Messung verlässlicher.

Das Gerät misst den Heliumuntergrund und zeigt das Niveau mit einer Meldung an:

| <10 ppm   | Untergrund ok       |
|-----------|---------------------|
| 10 18 ppm | Untergrund mäßig    |
| >18 ppm   | Untergrund schlecht |

### 5.2.1 Messaufbau Akkumulations-Messung

Wählen Sie für den Messaufbau eine möglichst heliumfreie Umgebung. Für verlässliche Messungen mit dem T-Guard muss der Heliumgehalt in der Luft kleiner als 10 ppm sein. Von Natur aus sind 5 ppm (0,0005%) Helium in der Luft enthalten.

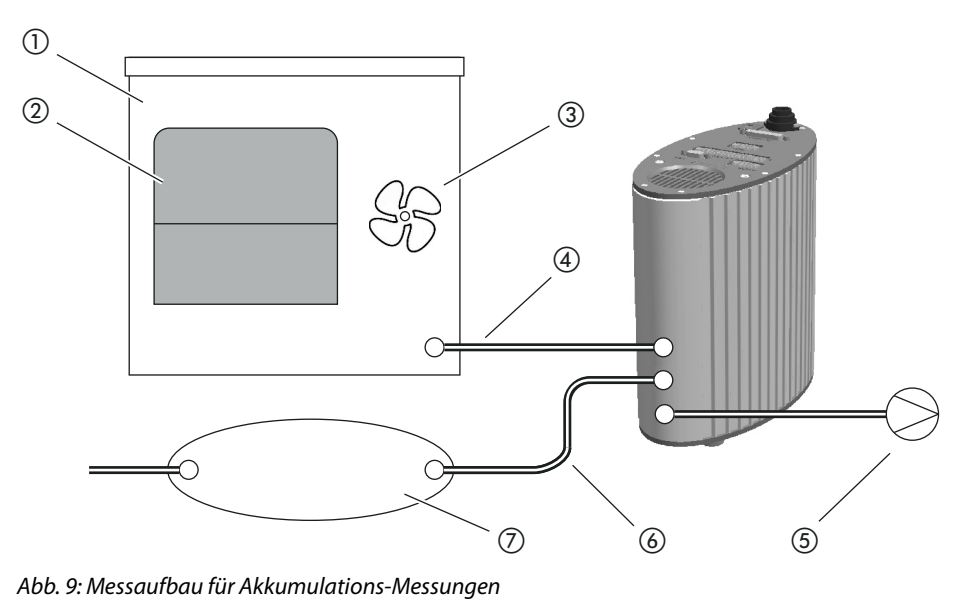

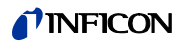

- 1 Messkammer
- Prüfobjekt
- ③ Lüfter
- (4) Messleitung
  - -
- ⑦ Puffervolumen

(5) Vorpumpe

(6) Referenzleitung

#### 1 Messkammer

Die Messkammer muss dicht sein. Das Nettovolumen, also das Messkammer-Volumen minus Volumen des Prüfobjekts muss im Bereich zwischen 0,01 und 10000 Litern liegen. Die Messkammer sollte nicht größer als nötig sein, aber das Prüfobjekt darf die Wände nicht berühren.

#### Prüfobjekt

Das Prüfobjekt sollte nicht auf seine möglicherweise undichten Stellen platziert werden.

#### ③ Lüfter

Die Messkammer muss einen Lüfter enthalten, der Luft auf das Prüfobjekt bläst. Das durch das Leck austretende Helium wird durch den Lüfter gleichmäßig in der Messkammer verteilt. Es spielt dadurch für das Messergebnis keine Rolle, ob das Leck in der Nähe der Messleitung liegt.

Der Gasdurchfluss des Lüfters sollte mindestens 1 Messkammervolumen pro Sekunde betragen. Bei Messzeiten unter 15 Sekunden sollte der Gasdurchfluss des Lüfters mindestens 2 Messkammervolumen pro Sekunde betragen. Die Messzeit wird vom Gerät angezeigt: "Hauptmenü > Einstellungen > Messeinstellungen > Zeiten einstellen > Messzeit"

#### (4) Messleitung

Messleitung und Referenzleitung müssen die gleiche Länge haben.

#### 5 Vorpumpe

Sie können alle Vakuumpumpen mit einem Gasdurchfluss von mehr als 200 sccm bei einem Basisdruck von unter 50 mbar verwenden. INFICON bietet eine passende Pumpe als Zubehör an, siehe "4.3.4 Vorpumpe", Seite 15.

Die Vorpumpe wird mit einem 6-mm-Schlauch an den Anschluss "OUT" des T-Guards angeschlossen.

Die Abluftöffnung der Vorpumpe sollte möglichst weit entfernt von der Testkammer und vom Puffervolumen liegen.

## HINWEIS

#### Sachschaden durch Ölverlust

Pumpen mit Öldichtung können Öl verlieren und den T-Guard dadurch beschädigen.

 Ordnen Sie Pumpen mit Öldichtung unterhalb des T-Guards an oder verlegen Sie die Leitung so, dass kein Öl zum T-Guard laufen kann.

#### 6 Referenzleitung

Um den Sensor zu schonen, darf kein Helium in die Referenzleitung gelangen. Deshalb darf nur Außenluft oder Frischluft in die Referenzleitung gesaugt werden.

#### 7 Puffervolumen

Um bestmögliche wiederholbare Ergebnisse zu erhalten, muss der Heliumuntergrund stabil sein. Geben Sie die Außenluft deshalb nicht direkt auf den Referenzeingang, sondern verwenden Sie ein Puffervolumen. Das Puffervolumen muss wenigstens 4 Liter groß sein.

### 5.2.2 Messaufbau Trägergas-Messung

Wählen Sie für den Messaufbau eine möglichst heliumfreie Umgebung. Für verlässliche Messungen mit dem T-Guard muss der Heliumgehalt in der Luft kleiner als 10 ppm sein. Von Natur aus sind 5 ppm (0,0005%) Helium in der Luft enthalten.

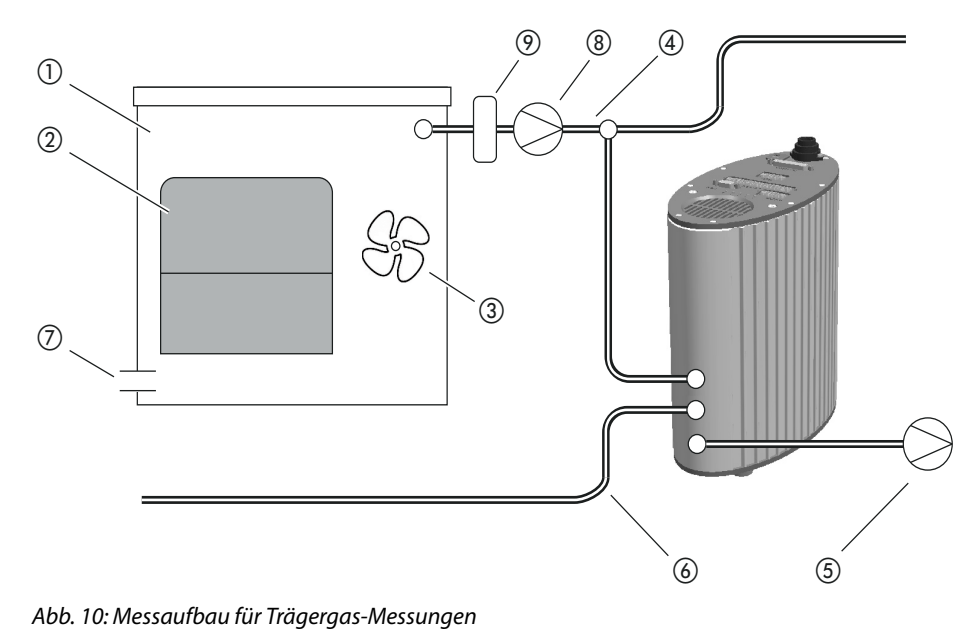

(1) Messkammer

- Prüfobjekt
- (3) Lüfter
- (4) Messleitung
- 5 Vorpumpe

- 6 Referenzleitung
- ⑦ Außenluft-Einlass
- (8) Trägergaspumpe
- Massefluss-Regler (optional)

#### 1) Messkammer

Das Nettovolumen, also das Messkammer-Volumen minus Volumen des Prüfobjekts muss im Bereich zwischen 0,01 und 10000 Litern liegen. Die Messkammer sollte nicht größer als nötig sein, aber das Prüfobjekt darf die Wände nicht berühren. Bis auf den Außenlufteinlass muss die Messkammer dicht sein.

#### Prüfobjekt

das Prüfobjekt sollte nicht auf seine möglicherweise undichten Stellen platziert werden.

#### ③ Lüfter

Die Messkammer muss wenigstens einen Lüfter enthalten, der Luft auf das Prüfobjekt bläst. Hat das Prüfobjekt ein Leck, wird das austretende Helium durch die Lüfter gleichmäßig in der Messkammer verteilt. Es spielt dadurch für das Messergebnis keine Rolle, ob das Leck in der Nähe der Messleitung liegt.

Der Gasdurchfluss des Lüfters sollte mindestens ein Messkammervolumen pro Sekunde betragen.

#### (4) Messleitung

Messleitung und Referenzleitung müssen die gleiche Länge haben.

#### ⑤ Vorpumpe

Als Vorpumpe können Sie alle Vakuumpumpen mit einem Gasdurchfluss von mehr als 200 sccm bei einem Basisdruck von unter 50 mbar verwenden. INFICON bietet eine passende Pumpe als Zubehör an, siehe "4.3.4 Vorpumpe", Seite 15.

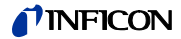

Die Vorpumpe wird mit einem 6 mm-Schlauch an den Anschluss "OUT" des T-Guards angeschlossen.

Die Abluftöffnung der Vorpumpe sollte möglichst weit entfernt vom Puffervolumen liegen.

## HINWEIS

#### Sachschaden durch Ölverlust

Pumpen mit Öldichtung können Öl verlieren und den T-Guard dadurch beschädigen.

► Ordnen Sie Pumpen mit Öldichtung unterhalb des T-Guards an oder verlegen Sie die Leitung so, dass kein Öl zum T-Guard laufen kann.

#### 6 Referenzleitung

Um bestmögliche wiederholbare Ergebnisse zu erhalten, legen Sie Außenluft an den Referenzeingang an. Über die Referenzleitung muss die selbe Luft angesaugt werden, wie in die Messkammer.

Verwenden Sie eine der beiden mitgelieferten Leitungen und schließen Sie sie an den Eingang "REF" des T-Guards an.

#### ⑦ Außenlufteinlass

Der Einlass für die Außenluft muss gegenüber dem Absauganschluss liegen. Wählen Sie den Außenlufteinlass nicht zu groß. Helium darf dort nicht aus der Messkammer austreten.

#### (8) Trägergaspumpe

Die Trägergaspumpe sorgt für den Trägergasfluss durch die Messkammer. Es gelten die folgenden Grenzen:

| Erwartete Leckrate            | Trägergasfluss |
|-------------------------------|----------------|
| 1 × 10 <sup>-5</sup> mbar l/s | <3000 sccm     |
| $1 \times 10^{-4}$ mbar l/s   | <30000 sccm    |
| $1 \times 10^{-3}$ mbar l/s   | <300000 sccm   |

Tabelle 4: Erwartete Leckrate und Trägergasfluss

Massefluss-Regler

Der Massefluss-Regler regelt den tatsächlich vorhandenen Massefluss. Dadurch ermitteln Sie eine genauere Leckrate, als wenn Sie den Massefluss abschätzen.

## 5.3 Externe Bedieneinheit anschließen

## **HINWEIS**

#### Sachschäden durch Anschlussfehler.

Wenn Sie das Kabel während des Betriebs stecken oder ziehen, kann der T-Guard beschädigt werden.

 Stecken oder ziehen Sie das Kabel nur, wenn der T-Guard von der Stromversorgung getrennt ist.

Die folgende Zeichnung zeigt die Maße der Bedieneinheit für Rackmontage.

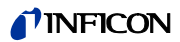

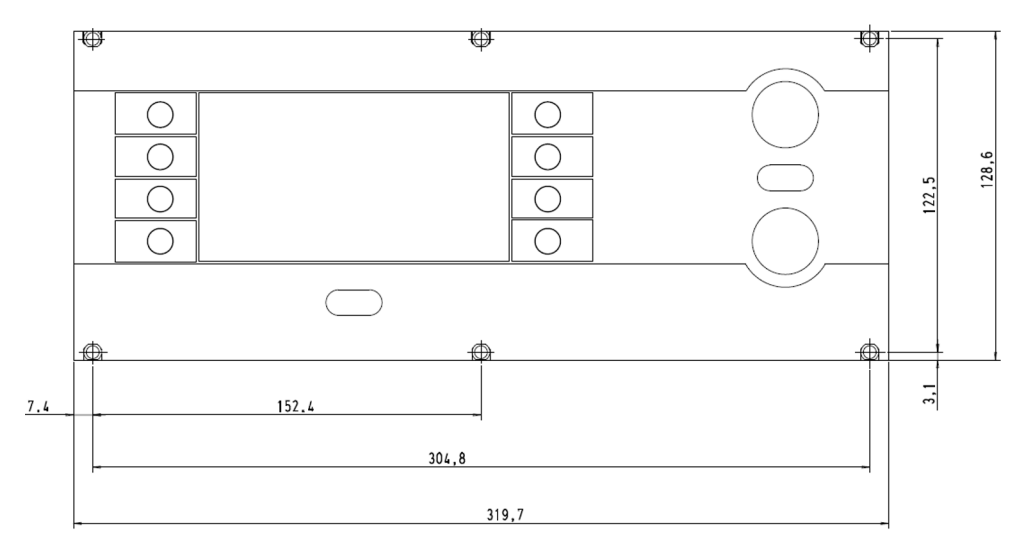

Die Frontseite der Bedieneinheit für Rackmontage entspricht der Schutzklasse IP40.

- 1 Platzieren Sie das Tischgerät auf einer stabilen Unterlage bzw. montieren Sie die Bedieneinheit in einem Rack.
- 2 Schließen Sie die externe Bedieneinheit mit dem zugehörigen Kabel an den Anschluss "CONTROL UNIT" am T-Guard an.
- 3 Sichern Sie die Stecker in den Buchsen durch Anziehen der Schrauben.

## 5.4 An das Stromnetz anschließen

## 🚺 GEFAHR

#### Lebensgefahr durch Stromschlag

Beim Berühren von Teilen, an denen elektrische Spannung anliegt, besteht Lebensgefahr.

► Trennen Sie vor allen Installationsarbeiten Kabel und Geräte von der Stromversorgung. Stellen Sie sicher, dass die Stromversorgung nicht unbefugt wieder hergestellt werden kann.

Anforderungen an das Netzteil

## HINWEIS

#### Sachschäden durch falsch dimensioniertes oder falsch angeschlossenes Netzteil

Ein falsch dimensioniertes oder falsch angeschlossenes Netzteil kann das Gerät zerstören.

- ► Verwenden Sie ein geeignetes Netzteil, siehe unten.
- Schalten Sie eine Sicherung zwischen Netzteil und T-Guard, wenn der Kurzschluss-Strom des Netzteils größer als 10 A ist.
- Verwenden Sie Spannungsversorgungskabel mit ausreichendem Querschnitt, siehe unten.

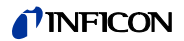

Folgende Netzteil-Typen sind geeignet:

- Elektrisch sicher getrennte Ausgangsspannung
- Ausgangsspannung: 24 V DC  $\pm$  10 %
- Strombelastbarkeit: min. 6 A. Typischerweise verbraucht der T-Guard 70 W.

Tabelle 5: Durchmesser der Spannungsversorgungskabel

| Kabellänge | Minimaler Durchmesser bzw. Kabeltyp |
|------------|-------------------------------------|
| 8,5 m      | 0,75 mm <sup>2</sup>                |
| 10 m       | 1 mm <sup>2</sup> / AWG 18          |
| 15 m       | AWG 16                              |
| 17,5 m     | 1,5 mm <sup>2</sup>                 |
| 25 m       | AWG 14                              |

Die Grafik zeigt die Pin-Belegung des Gerätesteckers.

Verbinden Sie das Stromversorgungskabel mit dem Gerät wie nachfolgend beschrieben.

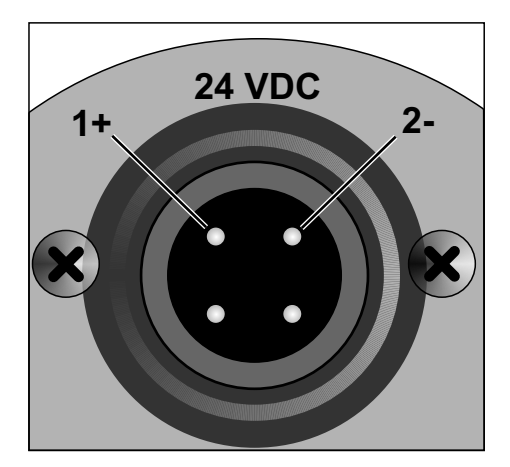

- 1 Konfektionieren Sie ein Kabel in der benötigten Länge mit der mitgelieferten Kabelbuchse.
- **2** Schieben Sie die Buchse auf den Gerätestecker und sichern Sie die Verbindung mit der Überwurfmutter.
- 3 Verbinden Sie das Kabel mit der Stromversorgung.

## 5.5 SPS-Eingänge elektrisch anschließen

## MARNUNG

#### Gefahr durch elektrisch überlastete Bauteile

Eine zu hohe Spannung an den Ein- und Ausgängen kann zu Sach- und Personenschäden führen.

► Die Spannung am E/A-Anschluss bezogen auf den Schutzleiter oder das Erdungspotenzial muss kleiner 60 V DC oder 25 V AC sein.

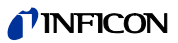

#### Technische Daten der SPS-Eingänge

- Eingangsspannung 24 V DC nom., 28 V DC max.
  - Low level: 0 ... 7 V
  - High level: 13 ... 28 V

Wechsel von Low nach High:

Die programmierte Funktion des Eingangs wird aktiviert (flankengesteuert).

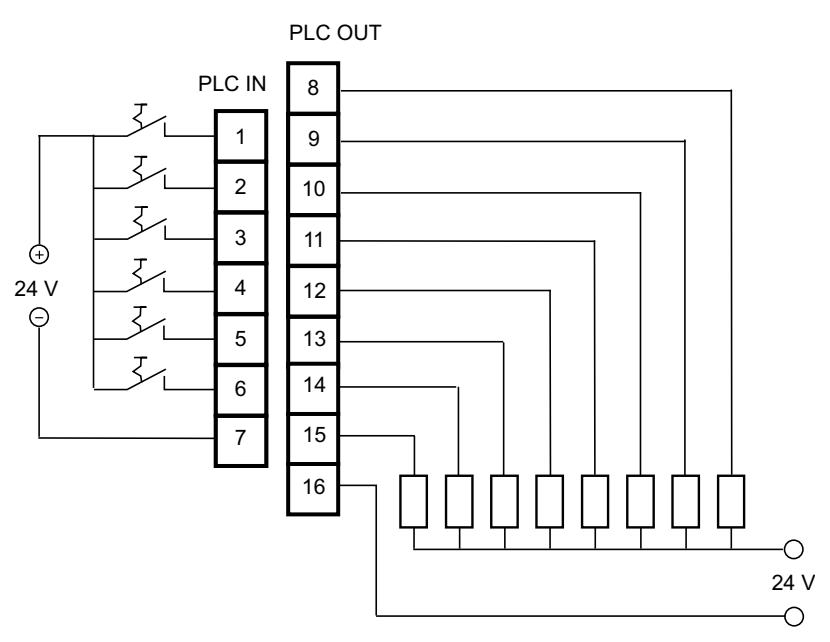

Abb. 11: Elektrischer Anschluss der SPS-Ein- und Ausgänge

Tabelle 6: Funktions-Zuordnung der SPS-Eingänge (Werkseinstellung)

| Pin | Funktion          |
|-----|-------------------|
| 1   | START             |
| 2   | STOP              |
| 3   | CAL               |
| 4   | PROOF             |
| 5   | CLEAR             |
| 6   | STANDBY           |
| 7   | COMMON (NEGATIVE) |

Pin 7 ist der gemeinsame negative Pol für alle Eingänge und wird mit dem negativen Pol der Spannungsquelle verbunden. Die Funktions-Zuordnung der Pins 1 bis 6 können Sie ändern, siehe "7.1.1 Funktions-Zuordnung SPS-Eingang", Seite 47.

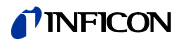

#### SPS-Ausgänge elektrisch anschließen 5.6

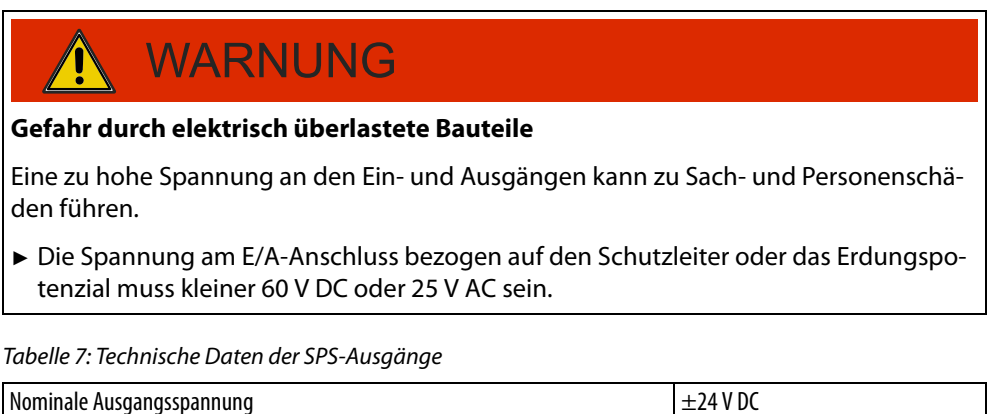

#### Technische Daten der SPS-Ausgänge

| 1400 | cinc | - / . | <br> | Jerre | Dui | cnu |  | /10. | gui | ige |  |
|------|------|-------|------|-------|-----|-----|--|------|-----|-----|--|
|      |      |       |      |       |     |     |  |      |     |     |  |

| Nominale Ausgangsspannung                            | ±24 V DC |
|------------------------------------------------------|----------|
| Maximale Ausgangsspannung                            | 28 V DC  |
| Maximale Summe der Ströme für die Ausgangspins 8 11  | 0,75 A   |
| Maximale Summe der Ströme für die Ausgangspins 12 15 | 0,75 A   |

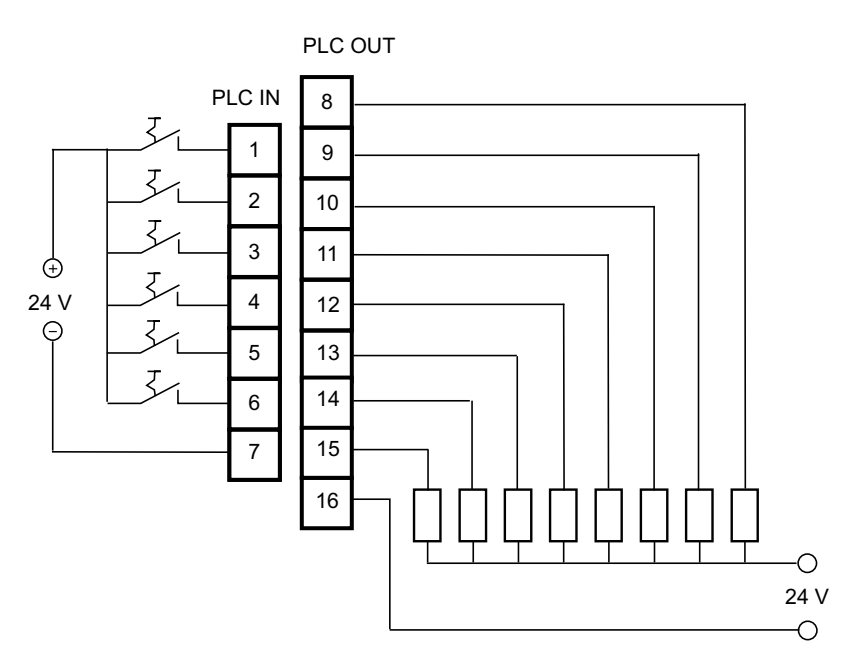

Abb. 12: Elektrischer Anschluss der SPS-Ein- und Ausgänge

Tabelle 8: Funktions-Zuordnung der SPS-Ausgänge (Werkseinstellung)

| Pin | Funktion      | Pin | Funktion    |
|-----|---------------|-----|-------------|
| 8   | TRIGGER 1     | 13  | REC. STROBE |
| 9   | ERROR/WARNING | 14  | WARNING     |
| 10  | READY         | 15  | CAL ACTIVE  |
| 11  | MEASURE       | 16  | COMMON      |
| 12  | STANDBY       |     |             |

Pin 16 ist der gemeinsame Pol für alle Ausgänge. Der Pin kann als positiver oder negativer Pol verwendet werden.

Die Funktions-Zuordnung der Pins 8 bis 15 können Sie ändern, siehe "7.1.2 Funktions-Zuordnung SPS-Ausgang", Seite 48.

## 5.7 Analog-Ausgänge elektrisch anschließen

Technische Daten der Analog-Ausgänge Tabelle 9: Technische Daten der Analog-Ausgänge

| Analog-Ausgang 1 | Pin1                      | 0 10 V |
|------------------|---------------------------|--------|
|                  | Pin 2                     | Masse  |
| Analog-Ausgang 2 | Pin 3                     | Masse  |
|                  | Pin 4                     | 0 10 V |
| Lastwiderstand   | $\geq$ 10 k0hm je Ausgang |        |

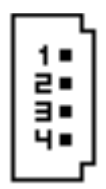

Abb. 13: Pin-Nummerierung der Analog-Ausgänge

Die Funktions-Zuordnung können Sie ändern, siehe "Funktions-Zuordnung", Seite 53.

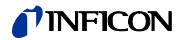

## 5.8 Mit einem PC verbinden

Einen PC verbinden Sie über eine RS-232-Schnittstelle mit handelsüblichem 9poligen Sub-D-Stecker. Nähere Informationen zum Datenaustausch entnehmen Sie bitte der Schnittstellenbeschreibung (Dok.-Nr. jins85e1-e).

## 5.9 Mess-, Referenz- und Vakuumleitung anschließen

Verwenden Sie die mitgelieferten Filter. Sie schützen die Leitungen vor Verstopfung und den Sensor vor Staub.

Mess- und die Referenzleitung können nicht gekürzt werden. Werden die Länge der Leitung oder ihr Innendurchmesser geändert, beeinflusst das die Messgeschwindigkeit und die Messergebnisse. Verwenden Sie nur die mitgelieferten Leitungen oder die als Zubehör erhältlichen.

► Schieben Sie die Leitungen in die Anschlüsse, bis sie einrasten.

Um die Leitungen wieder zu lösen, drücken Sie den Auslösering und ziehen an der Leitung.

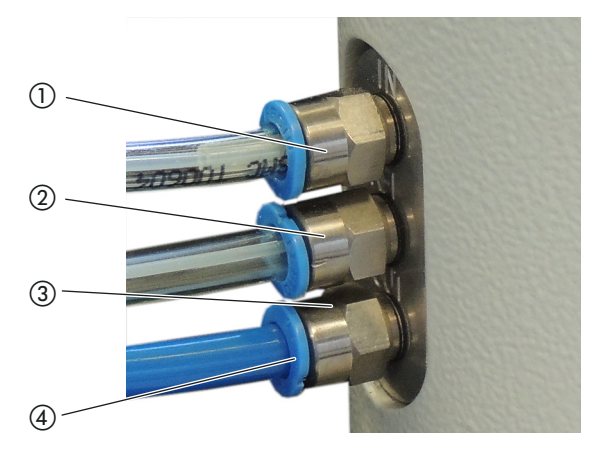

Abb. 14: Anschluss der Vakuumleitungen

- 1) Anschluss "IN" für die Messleitung
- (2) Anschluss "REF" (Referenz) für die Referenzleitung
- (3) Anschluss "OUT" für die Vakuumleitung (Pumpenanschluss)
- (4) Auslösering

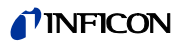

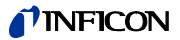

## 6 Betrieb

## 6.1 Einschalten

Der T-Guard hat keinen Ein-/Ausschalter, sondern läuft hoch, sobald die Stromversorgung hergestellt ist.

## 6.2 Warmlaufphase

Je länger die Lagerungszeit des T-Guards war, desto länger dauert es, bis der T-Guard nach dem Einschalten die volle Leistungsfähigkeit erreicht. Bei Lagerzeiten von Wochen bis Monaten kann diese Warmlaufphase einige Stunden betragen, wenigstens jedoch 30 Minuten.

Ist der Warmlauf nach 30 Minuten noch nicht beendet, wird das Gerät mit einer Warnmeldung freigeschaltet. INFICON empfiehlt, den T-Guard auch außerhalb des Einsatzes mit laufender Vorpumpe weiter zu betreiben.

Ist das Gerät betriebsbereit, zeigt es die Messanzeige an.

## 6.3 Anzeige und Tasten der Bedieneinheit

Alle Einstellungen nehmen Sie mit den Tasten links und rechts von der Anzeige vor. Je nach aktuellem Bedienschritt ändert sich die Funktionsbelegung der Tasten. Die Funktionsbelegung wird direkt neben der Taste angezeigt, weshalb die Bedienung nach kurzer Einlernzeit schnell und zielsicher möglich ist.

Mit den Tasten "Start" und "Stop" starten bzw. stoppen Sie die Messungen. Mit der Taste "Menü" gelangen Sie in der Software-Oberfläche eine Ebene höher. Wenn Sie die Taste "Menü" 2 Sekunden drücken, rufen Sie damit das Hauptmenü auf.

Die in den Tasten der Bedieneinheit eingelassenen LEDs und die Taste "ZERO" haben keine Funktion.

## 6.3.1 Wiederkehrende Funktionssymbole

Die Tasten neben der Anzeige werden immer wieder mit den folgenden Funktionen belegt und mit den gezeigten Symbolen ausgezeichnet.

| 5                          | – Hauptmenü aufrufen.                                                                                                    |
|----------------------------|----------------------------------------------------------------------------------------------------|
| Ъ                          | — Ein Fenster erneut aufrufen, das mit 🔀 geschlossen wurde.                                                                                                    |
| İ                          | Informationen abrufen: Software-Version, Betriebsstunden, Seriennummer, Datum und Uhrzeit, Warn-<br>und Fehlermeldungen                                                                                         |
| <b>↓</b> <sup>Zurück</sup> | Zurück zur letzten Menüebene.                                                                                                    |
| ++                         | In einer Auswahlliste navigieren.                                                                                                    |
| ++                         |                                                                                                    |
| $\frac{0}{1}$              | Mit Druck auf die Taste wird dieser Taste die "0" und einer benachbarten Taste die "1" als Belegung zu-<br>gewiesen. Die gleiche Einstellungsmöglichkeit gibt es für die Ziffern "2/3", "4/5", "6/7" und "8/9". |

| ×  | Fenster schließen und Messanzeige aufrufen. Zurück zum Fenster mit 🗗 |
|----|----------------------------------------------------------------------|
| OK | Eine Eingabe oder Auswahl bestätigen.                                |

### 6.3.2 Elemente der Messanzeige

Die gemessenen Leckraten werden numerisch dargestellt.

Die weiteren Elemente der Messanzeige zeigt die folgende Abbildung.

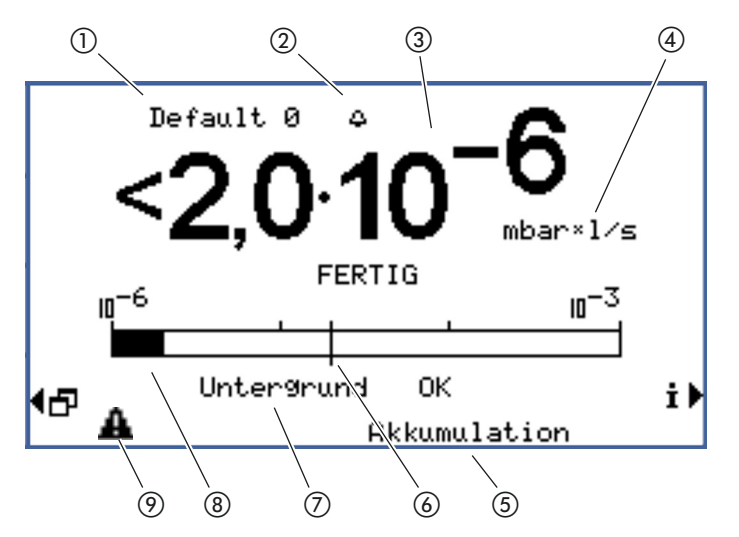

Abb. 15: Elemente der Messanzeige

- (1) Ausgewählter Parametersatz
- ② Blinkende Glocke: Triggerwert 1 wird überschritten
- Leckrate
- (4) Leckrateneinheit

- 5 Betriebsart
- 6 Triggerwert
  - ⑦ Information zum Helium-Untergrund
  - (8) Balkenanzeige, logarithmisch
  - Ø Warndreieck

1) Ausgewählter Parametersatz

In der obersten Zeile der Messanzeige wird der ausgewählte Parametersatz angezeigt. Wurde der Parametersatz nachträglich geändert, wird dies durch ein Sternchen vor dem Namen des Parametersatzes gekennzeichnet.

⑦ Information zum Helium-Untergrund

Das Gerät misst die Höhe des Heliumuntergrunds. Das Messergebnis wird mit den Meldungen "Untergrund OK", "Untergrund mäßig" und "Untergrund schlecht" angezeigt.

#### (9) Warndreieck

Das Warndreieck wird dargestellt, wenn eine Meldung vorliegt. Um die Meldung aufzurufen, wählen Sie

## 6.4 Grundlegende Einstellungen

Vor den ersten Messungen stellen Sie mit Hilfe der folgenden Menüs das Gerät ein:

- Einstellungen > Diverses (Miscellaneous)
- Anzeige
- Einstellungen > Schnittstellen
- Benutzerberechtigung

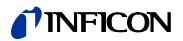

Sie erreichen die Menüs über das Hauptmenü 🗗.

Stellen Sie zunächst die Sprache ein.

### 6.4.1 Sprache und Datum einstellen

#### Sprache

Sie können unter folgenden Sprachen wählen:

- Englisch
- Deutsch
- Französisch
- Italienisch
- Portugiesisch
- Spanisch
- Japanisch
- ► Wählen Sie "Einstellungen (Settings) > Diverses (Miscellaneous) > Sprache (Language)"

Um die Sprache vorübergehend auf Englisch zu stellen, drücken Sie während der Warmlaufphase kurz gleichzeitig die Tasten 2 und 6. Rufen Sie nach der Warmlaufphase die Spracheinstellung auf und stellen Sie die gewünschte Sprache dauerhaft ein.

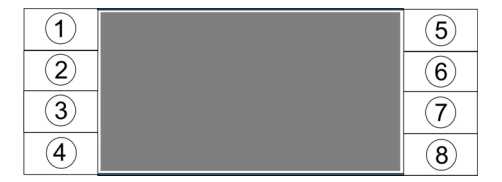

Abb. 16: Nummerierungs-Reihenfolge der Tasten

**Datum & Uhrzeit** Wählen Sie "Einstellungen > Diverses > Datum & Uhrzeit".

Erste Seite: Internes Datum im Format TT.MM.JJJJ

Zweite Seite: Uhrzeit im Format hh:mm.

### 6.4.2 Druckeinheit auswählen

Nur Dauermessung: Um das Messergebnis deuten zu können benötigen Sie den zusammen mit dem Messergebnis angezeigten Druck.

Sie können zwischen folgenden Druckeinheiten wählen:

- atm
- Torr
- Psi
- Pa
- mbar
- ▶ Wählen Sie "Einstellungen > Messeinstellungen > Druckeinheit".

### 6.4.3 Anzeige einstellen

Sie können den Kontrast, die Hintergrundfarbe und die Anzeigegrenzen einstellen.

Kontrast

Sie können den Kontrast der Anzeige den Lichtbedingungen anpassen.

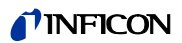

|                     | ▶ Wählen Sie "Anzeige > Kontrast".                                                                                                    |
|---------------------|----------------------------------------------------------------------------------------------------|
|                     | Falls die Anzeige nach dem Einschalten nicht lesbar ist, weil sie zu dunkel oder zu hell ein-<br>gestellt ist, können Sie die Einstellung wie folgt ändern: |
|                     | 1 Drücken Sie beim Einschalten die Taste 3 für dunkler oder 7 für heller.                                                                                   |
|                     | <b>2</b> Rufen Sie nach der Warmlaufphase die Kontrasteinstellung auf und stellen Sie den gewünschten Kontrast dauerhaft ein.                               |
| Anzeige invertieren | Die werksseitige Einstellung mit schwarzer Schrift auf hellem Hintergrund kann invertiert<br>werden. Dadurch gibt die Anzeige insgesamt weniger Licht ab.   |
| Anzeigegrenze       | Mit der Funktion "Anzeigegrenze" können Sie Messergebnisse ausblenden, die unterhalb<br>der erwarteten Leckrate liegen.                                     |
|                     | Die untere Anzeigegrenze legen Sie als Vielfaches der kleinsten messbaren Leckrate fest (1 ×, 2 ×, 5 ×, 10 ×, 20 ×, 50 ×, 100 ×).                           |
|                     | ► Wählen Sie "Anzeige > Anzeigegrenze".                                                                                                    |
|                     |                                                                                                    |

### 6.4.4 Kalibrieren

Sie müssen das Gerät vor der ersten Messung kalibrieren.

Kalibrieren ist erst möglich, wenn das Gerät warmgelaufen ist. Vorher wird auch der entsprechende Menüeintrag nicht dargestellt.

Im folgenden Betrieb müssen Sie nur noch erneut kalibrieren, wenn Sie den Messaufbau bzw. die Messbedingungen ändern:

- Akkumulations-Messung:
  - Änderung des freien Volumens
  - Änderung der Messzeit bei händischer Messzeiteingabe
  - Änderung des Triggerwertes
- Trägergas-Messung
  - Änderung des Trägergasflusses
  - Änderung der Messzeit bei händischer Messzeiteingabe

## HINWEIS

#### Falsche Kalibrierung durch ungeeignetes Testleck

Ein ungeeignetes Testleck führt zu einer falschen Kalibrierung und damit zu falschen Messergebnissen.

- ► Eine genaue Kalibrierung erzielen Sie mit kundenspezifischen Testlecks von INFICON.
- ► Idealerweise fertigen Sie ein Masterprüfobjekt mit eingebautem Testleck.
- ► Die Leckrate des Testlecks muss größer sein als die Hälfte von Triggerschwelle 1. Mögliche Leckraten sind 5 × 10<sup>-6</sup> bis 15 mbar l/s.

Die Messzeit während der Kalibrierung wird automatisch eingestellt. Sie können die Messzeit bei Bedarf ändern; eine kürzere Messzeit führt allerdings zu einer geringeren Reproduzierbarkeit ("Messeinstellungen > Zeiten einstellen > Messzeit").

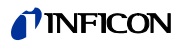

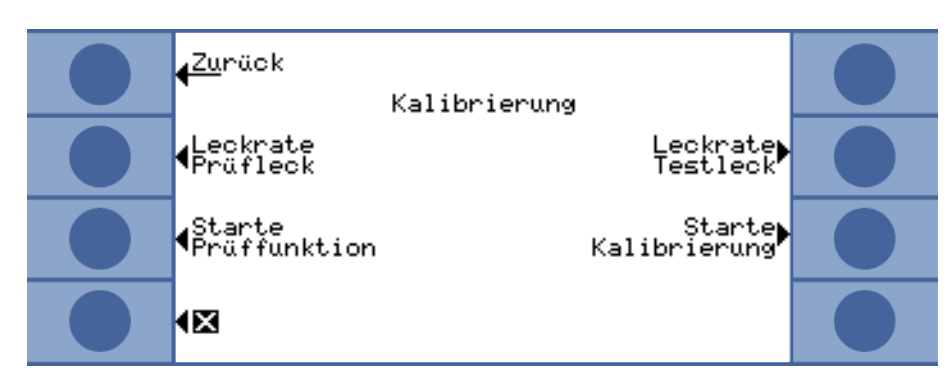

Abb. 17: Zugang zu den Kalibrierungseinstellungen

#### 6.4.4.1 Akkumulations-Messung

Für die Kalibrierung einer Akkumulations-Messung müssen Sie das freie Volumen eingeben, also das Volumen der Messkammer minus Volumen des Testlecks. Wenn Sie das freie Volumen nicht kennen, können Sie einen Volumentest durchführen, siehe unten.

#### Volumentest Das Gerät muss messbereit sein (READY).

- 1 Platzieren Sie das Testleck in der Messkammer und schließen Sie die Messkammer.
- 2 Wählen Sie "Einstellungen > Messeinstellungen > Freies Volumen/Volumen Test".
- 3 Es öffnet sich ein Fenster, in dem Sie die Leckrate des Testlecks einstellen.
- 4 Bestätigen Sie mit "OK".

Das Gerät misst und das berechnete Volumen wird angezeigt. Sie können mit Wahl von "OK" den Wert übernehmen.

# Kalibrierablauf1Wählen Sie im Hauptmenü "Einstellungen > Messeinstellungen > Freies Volumen" und<br/>geben Sie das Nettovolumen der Messkammer ein (Volumen der Messkammer minus<br/>Volumen des Testlecks).

- 2 Wählen Sie im Hauptmenü "Trigger > Triggerschwelle 1" und geben Sie die Triggerschwelle für die anstehende Messreihe ein, siehe "Triggerschwelle 1 und 2", Seite 41.
- **3** Wählen Sie im Hauptmenü "Kalibrierung > Leckrate Testleck" und geben Sie die Leckrate des Kalibrierlecks ein.
- 4 Platzieren Sie das Testleck in der Messkammer und schließen Sie die Messkammer.
- 5 Wählen Sie "Starte Kalibrierung".

Das Gerät misst und der neue Kalibrierwert wird angezeigt. Sie können mit Wahl von "OK" den neuen Kalibrierfaktor annehmen, oder durch Wahl von "Abbr" verwerfen.

Idealerweise beträgt der Kalibrierfaktor 1. Ist der Kalibrierfaktor kleiner als 0,5 oder größer als 2, können Sie diesen zwar annehmen, erhalten aber eine Warnmeldung, dass Sie Ihren Messaufbau verbessern können.

#### 6.4.4.2 Trägergas-Messung

Den Trägergasfluss bestimmen Sie mit Hilfe der technischen Daten der Trägergaspumpe oder Sie verbauen einen Massefluss-Regler. Alternativ können Sie einen Flusstest durchführen, siehe unten.

### **NFICON**

| Flusstest       | Das Gerät muss messbereit sein (READY).                                                                                                    |
|-----------------|----------------------------------------------------------------------------------------------------|
|                 | 1 Platzieren Sie das Testleck in der Messkammer und schließen Sie die Messkammer.                                                                                                    |
|                 | 2 Warten Sie 30 Sekunden.                                                                                                    |
|                 | 3 Wählen Sie im Hauptmenü "Einstellungen > Messeinstellungen > Trägergasfluss/<br>Fluss-Test".                                                                                                    |
|                 | 4 Es öffnet sich ein Fenster, in dem Sie die Leckrate des Testlecks einstellen.                                                                                                    |
|                 | 5 Bestätigen Sie mit "OK".                                                                                                    |
|                 | Das Gerät misst und der berechnete Fluss wird angezeigt. Sie können mit Wahl von "OK"<br>den Wert übernehmen.                                                                                                    |
| Kalibrierablauf | 1 Wählen Sie "Einstellungen > Messeinstellungen > Trägergasfluss" und geben Sie den<br>Trägergasfluss ein.                                                                                                    |
|                 | 2 Wählen Sie im Hauptmenü "Trigger > Triggerschwelle 1" und geben Sie die<br>Triggerschwelle für die anstehende Messreihe ein, siehe "Triggerschwelle 1 und 2",<br>Seite 41.                                               |
|                 | 3 Wählen Sie im Hauptmenü "Kalibrierung > Leckrate Testleck" und geben Sie die<br>Leckrate des Kalibrierlecks ein.                                                                                                    |
|                 | 4 Platzieren Sie das Testleck in der Messkammer und schließen Sie die Messkammer.                                                                                                    |
|                 | <i>5</i> Warten Sie eine bestimmte Zeit, die sich errechnet aus:                                                                                                    |
|                 | <u>3 × Netto-Kammervolumen (in ccm)</u><br>Trägergasfluss (in ccm/s)                                                                                                    |
|                 | <b>6</b> Wählen Sie im Hauptmenü "Kalibrierung > Starte Kalibrierung".                                                                                                    |
|                 | Das Gerät misst und der neue Kalibrierwert wird angezeigt. Sie können mit Wahl von "OK"<br>den neuen Kalibrierfaktor annehmen, oder durch Wahl von "Abbr" verwerfen.                                                       |
|                 | ldealerweise beträgt der Kalibrierfaktor 1. Ist der Kalibrierfaktor kleiner als 0,5 oder größer<br>als 2, können Sie diesen zwar annehmen, erhalten aber eine Warnmeldung, dass Sie Ihren<br>Messaufbau verbessern können. |

#### 6.4.4.3 Kalibrierung prüfen

Wenn Sie die Kalibrierung prüfen, wird der Kalibrierfaktor lediglich überprüft und nicht neu geschrieben.

Die Leckrate des zur Prüfung verwendeten Prüflecks darf sich von der Leckrate des Testlecks unterscheiden. Deshalb muss sie separat eingegeben werden. Die Leckrate muss größer sein, als die Hälfte von Triggerschwelle 1.

Mögliche Leckraten sind  $5 \times 10^{-6}$  bis 15 mbar l/s.

► Wählen Sie im Hauptmenü "Kalibrierung > Leckrate Prüfleck".

Der Ablauf der Prüfung entspricht dem einer Kalibrierung, siehe oben. Im Anschluss an die Prüfung zeigt das Gerät an, ob die Kalibrierung noch in Ordnung ist, oder neu kalibriert werden muss.

► Um die Prüfung zu starten, wählen Sie im Hauptmenü "Kalibrierung > Starte Prüffunktion".
## 6.4.5 Steuerungsort auswählen

Wählen Sie aus, wo das Gerät gesteuert werden soll.

Tabelle 10: Steuerungsorte

| Steuerungsort         | Funktion                                                                                                    |
|-----------------------|----------------------------------------------------------------------------------------------------|
| Lokal (Bedieneinheit) | Das Gerät kann nur über die Bedieneinheit bedient werden.                                                          |
| RS232                 | Das Gerät kann nur über die RS-232-Schnittstelle bedient werden.                                                   |
| SPS                   | Das Gerät kann nur über die SPS-Eingänge bedient werden.                                                           |
| Lokal und RS232       | Das Gerät kann über die Bedieneinheit und über die RS-232-Schnittstelle bedient wer-<br>den.                       |
| Lokal und SPS         | Das Gerät kann über die Bedieneinheit und über die SPS-Eingänge bedient werden.                                    |
| Alle                  | Das Gerät kann über die Bedieneinheit, über die RS-232-Schnittstelle und über die SPS-<br>Eingänge bedient werden. |

Darüberhinaus gilt:

- RS-232 darf immer Werte lesen.
- Die SPS-Ausgänge sind immer aktiv.
- Geräteeinstellungen können Sie mit der Bedieneinheit unabhängig von der Wahl der Schnittstelle immer vornehmen. Benutzen Sie die Benutzerberechtigung, wenn Sie das verhindern wollen, siehe "6.4.6 Benutzerberechtigung einrichten", Seite 37.
- ► Wählen Sie "Hauptmenü > Einstellungen > Schnittstellen > Steuerungsort".

Weitere Informationen zu den Schnittstellen entnehmen Sie bitte dem Kapitel "7 T-Guard über Schnittstellen steuern", Seite 47 und der Schnittstellenbeschreibung (jins85e1-e).

# 6.4.6 Benutzerberechtigung einrichten

Zugang zur Kalibrierung

*rierung* Sie können den Zugang zur Kalibrierung unterbinden:

▶ Wählen Sie "Hauptmenü > Benutzerberechtigung > Zugang zur Cal-Funktion".

*Einstellungen schützen* Den Zugang zu den Einstellungen können Sie mit einer PIN schützen.

Um Eingabefehler auszuschließen, müssen Sie die PIN zweimal eingeben. Nach der Bestätigung mit "OK" wird das Hauptmenü angezeigt und die PIN ist sofort wirksam.

Um den Schutz wieder aufzuheben, geben Sie als neue PIN "0000" ein (Werkseinstellung).

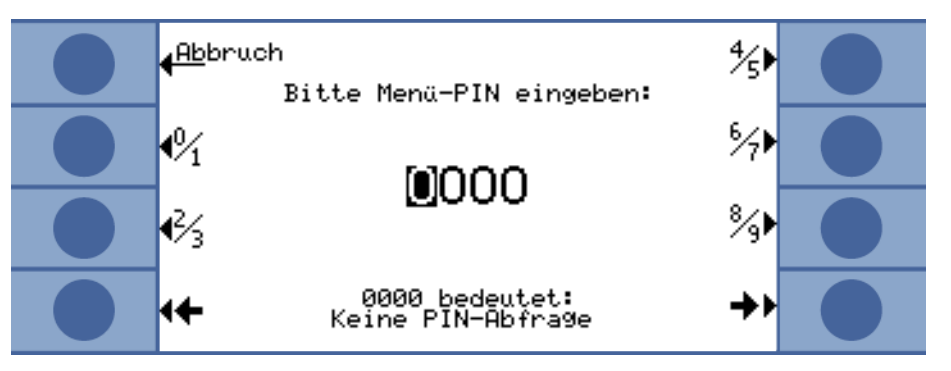

Abb. 18: Menü-PIN festlegen

# 6.5 Betriebsarten

Sie können in 3 Betriebsarten messen:

- Akkumulations-Messung
- Trägergas-Messung
- Dauermessung (Akkumulation oder Trägergas)

## 6.5.1 Akkumulations-Messung

Wird ein undichter, mit Helium unter Druck gefülltes Prüfobjekt in eine geschlossene Messkammer gebracht, steigt die Heliumkonzentration in dieser Messkammer mit der Zeit an. Dies wird Akkumulation (von Helium) genannt. Die Differenz der Heliumkonzentrationen an 2 Zeitpunkten ergibt die Leckrate.

Die Luft in der Messkammer muss umgewälzt werden, damit sich die Konzentration des Heliums in der gesamten Messkammer gleich einstellt.

Die folgende Grafik zeigt die typische Heliumkonzentration in einer geschlossenen Messkammer mit einem undichten Prüfobjekt über der Zeit. Aufgrund des Heliumanteils in der Umgebung ist der Heliumwert niemals Null. Die Heliumkonzentration wächst linear mit der Zeit. Das Gerät misst 4 Mal die Heliumkonzentration in der Messkammer (außer bei einer Turbomessung).

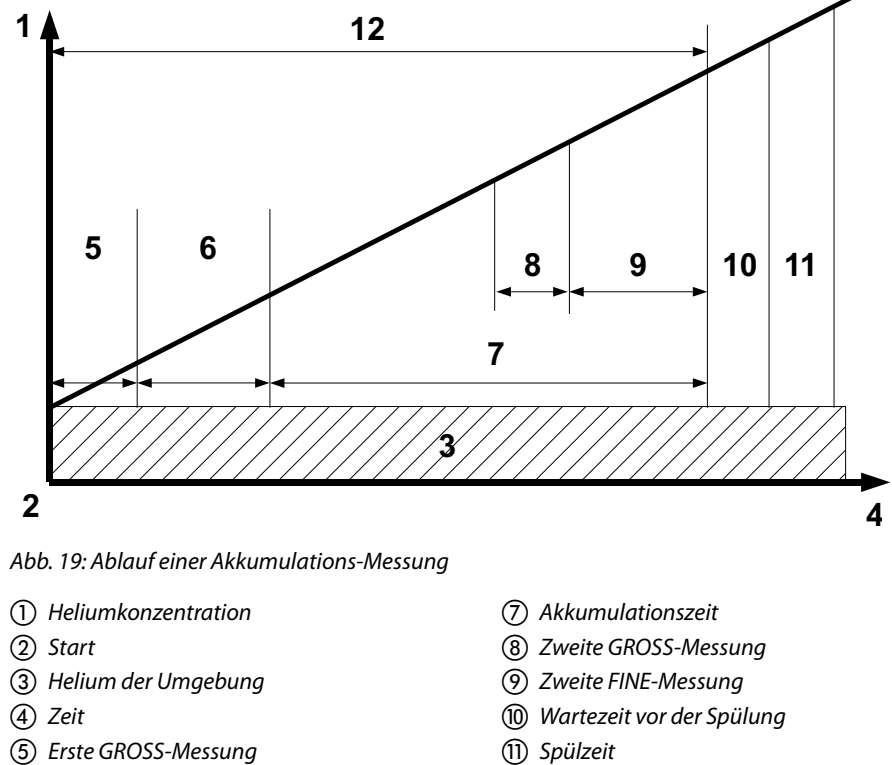

6 Erste FINE-Messung

#### GROSS-Messung und FINE-Messung

Während der Messung wird automatisch zwischen GROSS- und FINE-Messung abgewechselt. Bei der GROSS-Messung ist die Empfindlichkeit eingeschränkt, um den Sensor vor einer Heliumverseuchung zu schützen. Bei der FINE-Messung misst der Sensor mit seiner höchsten Empfindlichkeit.

(12) Messzeit

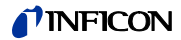

| Messzyklus   | Die Akkumulations-Messung startet mit einer GROSS-Messung. Wenn schon am Anfang<br>der Messung die Heliumkonzentration in der Messkammer um ca. 1000 ppm höher ist als<br>in der Umgebung, besitzt das Prüfobjekt ein grobes Leck. In diesem Fall stoppt das Gerät<br>die Messung. Die Anzeige zeigt eine Leckrate an, die hundert mal höher ist als<br>Triggerwert 1, oder - falls verwendet - Triggerwert 2. |
|--------------|----------------------------------------------------------------------------------------------------|
|              | Wenn das Prüfobjekt die GROSS-Messung besteht, wechselt das Gerät in die FINE-Mes-<br>sung.                                                                                                    |
|              | Steigt während der FINE-Messung die Heliumkonzentration zu schnell an, stoppt das Ge-<br>rät die Messung. Die Anzeige zeigt eine Leckrate an, die 5 mal höher ist als Triggerwert 1,<br>oder - falls verwendet - Triggerwert 2.                                                                                                    |
|              | Nach der ersten FINE-Messung folgt eine kurze Messpause, in der das Prüfobjekt mit hö-<br>herem Druck beaufschlagt werden kann. Dann wird die zweite GROSS-Messung durchge-<br>führt. Die zweite GROSS-Messung ist nötig, weil sich am Prüfobjekt durch den zusätzlichen<br>Druck ein grobes Leck geöffnet haben kann.                                                                                         |
|              | Wenn das Prüfobjekt die zweite grobe Messung besteht, wechselt das Gerät erneut in die FINE-Messung. Aus der Differenz zwischen den 2 Messergebnissen der FINE-Messungen berechnet das Gerät die Leckrate.                                                                                                    |
| Turbomessung | Wenn Sie einen Triggerwert größer als $1 \times 10^{-3}$ mbar l/s pro Liter des Nettovolumens ein-<br>gestellt haben, führt das Gerät automatisch eine Turbomessung durch. Die Turbomessung<br>dauert nur 6 Sekunden, bestehend aus 3 Sekunden Einschwingzeit und 3 Sekunden Mess-<br>zeit. Das Gerät ist nach weiteren 2 Sekunden wieder messbereit.                                                          |

# 6.5.2 Trägergas-Messung

Die folgende Grafik zeigt die typische Heliumkonzentration in einer Messkammer mit einem undichten Prüfobjekt über der Zeit.

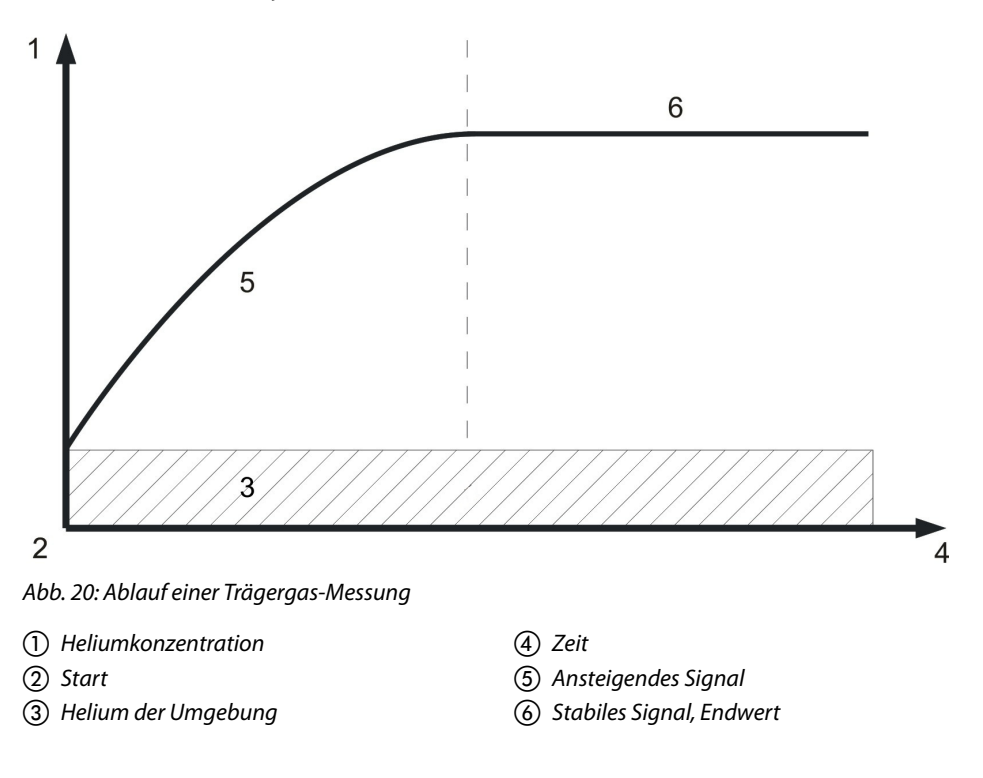

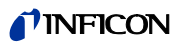

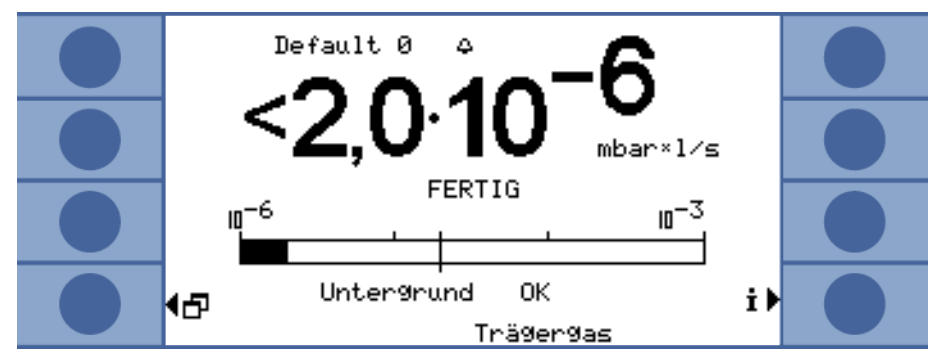

Abb. 21: Leckratenanzeige einer Trägergas-Messung mit Information über den Helium-Untergrund des Sensors und der Umgebung

Die Zeit, die nötig ist, um im Trägergasmodus ein konstantes Signal zu erreichen (Endwert), ist abhängig vom Gasfluss und dem Volumen der Messkammer. Je größer die Messkammer und je kleiner der Gasdurchfluss durch die Messkammer, umso länger braucht das Signal, um seinen Endwert zu erreichen.

Die Zeit, die gebraucht wird, um 63 % des Signals zu sehen, ist das Volumen der Messkammer geteilt durch den Gasfluss.

Beispiel: Bei einem Volumen von 2 Litern und einem Gasfluss von 20 l/s sehen Sie 63 % des Signals nach 0,1 s. Nach dem Dreifachen dieser Zeit sehen Sie 95 % des Signals (0,3 s in diesem Beispiel). Nach dem Fünffachen dieser Zeit sehen Sie 99 % des Signals (0,5 s in diesem Beispiel). Mit größerem Gasfluss wird die Messung schneller, aber die Empfindlichkeit sinkt. Die kleinste darstellbare Leckrate erhöht sich mit der Erhöhung des Gasflusses.

- Dynamische MessungUm Zeit zu sparen, können Sie mit einer kürzeren Zeit kalibrieren und messen, als es für<br/>den Endwert der Leckrate erforderlich ist. Allerdings muss dann der zeitliche Ablauf jeder<br/>Messung identisch zum Ablauf der Kalibrierung sein. Diese Methode wird Dynamische<br/>Messung genannt.
- GROSS-Messung undDer Mess-Zyklus startet mit einer GROSS-Messung. Die FINE-Messung folgt automatischFINE-Messungim Anschluss. Bei der GROSS-Messung ist die Empfindlichkeit eingeschränkt, um den Sensor vor einer Heliumverseuchung zu schützen. Bei der FINE-Messung misst der Sensor mit<br/>seiner höchsten Empfindlichkeit.

# 6.5.3 Dauermessung

Für die Dauermessung sind Expertenkenntnisse aus dem Bereich der Helium-Dichtheitsprüfung nötig.

Während der Dauermessung gibt das Gerät ein kontinuierliches Messergebnis aus, allerdings nicht als Leckrate, sondern als Sensor-Strom in Ampere. Deshalb ist es nicht möglich, einen Triggerwert einzustellen. Der Sensorstrom ändert sich um ca.  $1,5 \times 10^{-7}$  Ampere pro mbar Helium vor dem Sensor. Es ist Ihre Aufgabe, das aktuelle Signal zu interpretieren.

Ob eine GROSS- oder FINE-Messung durchgeführt wird, stellen Sie ebenfalls händisch ein: "Wählen Sie im Messfenster "Wähle grob" bzw. "Wähle fein".

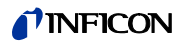

| Default Ø<br>Sensor Strom | 2,64.1           | 0 <sup>-10</sup>       |   |
|---------------------------|------------------|------------------------|---|
| Re                        | ferenz           | Wähle <b>)</b><br>Grob | 0 |
| Druck                     | 274<br>Dauermess | mbar<br>i⊧<br>sun9     |   |

Abb. 22: Anzeige des Referenzwertes während einer Dauermessung

Die Messung beginnt, wenn Sie "Start" wählen. Mit der Wahl von "Stop" wird von der Messleitung auf die Referenzleitung umgeschaltet.

Wenn Sie die Messung unterbrechen, sollten Sie immer mit "Stop" auf die Referenzleitung umschalten oder den Standby wählen, siehe "6.9 Standby", Seite 45. Das schont den Sensor.

# 6.6 Einstellungen für die Messung

Wenn Sie sich für eine Betriebsart entschieden haben, stellen Sie die Parameter für die Messung ein.

**Triggerschwelle 1 und 2** Akkumulations-Messung: Wenn Sie einen Triggerwert größer als 1 × 10<sup>-3</sup> mbar l/s pro Liter des Nettovolumens einstellen, führt das Gerät automatisch eine Turbomessung durch, siehe "Turbomessung", Seite 39.

Trägergas-Messung: Der eingestellte Wert bestimmt die Messzeit und entscheidet, ob im Anschluss an eine GROSS-Messung noch eine FINE-Messung erfolgt, siehe "GROSS-Messung und FINE-Messung", Seite 38. Die Grenze liegt bei  $6,7 \times 10^{-7}$  mbar l/s pro sccm des Trägergasflusses.

Die Grenze wird vom Gerät automatisch erhöht, falls Sie mit verdünntem Helium arbeiten und Sie die entsprechende Einstellung im Gerät vorgenommen haben, siehe "He-Konzen-tration", Seite 41.

Eine zweite Triggerschwelle kann zur Beurteilung der Messwerte hilfreich sein. Sie können die Triggerschwelle unter "Triggerschwelle 2" aktivieren und einen Wert einstellen. Stellen Sie hier einen sehr hohen Wert ein, wird auch der Anzeigebereich nach oben erweitert.

▶ Wählen Sie im Hauptmenü "Trigger > Triggerschwelle 1" bzw. "... Triggerschwelle 2".

Einstellbereich:

Triggerschwelle 1:  $1,0 \times 10^{-6}$  bis 15 mbar l/s. Triggerschwelle 2:  $2,5 \times 10^{-5}$  bis 15 mbar l/s.

He-Konzentration

Um mit einer hundertprozentigen Heliumkonzentration zu messen, müssen Sie das Prüfobjekt evakuieren, bevor Sie Helium einfüllen. In allen anderen Fällen arbeiten Sie mit verdünntem Helium und Sie müssen die Konzentration einstellen.

Das Gerät ändert die Messzeit entsprechend der Konzentration.

► Wählen Sie im Hauptmenü "Einstellungen > Messeinstellungen > He-Konzentration".

Unter bestimmten Voraussetzungen ändert sich die Messzeit und damit die angezeigte Zykluszeit nicht:

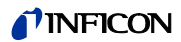

| Akkum  | ulations-N | Messung | :Wen   | n durch d | lie geri | nge He-Kon    | zentratio | on eine Tu | rbo-Messung  |
|--------|------------|---------|--------|-----------|----------|---------------|-----------|------------|--------------|
| ausgel | öst wurde  | oder we | enn di | e Messze  | it bere  | its vorher di | e Maxim   | allänge e  | rreicht hat. |
|        |            |         |        |           |          |               |           |            |              |

Trägergas-Messung: Wenn Sie die Messung als GROSS-Messung durchführen oder wenn die Messzeit bereits vorher die Maximallänge erreicht hat.

LeitungslängeDie Leitungslänge der Messleitung ist wichtig für die Messzeit und Sie müssen die Leitungslänge einstellen. Durch die Einstellung wird automatisch eine Vorlaufzeit vor der<br/>Messung eingefügt.

▶ Wählen Sie im Hauptmenü "Einstellungen > Messeinstellungen > Leitungslänge".

Verseuchungsgrenze Stellen Sie die Verseuchungsgrenze wenn möglich auf niedrig, um den Sensor vor einer Heliumverseuchung zu schützen. Die Messung stoppt, wenn die Verseuchungsgrenze erreicht wird.

Tabelle 11: Daten der Verseuchungsgrenzen

| Verseuchungsgrenze | Messzeit | Messergebnis |
|--------------------|----------|--------------|
| niedrig            | 30 s     | 40 ppm       |
| normal             | 30 s     | 75 ppm       |
| hoch               | 30 s     | 200 ppm      |

▶ Wählen Sie im Hauptmenü "Einstellungen > Überwachung > Verseuchungsgrenze".

#### Druckgrenzen

Wird der Wert der unteren Druckgrenze überschritten, weist dies auf einen verstopften Filter hin. Wird der Wert der oberen Druckgrenze überschritten, weist dies auf eine undichte Messleitung oder eine fehlerhafte Vorpumpe hin.

Wird eine Grenze überschritten, gibt das Gerät eine Warnmeldung aus.

Tabelle 12: Einstellbereiche der Druckgrenzen

| Grenze                                            | Druck        |
|---------------------------------------------------|--------------|
| Untere Druckgrenze                                | 10 350 mbar  |
| Obere Druckgrenze                                 | 250 800 mbar |
| Nötiger Abstand zwischen Unter- und<br>Obergrenze | > 100 mbar   |

▶ Wählen Sie im Hauptmenü "Einstellungen > Überwachung > Druckgrenzen".

Warte- und Spülzeit Sie k

Sie können eine Zeit einstellen, in der Sie die Messkammer öffnen und das Prüfobjekt entnehmen. Die Messkammer muss dabei vollständig mit Frischluft gespült werden. Ist die Wartezeit abgelaufen bzw. die Messkammer gespült, saugt das Gerät automatisch Luft an und spült dadurch die Messleitung und den Sensor.

► Wählen Sie "Einstellungen > Messeinstellungen > Zeiten einstellen > Wartezeit Spülen".

Einstellbereich: 1 ... 300 sek.

Die Länge der Spülzeit kann ebenfalls eingestellt werden:

▶ Wählen Sie "Einstellungen > Messeinstellungen > Zeiten einstellen > Spülzeit".

Einstellbereich: 1 ... 50 sek.

Die Spülzeit sollte um so länger sein, je größer die Lecks sind. Das Gerät prüft während der Spülzeit die Heliumkonzentration und gibt eine Warnmeldung aus, wenn sich noch zu viel Helium in der Kammer befindet. INFICON enpfiehlt eine Spülzeit von > 4 sek.

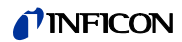

|                                                                                                    | Das automatische Spülen kann auch ausgeschaltet werden. Dann müssen Sie nach jeder                                                                                                    |
|----------------------------------------------------------------------------------------------------|----------------------------------------------------------------------------------------------------|
|                                                                                                    | Messung manuell das Spulen auslosen.                                                                                                    |
|                                                                                                    | ► Wahlen Sie "Einstellungen > Messeinstellungen > Zeiten einstellen > Spulzeit ein/aus".                                                                                                    |
|                                                                                                    | Um manuell zu spülen, müssen Sie die dafür nötige Taste vorher aktivieren:                                                                                                    |
|                                                                                                    | Wählen Sie "Einstellungen > Tastenfunktionen".                                                                                                    |
|                                                                                                    | Den entsprechenden Schnittstellenbefehl entnehmen Sie bitte der Schnittstellenbe-<br>schreibung (jins85e1-e).                                                                                                    |
|                                                                                                    | Beachten Sie, dass Sie während einer Turbomessung nicht manuell spülen können, weil<br>hier die Kürze der Messung im Vordergrund steht.                                                                                                    |
| Messzeit                                                                                                    | Sie können die vom Gerät automatisch gewählte Messzeit überschreiben. Eine längere<br>Messzeit führt zu einem genaueren Ergebnis, eine kürzere zu einem ungenaueren.                                                                                                    |
|                                                                                                    | Die Messzeit sollte nicht kleiner sein, als die Hälfte der vom Gerät automatisch eingestell-<br>ten Zeit.                                                                                                    |
|                                                                                                    | <ul> <li>Wählen Sie im Hauptmenü "Einstellungen &gt; Messeinstellungen &gt; Zeiten einstellen &gt;<br/>Messzeit".</li> </ul>                                                                                                    |
|                                                                                                    | Mit einem weiteren Menübefehl können Sie wieder zur automatisch eingestellten Mess-<br>zeit zurückkehren:                                                                                                    |
|                                                                                                    | <ul> <li>Wählen Sie im Hauptmenü "Einstellungen &gt; Messeinstellungen &gt; Zeiten einstellen &gt;<br/>Zeiten automatisch wählen".</li> </ul>                                                                                                    |
|                                                                                                    |                                                                                                    |
| Volumen (nur Akkumu-<br>lations-Messung)                                                                                    | Geben Sie das Nettovolumen der Messkammer ein (Volumen der Messkammer minus Vo-<br>lumen des Prüfobjekts).                                                                                                    |
| Volumen (nur Akkumu-<br>lations-Messung)                                                                                    | Geben Sie das Nettovolumen der Messkammer ein (Volumen der Messkammer minus Vo-<br>lumen des Prüfobjekts).<br>► Wählen Sie im Hauptmenü "Einstellungen > Messeinstellungen > Freies Volumen".                                                                                                    |
| Volumen (nur Akkumu-<br>lations-Messung)                                                                                    | <ul> <li>Geben Sie das Nettovolumen der Messkammer ein (Volumen der Messkammer minus Volumen des Prüfobjekts).</li> <li>Wählen Sie im Hauptmenü "Einstellungen &gt; Messeinstellungen &gt; Freies Volumen".</li> <li>Der Einstellbereich beträgt 0.01 10000 Liter</li> </ul>                                                                                                    |
| Volumen (nur Akkumu-<br>lations-Messung)                                                                                    | Geben Sie das Nettovolumen der Messkammer ein (Volumen der Messkammer minus Vo-<br>lumen des Prüfobjekts).<br>► Wählen Sie im Hauptmenü "Einstellungen > Messeinstellungen > Freies Volumen".<br>Der Einstellbereich beträgt 0.01 10000 Liter<br>Um das Volumen zu ermitteln, können Sie den Volumentest des Gerätes durchführen, sie-<br>he "Volumentest", Seite 35.                                                                                                    |
| Volumen (nur Akkumu-<br>lations-Messung)<br>Trägergasfluss (nur Trä-                                                        | <ul> <li>Geben Sie das Nettovolumen der Messkammer ein (Volumen der Messkammer minus Volumen des Prüfobjekts).</li> <li>▶ Wählen Sie im Hauptmenü "Einstellungen &gt; Messeinstellungen &gt; Freies Volumen".</li> <li>Der Einstellbereich beträgt 0.01 10000 Liter</li> <li>Um das Volumen zu ermitteln, können Sie den Volumentest des Gerätes durchführen, siehe "Volumentest", Seite 35.</li> <li>Geben Sie die Größe des Trägergasflusses ein.</li> </ul>                                                                                                    |
| Volumen (nur Akkumu-<br>lations-Messung)<br>Trägergasfluss (nur Trä-<br>gergas-Messung)                                     | <ul> <li>Geben Sie das Nettovolumen der Messkammer ein (Volumen der Messkammer minus Volumen des Prüfobjekts).</li> <li>Wählen Sie im Hauptmenü "Einstellungen &gt; Messeinstellungen &gt; Freies Volumen".</li> <li>Der Einstellbereich beträgt 0.01 10000 Liter</li> <li>Um das Volumen zu ermitteln, können Sie den Volumentest des Gerätes durchführen, siehe "Volumentest", Seite 35.</li> <li>Geben Sie die Größe des Trägergasflusses ein.</li> <li>Wählen Sie im Hauptmenü "Einstellungen &gt; Messeinstellungen &gt; Trägergasfluss".</li> </ul>                                                                                                    |
| Volumen (nur Akkumu-<br>lations-Messung)<br>Trägergasfluss (nur Trä-<br>gergas-Messung)                                     | <ul> <li>Geben Sie das Nettovolumen der Messkammer ein (Volumen der Messkammer minus Volumen des Prüfobjekts).</li> <li>▶ Wählen Sie im Hauptmenü "Einstellungen &gt; Messeinstellungen &gt; Freies Volumen".</li> <li>Der Einstellbereich beträgt 0.01 10000 Liter</li> <li>Um das Volumen zu ermitteln, können Sie den Volumentest des Gerätes durchführen, siehe "Volumentest", Seite 35.</li> <li>Geben Sie die Größe des Trägergasflusses ein.</li> <li>▶ Wählen Sie im Hauptmenü "Einstellungen &gt; Messeinstellungen &gt; Trägergasfluss".</li> <li>Der Einstellbereich beträgt 60 sccm 100000 sccm.</li> </ul>                                                                                                    |
| Volumen (nur Akkumu-<br>lations-Messung)<br>Trägergasfluss (nur Trä-<br>gergas-Messung)                                     | <ul> <li>Geben Sie das Nettovolumen der Messkammer ein (Volumen der Messkammer minus Volumen des Prüfobjekts).</li> <li>Wählen Sie im Hauptmenü "Einstellungen &gt; Messeinstellungen &gt; Freies Volumen".</li> <li>Der Einstellbereich beträgt 0.01 10000 Liter</li> <li>Um das Volumen zu ermitteln, können Sie den Volumentest des Gerätes durchführen, siehe "Volumentest", Seite 35.</li> <li>Geben Sie die Größe des Trägergasflusses ein.</li> <li>Wählen Sie im Hauptmenü "Einstellungen &gt; Messeinstellungen &gt; Trägergasfluss".</li> <li>Der Einstellbereich beträgt 60 sccm 1000000 sccm.</li> <li>Um den Trägergasfluss zu ermitteln, können Sie den Flusstest des Gerätes durchführen, siehe "Flusstest", Seite 36.</li> </ul>                                                                                                    |
| Volumen (nur Akkumu-<br>lations-Messung)<br>Trägergasfluss (nur Trä-<br>gergas-Messung)<br>In Stickstoff-Umgebung<br>messen | <ul> <li>Geben Sie das Nettovolumen der Messkammer ein (Volumen der Messkammer minus Volumen des Prüfobjekts).</li> <li>Wählen Sie im Hauptmenü "Einstellungen &gt; Messeinstellungen &gt; Freies Volumen".</li> <li>Der Einstellbereich beträgt 0.01 10000 Liter</li> <li>Um das Volumen zu ermitteln, können Sie den Volumentest des Gerätes durchführen, siehe "Volumentest", Seite 35.</li> <li>Geben Sie die Größe des Trägergasflusses ein.</li> <li>Wählen Sie im Hauptmenü "Einstellungen &gt; Messeinstellungen &gt; Trägergasfluss".</li> <li>Der Einstellbereich beträgt 60 sccm 1000000 sccm.</li> <li>Um den Trägergasfluss zu ermitteln, können Sie den Flusstest des Gerätes durchführen, siehe "Flusstest", Seite 36.</li> <li>Um die höchste Messempfindlichkeit zu erreichen, müssen Sie in einer heliumfreien Umgebung messen. Dies ist möglich, wenn Sie in einer mit Stickstoff gefüllten Kammer messen.</li> </ul>                                                                                                    |
| Volumen (nur Akkumu-<br>lations-Messung)<br>Trägergasfluss (nur Trä-<br>gergas-Messung)<br>In Stickstoff-Umgebung<br>messen | <ul> <li>Geben Sie das Nettovolumen der Messkammer ein (Volumen der Messkammer minus Volumen des Prüfobjekts).</li> <li>Wählen Sie im Hauptmenü "Einstellungen &gt; Messeinstellungen &gt; Freies Volumen".</li> <li>Der Einstellbereich beträgt 0.01 10000 Liter</li> <li>Um das Volumen zu ermitteln, können Sie den Volumentest des Gerätes durchführen, siehe "Volumentest", Seite 35.</li> <li>Geben Sie die Größe des Trägergasflusses ein.</li> <li>Wählen Sie im Hauptmenü "Einstellungen &gt; Messeinstellungen &gt; Trägergasfluss".</li> <li>Der Einstellbereich beträgt 60 sccm 1000000 sccm.</li> <li>Um den Trägergasfluss zu ermitteln, können Sie den Flusstest des Gerätes durchführen, siehe "Flusstest", Seite 36.</li> <li>Um die höchste Messempfindlichkeit zu erreichen, müssen Sie in einer heliumfreien Umgebung messen. Dies ist möglich, wenn Sie in einer mit Stickstoff gefüllten Kammer messen.</li> <li>Damit der T-Guard das völlige Fehlen von Helium nicht als Störung wertet, müssen Sie die entsprechende Überwachung ausschalten (Minimalstromprüfung):</li> </ul>                                                                                      |
| Volumen (nur Akkumu-<br>lations-Messung)<br>Trägergasfluss (nur Trä-<br>gergas-Messung)<br>In Stickstoff-Umgebung<br>messen | <ul> <li>Geben Sie das Nettovolumen der Messkammer ein (Volumen der Messkammer minus Volumen des Prüfobjekts).</li> <li>Wählen Sie im Hauptmenü "Einstellungen &gt; Messeinstellungen &gt; Freies Volumen".</li> <li>Der Einstellbereich beträgt 0.01 10000 Liter</li> <li>Um das Volumen zu ermitteln, können Sie den Volumentest des Gerätes durchführen, siehe "Volumentest", Seite 35.</li> <li>Geben Sie die Größe des Trägergasflusses ein.</li> <li>Wählen Sie im Hauptmenü "Einstellungen &gt; Messeinstellungen &gt; Trägergasfluss".</li> <li>Der Einstellbereich beträgt 60 sccm 1000000 sccm.</li> <li>Um den Trägergasfluss zu ermitteln, können Sie den Flusstest des Gerätes durchführen, siehe "Flusstest", Seite 36.</li> <li>Um die höchste Messempfindlichkeit zu erreichen, müssen Sie in einer heliumfreien Umgebung messen. Dies ist möglich, wenn Sie in einer mit Stickstoff gefüllten Kammer messen.</li> <li>Damit der T-Guard das völlige Fehlen von Helium nicht als Störung wertet, müssen Sie die entsprechende Überwachung ausschalten (Minimalstromprüfung):</li> <li>Wählen Sie im Hauptmenü "Einstellungen &gt; Überwachung &gt; Ohne He (N2)".</li> </ul> |

# 6.7 Messung starten

Wartezeit vor Start (nur<br/>Trägergas-Messung)Nachdem Sie die Messkammer geschlossen haben, warten Sie eine bestimmte Zeit, die<br/>sich wie folgt berechnet:

<u>3 × Kammervolumen(in ccm)</u> Trägergasfluss (in ccm/s)

Start

Die Messung wird mit Wahl von "Start" oder über die Schnittstellen gestartet. Während der Messung zeigt ein Balken den Fortschritt der Messung an. Wenn die Messung beendet ist, zeigt die Anzeige die Leckrate oder eine Fehlermeldung. Die Messung kann jederzeit durch Wahl von "Stop" abgebrochen werden. Die dann angezeigte Leckrate ist ein vorläufiger Wert.

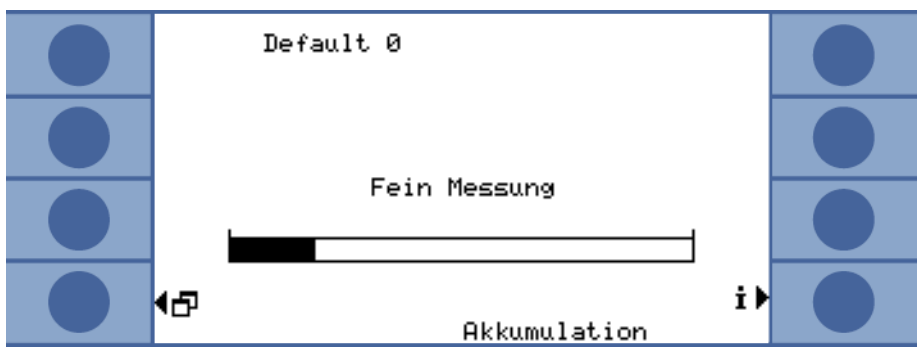

Abb. 23: FINE-Messung, Fortschrittsbalken

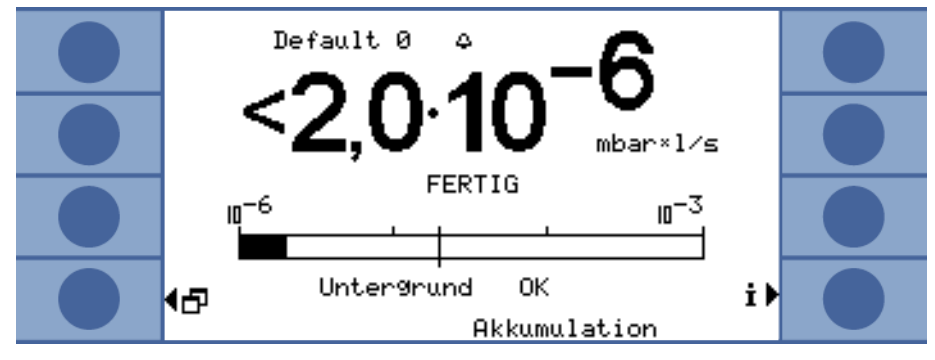

Abb. 24: Leckratenanzeige einer Akkumulations-Messung mit Information über den Helium-Untergrund des Sensors und der Umgebung.

# 6.8 Heliumverseuchung

Der Sensor ist sehr gut vor einer Helium-Verseuchung geschützt. Jeder Messzyklus startet mit einer GROSS-Messung. Während der GROSS-Messung ist die Empfindlichkeit des Sensors eingeschränkt. Die anschließende FINE-Messung wird sofort gestoppt, wenn folgender Messwert erreicht wird:

- > 5 × Triggerwert 1, wenn Triggerwert 2 nicht aktiviert ist
- > 5 × Triggerwert 2, wenn Triggerwert 2 aktiviert ist

Zusätzlich können Sie Grenzen für die Heliumverseuchung einstellen, bei deren Erreichen das Gerät die Messung stoppt, siehe "Verseuchungsgrenze", Seite 42.

Falls der Sensor dennoch einmal verseucht sein sollte, geben Sie heliumfreien Stickstoff oder Außenluft auf den Referenzeingang. Dadurch wird der Sensor gereinigt. Die Reini-

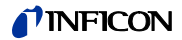

gungszeit hängt vom Heliumgehalt der zugeführten Luft und der Stärke der Verseuchung ab.

DauermessungBei der Dauermessung kann kein Triggerwert eingestellt werden. Deshalb müssen Sie die<br/>Messung selbst anhalten, sobald Sie sehen, dass der Sensorstrom zu hoch wird. Das Gerät<br/>schaltet im Sinne einer letzten Sicherung selbsttätig auf die Referenzleitung, wenn der<br/>Sensorstrom größer als 1 × 10<sup>-8</sup> A ist.

# 6.9 Standby

Im Standby wird Luft durch die Referenzleitung angesaugt und der Sensor gespült. Dadurch wird der Sensor geschont. Wählen Sie bei einer Dauermessung immer Standby, wenn Sie keine Messung durchführen aber das Gerät nicht ausschalten wollen.

▶ Wählen Sie im Hauptmenü "Betriebsart > Standby".

Während einer Akkumulations- und einer Trägergas-Messung schaltet das Gerät automatisch in den Standby, wenn es nicht benutzt wird. Die Zeit bis zum Standby können Sie einstellen.

▶ Wählen Sie im Hauptmenü "Einstellungen > Messeinstellungen > Standby-Zeit".

# 6.10 Ausschalten

Um das Gerät auszuschalten, trennen Sie es von der Stromversorgung.

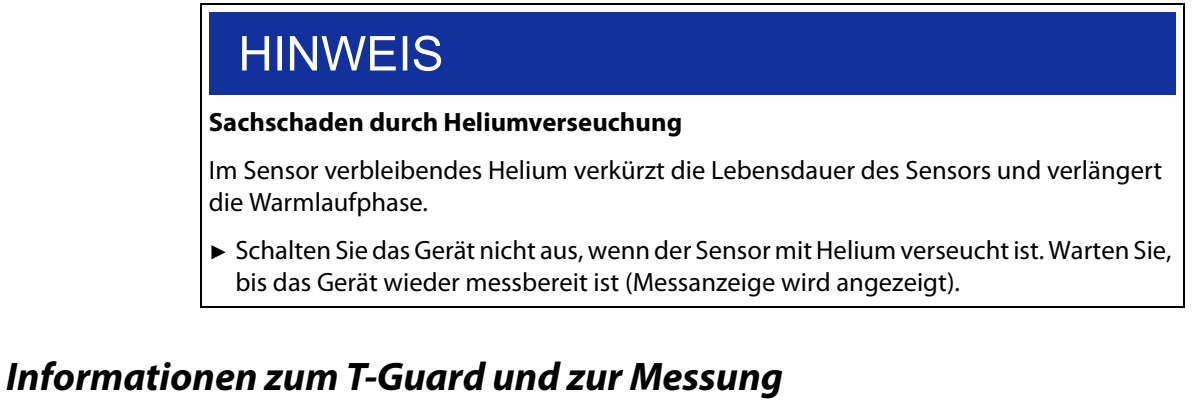

# aufrufen

Alle für den Betrieb wichtigen Informationen können Sie sich über das Info-Menü anzeigen lassen.

▶ Wählen Sie im Hauptmenü "Info".

Einstellungen anzeigen/ ändern

6.11

/ Unter "Einstellungen anzeigen/ändern" finden Sie alle aktuellen Messeinstellungen. Mit den Pfeiltasten rechts können Sie eine Einstellung auswählen und über Wahl von "ändern" in das zugehörige Einstellungsfenster wechseln.

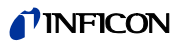

| <mark>∢Ab</mark> br. Default 0<br>Einstellungen a<br>Betriebsart                | nzeigen∕ändern<br>AkkumulationDef                                    |   |
|---------------------------------------------------------------------------------|----------------------------------------------------------------------|---|
| Freies Volumen<br>He Konzentration<br>Tri99erschwelle 1<br>Automatische Zeiten: | 1.0 Liter Def<br>100 % Def<br>2.0×M-5 mbar×l/sDef<br>Aktiviert Def   |   |
| SPülzeit<br>Wartezeit SPülen<br>Leckrate Testleck<br>Leckrate Prüfleck          | 4.0 s Def<br>4.0 s Def<br>1.0×N-5 mbar×l/sDef<br>1.0×N-5 mbar×l/sDef |   |
| Kalibrierfaktor∷<br><b>∮</b> ändern                                             | 1.000 Def<br>★▶                                                      | • |

Abb. 25: Übersicht der Einstellungen

Sie verlassen das Fenster mit Wahl von "Abbr.". Veränderte Einstellungen wurden gespeichert.

VakuumschemaDas aufgerufene Bild zeigt den Vakuumschaltplan des Gerätes und seine Ventilanord-<br/>nung. Zusätzlich werden Sensordruck, Sensorstrom und eine geschätzte Heliumkonzent-<br/>ration in ppm angezeigt.

- SchnittstellenMit der Wahl von "Schnittstellen" können Sie sich alle Informationen zu den Schnittstellen<br/>anzeigen lassen. Mit den Pfeiltasten rechts können Sie eine Einstellung auswählen und<br/>über Wahl von "ändern" in das zugehörige Einstellungsfenster wechseln.
- Historie & WartungUnter "Historie & Wartung" können Sie sich die jeweils letzten 12 Messergebnisse, Warn-<br/>bzw. Fehlermeldungen und Kalibrierungen anzeigen lassen.
- Kal-FaktorMit der Wahl von "Kal-Faktor" können Sie sich alle Informationen zum Kalibrierfaktor<br/>anzeigen lassen.
- *Service* Das Service-Menü ist passwortgeschützt. Einstellungen dürfen nur vom INFICON-Kundendienst vorgenommen werden.

Interne DatenMit der Wahl von "Interne Daten" können Sie sich alle internen Daten des Gerätes anzei-<br/>gen lassen. Mit den Tasten unten rechts und unten links wechseln Sie zwischen den 8<br/>Fenstern.

# 7.1 Steuern über SPS

Die Grundfunktionen des Gerätes können von einer SPS gesteuert und die Messwerte gelesen werden. Die meisten SPS-Funktionen werden aktiviert, wenn das Eingangssignal ansteigt. Ein High-Signal, das beim Starten des Geräts bereits anliegt, ist nicht ausreichend.

Elektrische Daten der Ein- und Ausgänge: siehe "5.5 SPS-Eingänge elektrisch anschließen", Seite 25 und siehe "5.6 SPS-Ausgänge elektrisch anschließen", Seite 27.

# 7.1.1 Funktions-Zuordnung SPS-Eingang

Sie können die Funktions-Zuordnung des Eingangs mit Hilfe einer Grafik verändern und anschließend die Zuordnung testen.

▶ Wählen Sie im Hauptmenü "Einstellungen > Schnittstellen > Wähle SPS-Eing".

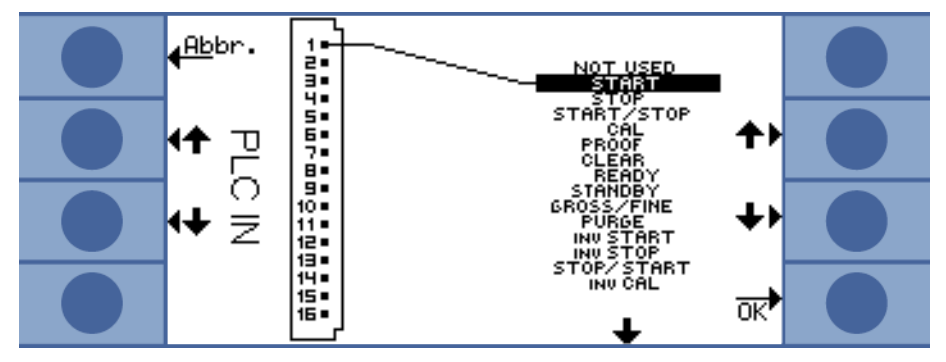

Abb. 26: Benutzerdefinierte Funktions-Zuordnung, SPS-Eingänge

So ändern Sie eine Zuordnung:

- 1 Wählen Sie einen Pin mit den Auf- und Ab-Tasten auf der linken Seite.
- 2 Wählen Sie die gewünschte Funktion mit den Auf- und Ab-Tasten auf der rechten Seite.
- **3** Bestätigen Sie mit "OK". Es wird eine Übersicht mit allen gewählten Funktionen angezeigt.
- 4 Prüfen Sie die Zuordnungen und bestätigen Sie erneut mit "OK".

Es wird der aktuelle Zustand aller Ein- und Ausgänge angezeigt. Die Relais können Sie testweise umschalten:

- 1 Wählen Sie "Teste SPS-Ausg."
- 2 Navigieren Sie mit den Pfeiltasten zu dem Ausgang, den Sie testen wollen.
- 3 Wählen Sie "Schalte Relais".

Tabelle 13: Eingangsfunktionen und ihre Bedeutung

| Funktion   | Bedeutung                                                                                             |
|------------|----------------------------------------------------------------------------------------------------|
| START      | Startet einen Messzyklus. Wenn das Gerät im Standby war, wird der Start um einige Sekunden verzögert. |
| STOP       | Stoppt einen Messzyklus. Sie werden keine gültige Leckrate erhalten.                                  |
| START/STOP | Startet und stoppt einen Messzyklus, wenn auf HIGH bzw. LOW umgeschaltet wird.                        |
| CAL        | Startet eine Kalibrierung. Eine erfolgreiche Kalibrierung ändert den Kalibrierfaktor.                 |

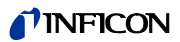

| Funktion    | Bedeutung                                                                                                    |
|-------------|----------------------------------------------------------------------------------------------------|
| PROOF       | Startet die Überprüfung der Kalibrierung mit der Prüfleckrate.                                                                                                    |
| CLEAR       | Löscht Fehler und Warnungen. Das Gerät startet nach einem Fehler neu.                                                                                                    |
| READY       | Weckt das Gerät aus dem Standby-Modus.                                                                                                    |
| STANDBY     | Schaltet das Gerät auf Standby.                                                                                                    |
| GROSS/FINE  | Schaltet zwischen der GROSS- und FINE-Messung um. Nur bei einer Dauermessung verfügbar.                                                                                  |
| PURGE       | Spült die Messleitung solange das Eingangssignal High ist. Das Signal des Heliumsensors wird ignoriert.<br>Nur verfügbar, wenn "Automatisches Spülen" ausgeschaltet ist. |
| INV START   | Elektrisch invertierter Start-Befehl                                                                                                    |
| INV STOP    | Elektrisch invertierter Stop-Befehl                                                                                                    |
| STOP/START  | Stoppt und startet einen Messzyklus, wenn auf HIGH bzw. LOW umgeschaltet wird.                                                                                           |
| INV CAL     | Elektrisch invertierter KAL-Befehl                                                                                                    |
| INV PROOF   | Elektrisch invertierter TEST-Befehl                                                                                                    |
| INV CLEAR   | Elektrisch invertierter Löschen-Befehl                                                                                                    |
| INV READY   | Elektrisch invertierter Bereit-Befehl                                                                                                    |
| INV STANDBY | Elektrisch invertierter Standby-Befehl                                                                                                    |
| FINE/GROSS  | Schaltet zwischen der FINE- und GROSS-Messung um. Nur bei einer Dauermessung verfügbar.                                                                                  |
| INV PURGE   | Elektrisch invertierter Spülen-Befehl                                                                                                    |

Tabelle 13: Eingangsfunktionen und ihre Bedeutung (Forts.)

# 7.1.2 Funktions-Zuordnung SPS-Ausgang

Sie können die Funktions-Zuordnung des Ausgangs mit Hilfe einer Grafik verändern und anschließend die Zuordnung testen.

► Wählen Sie im Hauptmenü "Einstellungen > Schnittstellen > Wähle SPS-Ausgänge".

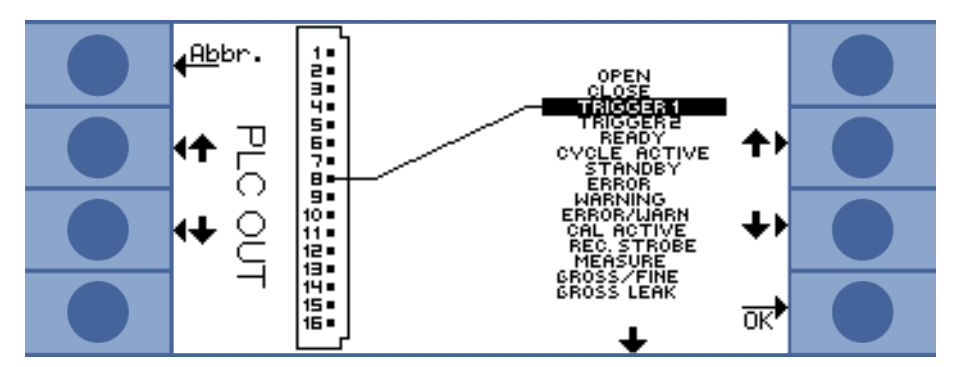

Abb. 27: Benutzerdefinierte Funktions-Zuordnung, SPS-Ausgänge

So ändern Sie eine Zuordnung:

- 1 Wählen Sie einen Pin mit den Auf- und Ab-Tasten auf der linken Seite.
- 2 Wählen Sie die gewünschte Funktion mit den Auf- und Ab-Tasten auf der rechten Seite.
- **3** Bestätigen Sie mit "OK". Es wird eine Übersicht mit allen gewählten Funktionen angezeigt.
- 4 Prüfen Sie die Zuordnung und bestätigen Sie erneut mit "OK".

Es wird der aktuelle Zustand aller Ein- und Ausgänge angezeigt. Die Relais können Sie testweise umschalten:

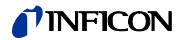

- 1 Wählen Sie "Teste SPS-Ausg."
- 2 Navigieren Sie mit den Pfeiltasten zu dem Ausgang, den Sie testen wollen.
- 3 Wählen Sie "Schalte Relais".

Die SPS-Ausgänge 8 bis 11 sind mit den LEDs 1 bis 4 verbunden.

Die gemessene Leckrate liegt am Analogausgang an, siehe "7.3 Analog-Ausgänge konfigurieren", Seite 53.

Tabelle 14: SPS-Ausgangsfunktionen und ihre Bedeutungen

| Funktion         | Bedeutung                                                                                                    |
|------------------|----------------------------------------------------------------------------------------------------|
| OPEN             | Niederohmig, für Prüfzwecke                                                                                                    |
| CLOSE            | Hochohmig, für Prüfzwecke                                                                                                    |
| TRIGGER 1        | Niederohmig bedeutet, dass der Triggerwert 1 überschritten wurde.                                                                                                    |
| TRIGGER 2        | Niederohmig bedeutet, dass der Triggerwert 2 überschritten wurde.                                                                                                    |
| READY            | Niederohmig bedeutet, dass das Gerät für die nächste Messung bereit ist. Bei einer Dauermessung<br>misst T-Guard die Referenzleitung.                                                                                                    |
| CYCLE ACTIVE     | Niederohmig bedeutet, dass das Gerät gerade einen Messzyklus durchführt. Bei einer Trägergas-<br>Messung beinhaltet dies automatisches Spülen und die Referenzmessung. Bei einer Dauermes-<br>sung gibt es keinen Messzyklus, deshalb ist der Ausgang immer hochohmig. |
| STANDBY          | Niederohmig bedeutet, dass das Gerät im Standby ist.                                                                                                    |
| ERROR            | Niederohmig bedeutet, dass ein Fehler aufgetreten ist.                                                                                                    |
| WARNING          | Niederohmig bedeutet, dass eine Warnung ansteht.                                                                                                    |
| ERROR / WARN     | Niederohmig bedeutet, dass ein Fehler aufgetreten ist oder eine Warnung ansteht.                                                                                                    |
| CAL ACTIVE       | Niederohmig bedeutet, dass gerade eine Kalibrierung läuft.                                                                                                    |
| REC. STROBE      | Niederohmig bedeutet, dass der Schreiberausgang für 300 ms ungültig ist, weil in dieser Zeit die<br>Analogausgänge aktualisiert werden.                                                                                                    |
| MEASURE          | Niederohmig bedeutet, dass das Gerät gerade misst. Die Leckrate der letzten Messung liegt an,<br>wenn sowohl dieser Ausgang als auch der Ausgang REC. STROBE hochohmig sind.                                                                                           |
| GROSS/FINE       | Niederohmig bedeutet, dass das Gerät eine GROSS-Messung durchführt.                                                                                                    |
| GROSS LEAK       | Niederohmig bedeutet, dass der höchste Triggerwert mindestens um den Faktor 5 überschritten wurde.                                                                                                    |
| CONTAMINATED     | Niederohmig bedeutet, dass der Sensor mit zuviel Helium verseucht wurde. Der Sensor muss sofort entseucht werden, siehe "6.8 Heliumverseuchung", Seite 44.                                                                                                    |
| BACKGROUND       | Niederohmig bedeutet, dass der Sensorstrom einen heliumarmen Zustand anzeigt. Dies ist Vorr-<br>aussetzung für eine empfindliche Messung.                                                                                                    |
| INV TRIGGER 1    | Hochohmig bedeutet, dass der Triggerwert 1 überschritten wurde.                                                                                                    |
| INV TRIGGER 2    | Hochohmig bedeutet, dass der Triggerwert 2 überschritten wurde.                                                                                                    |
| INV READY        | Hochohmig bedeutet, dass das Gerät für die nächste Messung bereit ist. Im Modus Dauermessung<br>misst T-Guard die Referenzleitung.                                                                                                    |
| INV CYCLE ACTIVE | Hochohmig bedeutet, dass das Gerät gerade einen Messzyklus durchführt. Dies beinhaltet bei einer<br>Trägergas-Messung automatisches Spülen und die Referenzmessung. Bei einer Dauermessung gibt<br>es keinen Messzyklus, deshalb ist der Ausgang immer hochohmig.      |
| INV STANDBY      | Hochohmig bedeutet, dass das Gerät im Standby ist.                                                                                                    |
| INV ERROR        | Hochohmig bedeutet, dass ein Fehler aufgetreten ist.                                                                                                    |
| INV WARNING      | Hochohmig bedeutet, dass eine Warnung ansteht.                                                                                                    |
| INV ERROR / WARN | Hochohmig bedeutet, dass ein Fehler aufgetreten ist oder eine Warnung ansteht.                                                                                                    |
| INV CAL ACTIVE   | Hochohmig bedeutet, dass gerade eine Kalibrierung läuft.                                                                                                    |

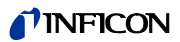

| Funktion        | Bedeutung                                                                                                    |
|-----------------|----------------------------------------------------------------------------------------------------|
| INV REC. STROBE | Hochohmig bedeutet, dass der Schreiberausgang für 300 ms ungültig ist, weil in dieser Zeit die<br>Analogausgänge aktualisiert werden.                                      |
| INV MEASURE     | Hochohmig bedeutet, dass das Gerät gerade misst. Die Leckrate der letzten Messung liegt an, wenn<br>sowohl dieser Ausgang als auch der Ausgang REC. STROBE hochohmig sind. |
| FINE/GROSS      | Hochohmig bedeutet, dass das Gerät gerade eine GROSS-Messung durchführt.                                                                                                   |
| INV GROSS LEAK  | Hochohmig bedeutet, dass der höchste Triggerwert mindestens um den Faktor 5 überschritten wurde.                                                                           |
| INV CONTAMIN.   | Hochohmig bedeutet, dass der Sensor mit zuviel Helium verseucht wurde.                                                                                                    |
| INV BACKGROUND  | Hochohmig bedeutet, dass der Sensorstrom einen heliumarmen Zustand anzeigt. Dies ist Vorraus-<br>setzung für eine empfindliche Messung.                                    |

Tabelle 14: SPS-Ausgangsfunktionen und ihre Bedeutungen (Forts.)

# 7.1.3 Eine Akkumulations-Messung über SPS steuern

► Starten Sie die Messung, wenn READY niederohmig ist.

Der Ausgang MEASURE ist während der Messung niederohmig.

Nach der Messung wird der Ausgang MEASURE hochohmig. Wenn nun der Ausgang REC. STROBE wieder hochohmig ist, können Sie die Analogausgänge auslesen. Dies ist nach etwa 300 ms der Fall.

Wenn das Automatische Spülen aktiviert ist, wird READY nach dem Spülen niederohmig. Erst dann können Sie die nächste Messung starten.

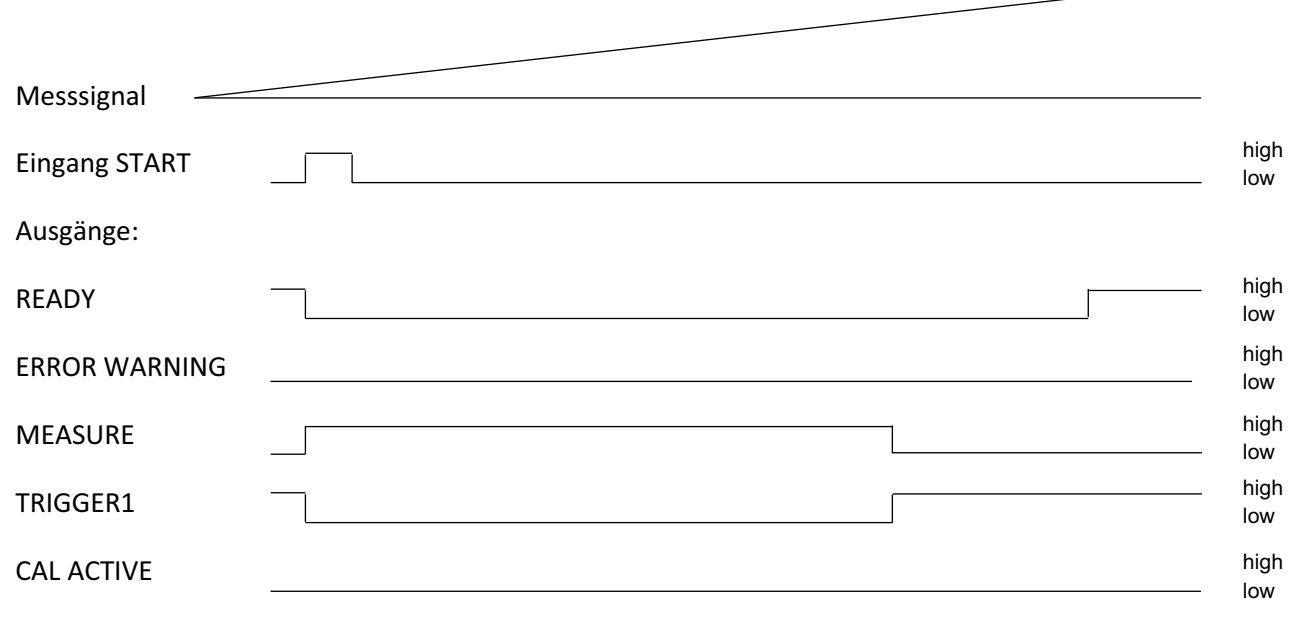

Abb. 28: Beispiel einer SPS gesteuerten Akkumulations-Messung

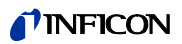

| Messsignal    |                                                 |
|---------------|-------------------------------------------------|
| Eingang CAL   | high<br>low                                     |
| Ausgänge:     |                                                 |
| READY         | high                                            |
| ERROR WARNING | <br>high<br>——————————————————————————————————— |
| MEASURE       | high<br>low                                     |
| TRIGGER1      | high<br>low                                     |
| CAL ACTIVE    | <br>high low                                    |

Abb. 29: Beispiel einer SPS gesteuerten Akkumulations-Kalibrierung

## 7.1.4 Eine Trägergas-Messung über SPS steuern

► Starten Sie die Messung, wenn READY niederohmig ist.

Der Ausgang MEASURE ist während der Messung niederohmig.

Nach der Messung wird der Ausgang MEASURE hochohmig. Wenn nun der Ausgang REC. STROBE wieder hochohmig ist, können Sie die Analogausgänge auslesen. Dies ist nach etwa 300 ms der Fall.

Der Ausgang READY wird nach der Referenzmessung niederohmig. Diese dauert so lange wie die FINE-Messung. Erst danach können Sie die nächste Messung starten.

| Messsignal    |                 |
|---------------|-----------------|
| Eingang START | high<br>Iow     |
| Ausgänge:     |                 |
| READY         | high<br>Iow     |
| ERROR WARNING | <br>high<br>Iow |
| MEASURE       | high<br>Iow     |
| TRIGGER1      | high<br>Iow     |
| CAL ACTIVE    | high<br>Iow     |
|               |                 |

Abb. 30: Beispiel einer SPS gesteuerten Trägergas-Messung

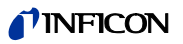

| Messsignal    |                 |
|---------------|-----------------|
| Eingang CAL   | high<br>Iow     |
| Ausgänge:     |                 |
| READY         | high<br>Iow     |
| ERROR WARNING | <br>high<br>Iow |
| MEASURE       | <br>high<br>Iow |
| TRIGGER1      | high<br>Iow     |
| CAL ACTIVE    | high<br>Iow     |

Abb. 31: Beispiel einer SPS gesteuerten Trägergas -Kalibrierung

# 7.2 Steuern über RS-232

Fast alle Funktionen des Gerätes können auch mit einem PC über die RS-232-Schnittstelle gesteuert werden. RTS und CTS werden unterstützt. Am Gerät stellen Sie das verwendete Protokoll ein.

- ASCII
- Binär

Das ASCII-Protokoll kann benutzt werden, um mit dem Gerät über typische Befehle mittels eines Terminal-Programms, z.B. Microsoft Hyperterm, zu kommunizieren und für Menschen verständliche Antworttexte zu erhalten. Dieses Protokoll ist im Auslieferzustand voreingestellt.

Das Binärprotokoll kann benutzt werden, um mit dem Gerät über Software zu kommunizieren, die von einem Programmierer geschrieben wurde. Diese Kommunikationsmethode ist sehr schnell. Es ist z.B. der schnellste Weg für das Auslesen der Leckrate.

▶ Wählen Sie im Hauptmenü "Einstellungen > Schnittstellen > RS232 Protokoll".

Zusätzlich können Sie einstellen, dass das Gerät nach jeder Messung die folgenden Daten über RS-232 sendet:

- Datum
- Uhrzeit
- Parametersatzname
- Betriebsart
- Leckrate
- Trigger 1
- Trigger 2 (wenn aktiviert)
- ▶ Wählen Sie "Schnittstellen > RS232 Protokoll > Autom. drucken"

Weitere Einzelheiten entnehmen Sie bitte der Schnittstellenbeschreibung (jins85e1-e).

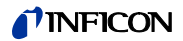

# 7.3 Analog-Ausgänge konfigurieren

Der T-Guard hat 2 getrennt konfigurierbare analoge Schreiberausgänge (elektrische Daten: siehe "5.7 Analog-Ausgänge elektrisch anschließen", Seite 28). Die Ausgänge haben eine 16 bit-Auflösung und liefern nach jeder Messung ein Ergebnis. In der Einstellung Dauermessung ist die Erneuerungsrate 2 Hz. Für eine höhere Erneuerungsrate benutzen Sie die RS-232-Schnittstelle.

#### *Funktions-Zuordnung* Sie können die Funktions-Zuordnung der Ausgänge mit Hilfe einer Grafik verändern.

Wählen Sie im Hauptmenü "Einstellungen > Schnittstellen > Analog Ausgang".

Um eine Zuordnung zu ändern:

- 1 Wählen Sie die Pins mit den Auf- und Ab-Tasten auf der linken Seite.
- 2 Wählen Sie die gewünschte Funktion mit den Auf- und Ab-Tasten auf der rechten Seite.
- **3** Bestätigen Sie mit "OK".

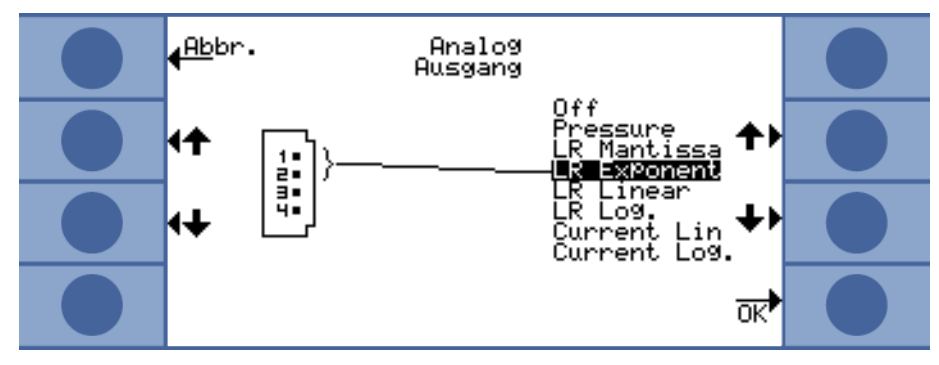

Abb. 32: Funktions-Zuordnung der Analog-Ausgänge

Tabelle 15: Analog-Ausgangsfunktionen und ihre Bedeutungen

| Funktion     | Bedeutung                                                                                                    |
|--------------|----------------------------------------------------------------------------------------------------|
| Pressure     | 0 10 V entspricht 0 1000 mbar in linearer Darstellung                                                                                                    |
| LR Mantissa  | Nur sinnvoll, wenn der andere Analog-Ausgang mit "Leckrate Exponent" belegt ist. Die Mantisse ent-<br>spricht der Ausgangsspannung in Volt.                                     |
| LR Exponent  | Nur sinnvoll, wenn der andere Analog-Ausgang mit "Leckrate Mantissa" belegt ist. Der Exponent berechnet sich über die Spannung aus: Exponent = (Spannung $[V] \times 2$ ) – 14. |
|              | Beispiel:                                                                                                    |
|              | Eine Spannung von 4,5 V ergibt einen Exponenten von $(4,5 \times 2) - 14 = -5$ .                                                                                                |
|              | Eine Spannung für die Mantisse von 3 V entspricht 3.                                                                                                    |
|              | Die Leckrate beträgt dann: 3 $	imes$ 10 <sup>-5</sup> mbar l/s.                                                                                                    |
| LR Linear    | Die Ausgangsspannung ist linear und proportional zur gemessenen Leckrate. Die Steigung wird mit der<br>Einstellung "Skalierung Analogausgang" eingestellt (siehe unten).        |
| LR Log.      | Die Ausgangsspannung zeigt die Leckrate logarithmisch an. Die zugehörigen Werte werden mit<br>"Skalierung Analogausgang" eingestellt (siehe unten).                             |
| Current Lin  | Die Ausgangsspannung zeigt den Strom linear an. Der obere Grenzwert wird mit "Skalierung Analogaus-<br>gang" eingestellt (siehe unten).                                         |
| Current Log. | Die Ausgangsspannung zeigt den Strom logarithmisch an. Die zugehörigen Werte werden mit "Skalierung<br>Analogausgang" eingestellt (siehe unten).                                |

## **NFICON**

#### Skalierung

Die Skalierung des Analog-Ausgangs können Sie einstellen.

Wählen Sie im Hauptmenü "Einstellungen > Schnittstellen > Skalierung Analog-Ausgang".

Den Endwert und den Anstieg (Volt/Dekade) stellen Sie für die Ausgänge 1..2 und 3..4 getrennt ein.

Die obere Grenze gilt für die Einstellungen "LR Linear", "LR Log.", "Current Lin" und "Current Log.".

Der Anstieg (Volt/Dekade) gilt für die Einstellungen "LR Log." und "Current Log."

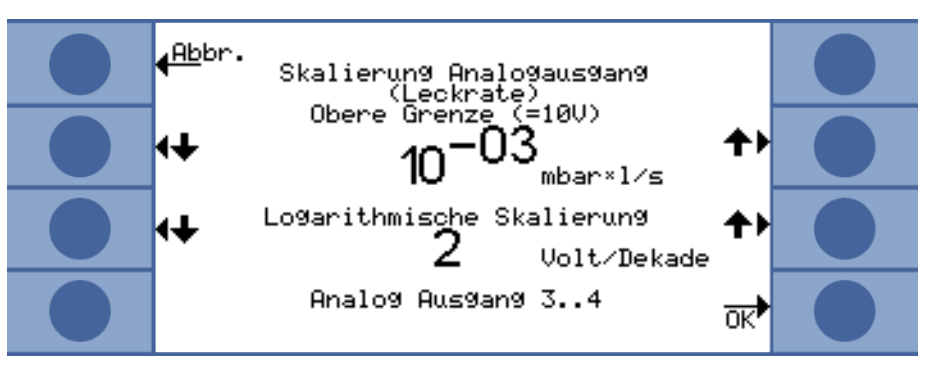

Abb. 33: Konfiguration der Skalierung des Analogausgangs

• In der Einstellung "LR Log." errechnet sich die Leckrate durch:

 $Leckrate = Endwert \times 10^{(U-10)/(Volt / Dekade)}$ 

Beispiel: Eine Spannung von 3,7 V ergibt bei einem Endwert von  $10^{-1}$  mbar l/s und 2 V pro Dekade eine Leckrate von 7,08 ×  $10^{-5}$  mbar l/s.

Für "Current Log." gilt Ähnliches für Strom statt Leckrate.

• In der Einstellung "LR Linear" errechnet sich die Leckrate durch:

$$Leckrate = \frac{Spannung \times Endwert}{10}$$

Beispiel: 10 V entsprechen dem Endwert, z.B.  $10^{-3}$  mbar l/s, 3,7 V entsprechen dann z. B.  $3,7 \times 10^{-4}$  mbar l/s.

Für "Current Lin" gilt Ähnliches für Strom statt Leckrate.

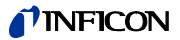

Sie können im Gerät 4 Messeinstellungen als Parametersatz speichern und wieder aufrufen. Verwenden Sie den I•Stick, vergrößert sich die Zahl der Speicherplätze auf 25.

Der I•Stick ist ein für den T-Guard entwickelter Wechseldatenträger. Mit ihm können Sie die Daten auch bequem auf ein anderes Gerät übertragen.

Ein Parametersatz enthält alle Parameter, bis auf die Einstellungen für die Sprache und das RS-232-Protokoll. Die Bezeichnung eines Parametersatzes kann geändert werden. In der obersten Zeile des Messfensters steht die Bezeichnung des aktuellen Parametersatzes. Wurde der Parametersatz nachträglich geändert, wird dies durch einen Stern vor der Bezeichnung kenntlich gemacht.

Im Fenster "Parameter kopieren" sind links und rechts alle verfügbaren Speicherplätze aufgelistet. Links finden Sie zusätzlich noch den Parametersatz "Default", der die Werkseinstellungen enthält.

Der aktuell eingestellte Parametersatz ist immer der zweite in der linken Spalte. Deshalb wird über der linken Spalte "Aktuelle Daten" eingeblendet, wenn sie diesen Speicherplatz auswählen.

Sie wählen immer links den Parametersatz aus, den Sie speichern wollen und rechts das Ziel.

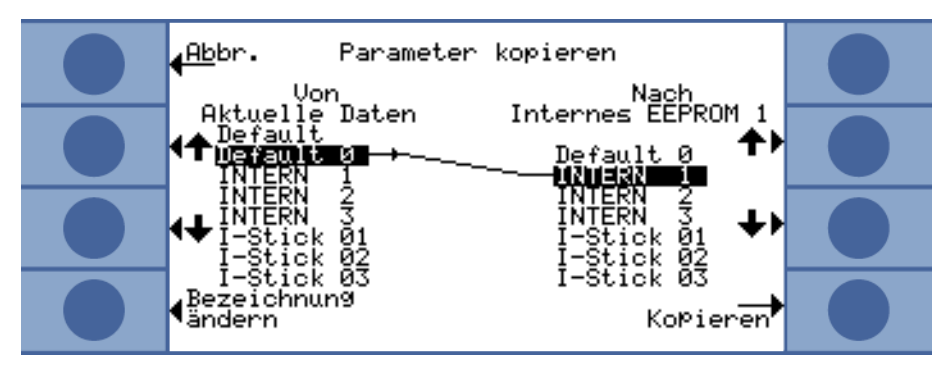

Abb. 34: Parameter kopieren

I-Stick anstecken Ob ein I-Stick angesteckt ist, wird vom Gerät nur beim Hochlaufen geprüft.

► Stecken Sie den I•Stick bei ausgeschaltetem Gerät in den I•Stick-Steckplatz.

Beim ersten Einsatz wird der I-Stick initialisiert. Schalten Sie das Gerät nochmals aus und wieder ein, um den I-Stick nutzen zu können.

I•Stick abziehen

# HINWEIS

#### Datenverlust durch Verbindungsabbruch

Wird der I•Stick während des Betrieb gezogen, werden bei den nächsten Schreib- oder Leseoperationen Fehler auftreten.

► Ziehen Sie den I•Stick nur bei ausgeschaltetem Gerät ab.

Einen neuen Parametersatz abspeichern

- 1 Wählen Sie im Hauptmenü "Einstellungen > Parameter kopieren".
  - 2 Wählen Sie links den Eintrag "Default 0".
  - 3 Wählen Sie rechts den Speicherplatz.

## **NFICON**

**4** Wählen Sie "Kopieren", um unter dem selben Namen zu speichern oder "Bezeichnung ändern", um den Parametersatz unter einem anderen Namen zu speichern.

Vor dem Kopieren werden Ihnen die geänderten Werte zum Bestätigen angezeigt.

Wurde der Parametersatz erfolgreich gespeichert, wird wieder das Fenster "Einstellungen" angezeigt. Andernfalls wird eine Fehlermeldung angezeigt.

#### Einen gespeicherten Parametersatz aufrufen

- 1 Wählen Sie im Hauptmenü "Einstellungen > Parameter kopieren".
- 2 Wählen Sie links den Parametersatz, den Sie aufrufen wollen.
- Wählen Sie rechts den ersten Eintrag.
   Wenn Sie den Parametersatz nur übertragen, aber noch nicht nutzen möchten, wählen Sie den zweiten, dritten oder vierten Eintrag.
- **4** Wählen Sie "Kopieren", um unter dem selben Namen zu speichern oder "Bezeichnung ändern", um den Parametersatz unter einem anderen Namen zu speichern.

Vor dem Kopieren werden Ihnen die geänderten Werte zum Bestätigen angezeigt.

Wurde der Parametersatz erfolgreich gespeichert, wird wieder das Fenster "Einstellungen" angezeigt. Andernfalls wird eine Fehlermeldung angezeigt.

# 9 F.A.Q. – Häufig gestellte Fragen

- Wieso sind die Messungen nicht reproduzierbar?
  - Messungen sind weniger reproduzierbar, wenn T-Guard meldet "Untergrund m\u00e4\u00ffig" oder "Untergrund schlecht". Abhilfe: Verringern Sie Ihren Untergrund, indem Sie Ihre Heliumversorgung auf Lecks pr\u00fcfen. Wenn m\u00f6glich, platzieren Sie die Heliumversorgung weit weg von T-Guard. Evakuieren Sie Ihr Pr\u00fcfobjekt nach der Messung, um das Helium zu entsorgen. Bringen Sie Au\u00dfenluft in den Messraum. Der Tr\u00e4gergasmodus funktioniert nur, wenn Sie stabile 5 ppm Helium in der Luft haben.
  - Messungen sind weniger reproduzierbar, wenn die Messkammer undicht ist. Da die Kammer keinen Druckunterschied zur Umgebung aufweist, muss die Abdichtung nur einfachen Anforderungen genügen und nicht so aufwändig wie in der Vakuumtechnik üblich gestaltet sein. Ein Kalibrierfaktor von 0,7 bis 1,3 weist darauf hin, dass das Kammervolumen bei der Akkumulations-Messung korrekt eingegeben wurde. Wenn der Kalibrierfaktor stärker von 1 abweicht, wurde entweder das Kammer-Volumen, die He-Konzentration, die Triggerschwelle oder die Leckrate des Kalibrierlecks falsch eingegeben.
  - Messungen sind weniger reproduzierbar wenn die Triggerschwelle viel größer als die gemessene Leckrate ist. Die Triggerschwelle sollte gleich der zu messenden Leckrate sein.
  - Messungen sind weniger reproduzierbar wenn die Messzeit zu sehr verringert wurde. Dies hat denselben Effekt wie eine zu hohe Triggerschwelle.
  - Messungen sind weniger reproduzierbar wenn die Kammerlüfter zu schwach sind. Die Lüfter sollten das Kammervolumen zweimal pro Sekunde umwälzen.
  - Messungen sind weniger reproduzierbar wenn das Gerät nur grob misst (Trägergasfluss-Messung). Ab einer Triggerschwelle von 6,7 × 10<sup>-7</sup> mbar l/s pro sccm des Trägergasflusses misst das Gerät nur grob. Der Hinweis "nur grob" wird im Display angezeigt, wenn man die Triggerschwelle ändert. Abhilfe: Vermeiden Sie eine Nur-Grob-Messung, indem Sie verdünntes Helium nutzen und dies einstellen oder indem Sie eine größere Messkammer benutzen.
  - Messungen sind weniger reproduzierbar, wenn Sie nicht die Messschläuche von INFICON nutzen. Schläuche mit größerem Innendurchmesser als 1 mm dürfen nicht benutzt werden, da die im Schlauch vorhandene Luftmenge nicht rechtzeitig ausgetauscht werden kann.
  - Messungen sind weniger reproduzierbar, wenn die Vakuumleitungen nicht komplett in die Kupplungen eingeführt wurden. Drücken Sie die Vakuumleitungen tief genug in die Kupplung hinein.
- Wieso wird die gemessene Leckrate immer kleiner, wenn ich zwischen den Messungen die Messkammer nicht spüle?
  - Überprüfen Sie die Messkammer auf Undichtigkeiten. Helium kann dort verlorengehen. Dies führt mit der Zeit zu kleineren Leckraten. Abhilfe: Dichten Sie die Messkammer ab. Nutzen Sie Gummidichtungen für den Kammerdeckel.
- Warum kann das Gerät nicht kalibriert werden?
  - Geben Sie das korrekte Kammervolumen ein und setzen Sie die Triggerschwelle und die Testleckrate auf die genutzte Leckrate. Geben Sie im Falle von verdünntem Helium dies auch im Gerät ein!
  - Überprüfen Sie alle Antworten auf die erste Frage: "Wieso sind die Messungen nicht reproduzierbar?"

# **NFICON**

- Warum bekomme ich eine Warnung, nachdem ich den neuen Kalibrierfaktor bestätigt habe?
  - Ihr Messaufbau kann und sollte verbessert werden. Abhilfe: Überprüfen Sie das Kammervolumen, die Messkammer auf Undichtigkeiten, sowie die Testleckrate, die Triggerschwelle, die He-Konzentration, die Messzeit und den Lüfter.
- Wieso wird die gemessene Leckrate mit der Zeit größer?
  - Je länger die Lagerungszeit des T-Guards war, desto länger dauert es, bis der T-Guard nach dem Einschalten die volle Leistungsfähigkeit erreicht. Bei Lagerzeiten von Wochen bis Monaten kann diese Einlaufphase einige Stunden betragen, wenigstens jedoch 30 Minuten.
  - Sie benutzen ein Testleck, das Zeit benötigt, um sich zu stabilisieren. Abhilfe: Nutzen Sie ein Leck von INFICON.
  - In Ihrem Pr
    üfobjekt braucht die Mischung von Helium und Luft viel Zeit. Abhilfe: Evakuieren Sie Ihr Pr
    üfobjekt so weit wie m
    öglich, bevor Sie es mit Helium bef
    üllen.
  - Die Lüfter in der Kammer sind zu schwach dimensioniert.
- Warum liefert die Folgemessung nach einem Grobleck eine zu kleine Leckrate?
- Besonders nach einem gemessenen Grobleck sollten Sie mindestens 4 s lang die Messleitung mit heliumarmer Luft spülen und danach 1 s vor der nächsten Messung warten. Damit wird Resthelium aus dem Messsystem entfernt, welches ansonsten die Folgemessung beeinflussen kann.

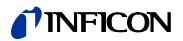

# 10 Warn- und Fehlermeldungen

Während des Betriebs zeigt das Bediengerät Informationen an, die Sie bei der Bedienung des T-Guard unterstützen. Neben Messwerten werden aktuelle Gerätezustände, Bedienungshinweise sowie Warnungen und Fehlermeldungen angezeigt.

Der T-Guard ist mit umfangreichen Selbstdiagnosefunktionen ausgestattet. Wenn von der Elektronik ein fehlerhafter Zustand erkannt wird, zeigt das Gerät dies so weit wie möglich über die Anzeige an und unterbricht wenn nötig den Betrieb.

Fehler meldungenFehler sind Ereignisse, die der T-Guard nicht selbst beheben kann und die eine Unterbre-<br/>chung des Betriebs erzwingen. Die Fehlermeldung besteht aus einer Nummer und einem<br/>beschreibenden Text.

Nachdem Sie die Ursache des Fehlers behoben haben, nehmen Sie den Betrieb über die Restart-Taste wieder auf.

WarnmeldungenWarnmeldungen warnen vor Gerätezuständen, die die Genauigkeit der Messungen ver-<br/>schlechtern können. Der Betrieb des Gerätes wird nicht unterbrochen.

In der Messanzeige wird ein Warndreieck dargestellt, wenn eine Warnmeldung vorliegt. Um die Meldung aufzurufen, wählen Sie **†**. Mit der OK-Taste bestätigen Sie die Kenntnisnahme der Warnmeldung.

Die folgende Tabelle zeigt alle Warn- und Fehlermeldungen. Es werden mögliche Ursachen für die Störung und Hinweise zur Störungsbeseitigung genannt.

| Tahelle | 16·Warn- | und Fehl  | ermeldu   | naen |
|---------|----------|-----------|-----------|------|
| rabene  | io. wann | unu i cin | criticiau | igen |

| Nr. | Meldung                               | Mögliche Ursache                                                                                                    | Störungsbeseitigung                                                                                                   |
|-----|---------------------------------------|----------------------------------------------------------------------------------------------------|----------------------------------------------------------------------------------------------------|
| E1  | 24 V an der MC50 ist zu niedrig       | Sicherung F1 auf der DC/DC-Leiterplatte durchgebrannt                                                                                     | Wenden Sie sich an den INFICON-Kundendienst.                                                                          |
|     |                                       | Netzteil zu schwach                                                                                                    | Geregeltes Netzteil verwenden.                                                                                        |
| E2  | 24 V der Sensorheizung ist zu niedrig | Sicherung F2 auf der DC/DC-Leiterplatte durchgebrannt                                                                                     | Wenden Sie sich an den INFICON-Kundendienst.                                                                          |
|     |                                       | Netzteil zu schwach                                                                                                    | Geregeltes Netzteil verwenden.                                                                                        |
| E3  | 24 V II ist zu niedrig                | Sicherung F3 auf der DC/DC-Leiterplatte durchgebrannt                                                                                     | Wenden Sie sich an den INFICON-Kundendienst.                                                                          |
|     |                                       | Netzteil zu schwach                                                                                                    | Geregeltes Netzteil verwenden.                                                                                        |
| W4  | 24 V am OPTION Ausgang ist zu niedrig | Sicherung F4 auf der DC/DC-Leiterplatte durchgebrannt                                                                                     | Wenden Sie sich an den INFICON-Kundendienst.                                                                          |
|     |                                       | Netzteil zu schwach                                                                                                    | Geregeltes Netzteil verwenden.                                                                                        |
| E7  | -15 V an der MC50 ist zu niedrig      | DC/DC-Leiterplatte defekt                                                                                                    | Wenden Sie sich an den INFICON-Kundendienst.                                                                          |
| E8  | 15 V an der MC50 ist zu niedrig       | DC/DC-Leiterplatte defekt                                                                                                    | Wenden Sie sich an den INFICON-Kundendienst.                                                                          |
| E9  | Hochspannung fehlerhaft               | Problem in der Sensor-Elektronik                                                                                                    | Wenden Sie sich an den INFICON-Kundendienst.                                                                          |
| W11 | Wise-Strom nicht stabil               | Der T-Guard wurde möglicherweise mehrere Tage nicht<br>benutzt, der Sensorstrom sollte sich bei einer längeren<br>Laufzeit stabilisieren. | Lassen Sie T-Guard 2 Stunden laufen.                                                                                  |
|     |                                       | Der Helium-Untergrund ist höher als 20 ppm.                                                                                               | Verringern Sie Ihren Helium-Untergrund im Raum.                                                                       |
| E12 | Wise-Sensor nicht gezündet            | Der Strom vom Wise Technology-Sensor ist länger als<br>10 min nach dem Einschalten zu niedrig<br>( $<5 \times 10^{-11}$ A).               | Starten Sie den T-Guard neu, wenn das Problem beste-<br>hen bleibt, wenden Sie sich an den INFICON-Kunden-<br>dienst. |
| E13 | Fehler Heizungsregelung               | Die Heizungssteuerung für den Wise-Technology-Sen-<br>sor ist defekt.                                                                     | Starten Sie den T-Guard neu, wenn das Problem beste-<br>hen bleibt, wenden Sie sich an den INFICON-Kunden-<br>dienst. |

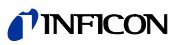

Tabelle 16: Warn- und Fehlermeldungen (Forts.)

| Nr.  | Meldung                                                                     | Mögliche Ursache                                                                                                    | Störungsbeseitigung                                                                                                    |
|------|-----------------------------------------------------------------------------|----------------------------------------------------------------------------------------------------|----------------------------------------------------------------------------------------------------|
| E14  | Entladung erloschen                                                         | <ul> <li>Problem mit der Empfindlichkeit am Wise-Techno-<br/>logy-Sensor</li> </ul>                                                                                                    | Schalten Sie das Gerät neu ein, wobei die Einlassöff-<br>nungen mit Außenluft verbunden sind.                                                                                                    |
|      |                                                                             | <ul> <li>Kein Helium in der Umgebung vorhanden (z. B. Ein-<br/>lassöffnungen mit Stickstoff gespült)</li> </ul>                                                                                                    | Wenn das Problem bestehen bleibt, wenden Sie sich an<br>den INFICON-Kundendienst.                                                                                                    |
| E20  | Temperatur an der Elektronikeinheit zu hoch (>60°)                          | Umgebungstemperatur zu hoch                                                                                                    | Kühlen Sie die Umgebung, stellen Sie den T-Guard in einen kühleren Raum.                                                                                                    |
|      |                                                                             | Lüfter ausgefallen                                                                                                    | Prüfen Sie den Lüfter (Prüfen Sie den Durchfluss durch<br>den Einlass in das Gehäuse)                                                                                                    |
| W27  | Falsche Messeinstellung                                                     | Die Triggereinstellung ist kleiner als 5 $	imes$ die minimale<br>Displayanzeige                                                                                                    | Korrektur des/der Triggerwerte                                                                                                    |
| W28  | Echtzeituhr wurde zurückgesetzt! Bitte                                      | CPU-Karte ist ersetzt worden                                                                                                    | Bitte Datum und Uhrzeit eingeben                                                                                                    |
|      | Datum und Uhrzeit eingeben!                                                 | Batterie auf der CPU-Karte fehlerhaft                                                                                                    | Wenden Sie sich an den INFICON-Kundendienst.                                                                                                    |
| E 38 | Pumpe fehlerhaft                                                            | Sensordruck höher als 800 mbar<br>Vorpumpe defekt, nicht eingeschaltet oder Pumpen-<br>schlauch kaputt                                                                                                    | Überprüfen Sie die Vorpumpe und die Leitungen zum<br>Gerät.                                                                                                    |
| W41  | Druckdifferenz zu groß                                                      | Druckdifferenz zwischen dem Messeinlass/Lufteinlass $\pm$ 10 %<br>Druckdifferenz zwischen FERTIG und FINE                                                                                                    | Einlassfilter prüfen.                                                                                                    |
| W43  | Druck zu niedrig                                                            | Druck unter Untergrenze<br>Referenzleitung verstopft                                                                                                    | Überprüfen sie die untere Druckgrenze<br>Überprüfen Sie die Referenzleitung                                                                                                    |
| W44  | Druck zu hoch                                                               | Druck über Obergrenze<br>Schlechte Vorpumpe<br>Pumpenschlauch kaputt                                                                                                    | Überprüfen Sie die obere Druckgrenze<br>Überprüfen Sie die Vorpumpe und den Pumpen-<br>schlauch                                                                                                    |
| W45  | Zu hohe He-Konzentration                                                    | Zum Zeitpunkt des Spülvorgangs befindet sich zu viel<br>Helium vor oder in der Messleitung. T-Guard bricht den<br>Spülvorgang vorzeitig ab, um den Sensor zu schützen.<br>Die Messkammer wurde vor der Messung unzureichend<br>gespült. | Spülen Sie die Messkammer mit Außenluft oder Stick-<br>stoff und veranlassen Sie danach einen erneuten Spül-<br>vorgang des Sensors per SPS-Eingang oder RS232-Be-<br>fehl.<br>Vor der Messung die Messkammer intensiver spülen. |
| W50  | Kein I-Stick vorhanden                                                      | l·Stick war beim Hochlauf nicht angeschlossen<br>l·Stick defekt                                                                                                    | Schalten Sie T-Guard aus und wieder ein, mit ange-<br>stecktem I-Stick                                                                                                    |
| W52  | I-Stick-Parameter verloren!<br>Bitte Einstellungen überprüfen!              | I-Stick während des Betriebs gezogen<br>I-Stick defekt                                                                                                    | Überprüfen Sie Ihre Einstellungen<br>Schalten Sie T-Guard aus und wieder ein, mit ange-<br>stecktem I-Stick                                                                                                    |
| W59  | Überlauf der EEPROM-Parameter War-<br>teschlange!                           | Kann auftreten, wenn ein Software-Update zu einer äl-<br>teren Version durchgeführt wurde                                                                                                    | Starten Sie den T-Guard neu, wenn das Problem bestehen bleibt, wenden Sie sich an den INFICON-Kunden-<br>dienst.                                                                                                    |
| W60  | Alle EEPROM-Parameter verloren! Bitte<br>überprüfen Sie Ihre Einstellungen! | Neues EEPROM wurde installiert, EEPROM auf der<br>Hauptplatine ist nicht programmiert.                                                                                                    | Alle Einstellungen im Softwaremenü sind auf die<br>Werkseinstellung zurückgesetzt. Bitte geben Sie Ihre<br>Einstellungen erneut ein.                                                                                             |
|      |                                                                             | Wenn die Meldung während des Hochfahrens ständig<br>auftritt, ist das EEPROM auf der Hauptplatine fehler-<br>haft.                                                                                                    | Wenden Sie sich an den INFICON-Kundendienst.                                                                                                    |

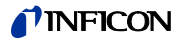

Tabelle 16: Warn- und Fehlermeldungen (Forts.)

| Nr. | Meldung                                    | Mögliche Ursache                                                                                                    | Störungsbeseitigung                                                                                                    |
|-----|--------------------------------------------|----------------------------------------------------------------------------------------------------|----------------------------------------------------------------------------------------------------|
| W61 | EEPROM-Parameter initialisiert!            | Software-Update durchgeführt und neue Parameter eingeführt                                                                                                    | Bestätigung wird verlangt                                                                                                    |
|     |                                            | Warnung, neu eingeführte Parameter sind unten auf-<br>gelistet.                                                                                                    |                                                                                                    |
|     |                                            | Wenn die Meldung während des Hochfahrens ständig<br>auftritt, ist das EEPROM auf der Hauptplatine fehler-<br>haft.                                                                                                    | Wenden Sie sich an den INFICON-Kundendienst.                                                                                      |
| W62 | EEPROM-Parameter verloren!                 | Während des Software-Updates wurde ein Parameter verändert und auf die Werkseinstellung zurückgesetzt.                                                                                                    | Überprüfen Sie die Einstellung der veränderten Para-<br>meter in dem entsprechenden Softwaremenü und stel-                        |
|     |                                            | Die betroffenen Parameter sind in der Warnung unten aufgeführt.                                                                                                    | len Sie die gewünschten Parameter ein!                                                                                            |
|     |                                            | Wenn die Meldung während des Hochfahrens ständig<br>auftritt, ist das EEPROM auf der Hauptplatine fehler-<br>haft.                                                                                                    | Wenden Sie sich an den INFICON-Kundendienst.                                                                                      |
| W64 | Es stehen Warnungen an!                    | Quittierte, aber noch gültige Warnungen werden alle 2<br>Stunden oder bei jedem neuen Einschalten wiederholt.                                                                                                    | Bitte die Warnungen doppelt kontrollieren!                                                                                        |
| W65 | Kommunikationsfehler mit Feldbus-<br>Modul |                                                                                                    | Schalten Sie den T-Guard aus und wieder ein. Wenn das<br>Problem bestehen bleibt, wenden Sie sich an den<br>INFICON-Kundendienst. |
| W72 | Keine Kommunikation mit Analog-<br>Karte   |                                                                                                    | Schalten Sie den T-Guard aus und wieder ein. Wenn das<br>Problem bestehen bleibt, wenden Sie sich an den<br>INFICON-Kundendienst. |
| W81 | Kalibrierfaktor zu niedrig!                | Wurde der Kalibrierfaktor mit kleiner als 0,2 bestimmt,<br>war die Kalibrierung nicht erfolgreich. Wurde ein Kalib-<br>rierfaktor zwischen 0,2 und 0,5 bestätigt, erfolgt nach<br>dem Bestätigen dieser erfolgreichen Kalibrierung den-<br>noch eine Warnung. |                                                                                                    |
|     |                                            | Die Leckrate der Testlecks ist größer als eingegeben.                                                                                                    | Überprüfen Sie die korrekte Einstellung des Wertes des<br>Testlecks!                                                              |
| W82 | Kalibrierfaktor zu hoch!                   | Wurde der Kalibrierfaktor mit größer als 5 bestimmt,<br>war die Kalibrierung nicht erfolgreich. Wurde ein Kalib-<br>rierfaktor zwischen 2 und 5 bestätigt, erfolgt nach dem<br>Bestätigen dieser erfolgreichen Kalibrierung dennoch<br>eine Warnung.          | Überprüfen Sie die Einstellung vom Kammervolumen<br>bzw. Gasfluss                                                                 |
|     |                                            | Die Leckrate der Testlecks ist kleiner als eingegeben.                                                                                                    | Überprüfen Sie die korrekte Einstellung des Wertes des<br>Testlecks!                                                              |
|     |                                            | Kammervolumen bzw, Gasfluss sind größer als einge-<br>geben.                                                                                                    | Überprüfen Sie die Einstellung vom Kammervolumen<br>bzw. Gasfluss                                                                 |
| W84 | Testlecksignal zu klein                    | Testleck defekt                                                                                                    | Überprüfen Sie Ihr Testleck                                                                                                    |
|     |                                            | Triggerwert(e) zu hoch                                                                                                    | Überprüfen Sie die Trigger                                                                                                    |
|     |                                            | Einstellung Volumen/Fluss zu niedrig                                                                                                    | Überprüfen Sie das Freie Volumen/den Trägergasfluss                                                                               |
|     |                                            | Messkammer undicht                                                                                                    | Überprüfen Sie die Dichtheit der Messkammer                                                                                       |

# **NFICON**

Tabelle 16: Warn- und Fehlermeldungen (Forts.)

| Nr. | Meldung                                                            | Mögliche Ursache                                    | Störungsbeseitigung                                                                                                    |
|-----|--------------------------------------------------------------------|-----------------------------------------------------|----------------------------------------------------------------------------------------------------|
| W89 | W89 Grenzwertüberschreitung! Der T-Guard ist mit Helium verseucht. |                                                     | Schalten Sie den T-Guard nicht aus<br>Lassen Sie den T-Guard laufen während Sie Frischluft<br>an die Mess- und Referenzleitung anlegen bis die War-<br>nung erlischt.<br>Wenn die Warnung häufig auftritt, erhöhen Sie die Ver-<br>seuchungsgrenze! |
|     |                                                                    |                                                     | Prüfen Sie den Heliumuntergrund, siehe Informationen<br>im Vakuumdiagram.                                                                                                    |
|     |                                                                    | Wert des Testlecks während der Kalibrierung zu hoch | Verwenden Sie ein kleineres Testleck für die Kalibrie-<br>rung!                                                                                                    |

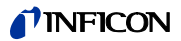

# 11 Wartungsarbeiten

# 11.1 Einlassfilter ersetzen

In der Mess- und in der Referenzleitung sitzt jeweils ein Filter. Prüfen Sie die Filter alle 6 Monate auf Verschmutzung und ersetzen Sie sie bei Bedarf. Ersetzen Sie die Filter spätestens nach 2 Jahren.

Ersetzen Sie immer beide Filter.

- 1 Schrauben Sie die alten Filter von den Leitungen (Luer-Lock-Verschluss).
- 2 Schrauben Sie die neuen Filter in die Leitungen.

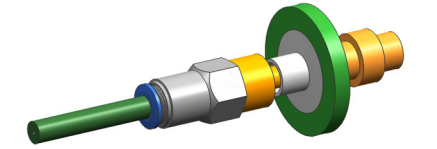

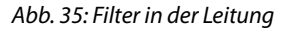

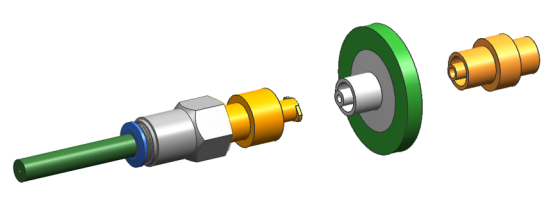

Abb. 36: Abgeschraubter Filter

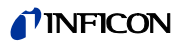

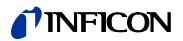

# 12.1 T-Guard entsorgen

Das Gerät kann vom Betreiber entsorgt oder zu INFICON gesendet werden.

Das Gerät besteht aus Materialien, die wiederverwendet werden können. Um Abfall zu vermeiden und die Umwelt zu schonen, sollte von dieser Möglichkeit Gebrauch gemacht werden.

 Beachten Sie bei der Entsorgung die Umwelt- und Sicherheitsbestimmungen Ihres Landes.

# 12.2 T-Guard einsenden

# WARNUNG

Gefahr durch gesundheitsschädliche Stoffe

Kontaminierte Geräte können die Gesundheit der INFICON-Mitarbeiter gefährden.

- ► Füllen Sie die Kontaminationserklärung vollständig aus.
- ▶ Befestigen Sie die Kontaminationserklärung außen an der Verpackung.

Die Kontaminationserklärung ist gesetzliche Vorgabe und dient dem Schutz unserer Mitarbeiter. Geräte, die ohne ausgefüllte Kontaminationserklärung eingesandt werden, schickt INFICON an den Absender zurück.

Einen Vordruck finden sie im Ordner mit den T-Guard-Unterlagen.

| contraining                                                                                | onserklärung                                                                    |                                                        |                                                                |                                                                   |                                                                  |                            |
|--------------------------------------------------------------------------------------------|---------------------------------------------------------------------------------|--------------------------------------------------------|----------------------------------------------------------------|-------------------------------------------------------------------|------------------------------------------------------------------|----------------------------|
| Die Instandheitung, di<br>sorrekt und vollständig<br>Diese Erklärung darf r                | ie Instandsetzung und/o<br>g ausgefüllte Kontarnina<br>sur von autorisiertem Fa | der die Entsorgs<br>tionserklärung v<br>chpersonal aus | ing von Vakuumge<br>orliegt. Sonst kom<br>gefüllt (in Druckbur | näten und -kompone<br>mt es zu Verzögerur<br>chataben) und unters | inten wird nur durchg<br>igen der Arbeiten.<br>ichrieben werden. | peführt, wer               |
| Art des Produi                                                                             | kts                                                                             | 0                                                      | Grund für die                                                  | Einsendung                                                        |                                                                  |                            |
| Artikelnummer                                                                              |                                                                                 | ==5                                                    |                                                                |                                                                   |                                                                  |                            |
|                                                                                            |                                                                                 |                                                        |                                                                |                                                                   | L                                                                |                            |
|                                                                                            |                                                                                 | 0                                                      | Verwendete(s                                                   | Betriebsmittel (                                                  | for dem Transport a                                              | abzulasser                 |
|                                                                                            |                                                                                 |                                                        |                                                                |                                                                   | k                                                                |                            |
|                                                                                            |                                                                                 |                                                        |                                                                | <                                                                 | 2                                                                |                            |
|                                                                                            |                                                                                 | Ŭ                                                      | Einsatzbeding                                                  | te Kontaminierun                                                  | g des Produkts                                                   |                            |
|                                                                                            |                                                                                 |                                                        | atzend                                                         | nein 🖬 1)                                                         | 10                                                               |                            |
|                                                                                            |                                                                                 |                                                        | mikrobiologisch                                                | nein 🗆                                                            | ja 🗆 2)                                                          | Δ                          |
|                                                                                            |                                                                                 |                                                        | explosiv                                                       | nein 🗅                                                            | ja 🗆 2)                                                          |                            |
|                                                                                            |                                                                                 |                                                        | radioaldiv<br>screatine Scharts                                | nein 🖬                                                            | (a l 2)                                                          | •                          |
|                                                                                            | as Produkt ist frei von                                                         |                                                        | source octate                                                  |                                                                   | - Ti -                                                           |                            |
|                                                                                            | itoffen ja l                                                                    |                                                        | 1) oder so ger                                                 | ing, dasa yon                                                     | 2) Derart k<br>Produkt                                           | contaminiart<br>a warden m |
|                                                                                            |                                                                                 | _                                                      | den Schede<br>keine Gefal                                      | toffrückständen<br>v exerent                                      | bei Nac                                                          | hweis einer                |
|                                                                                            |                                                                                 |                                                        |                                                                |                                                                   | Dekonta                                                          | minierung                  |
|                                                                                            |                                                                                 |                                                        |                                                                |                                                                   | angepe                                                           | ingenomme                  |
| 6                                                                                          |                                                                                 |                                                        |                                                                |                                                                   |                                                                  |                            |
|                                                                                            | Schadstoffe und/c                                                               | der Reaktions                                          | sprodukte                                                      |                                                                   |                                                                  |                            |
|                                                                                            | Schedatoffe oder proz                                                           | ressbedingle, ge                                       | fährliche Neekbors                                             | sprodukte, mit denen                                              | das Produkt in Konta                                             | ekt karre:                 |
|                                                                                            | Hersteller                                                                      | (evt. auch Form                                        | echnung<br>Hil)                                                | der Schadstoffe                                                   | Aerden Lisse Ha                                                  | ne bei Untais              |
|                                                                                            |                                                                                 |                                                        |                                                                |                                                                   |                                                                  |                            |
|                                                                                            |                                                                                 |                                                        |                                                                |                                                                   |                                                                  |                            |
|                                                                                            |                                                                                 |                                                        |                                                                |                                                                   |                                                                  |                            |
|                                                                                            |                                                                                 |                                                        |                                                                |                                                                   |                                                                  |                            |
|                                                                                            |                                                                                 |                                                        |                                                                |                                                                   |                                                                  |                            |
| э У                                                                                        | alaha Palatanan                                                                 |                                                        |                                                                | 7                                                                 |                                                                  |                            |
| <ul> <li>Recresverbing</li> <li>Hiermit versicher</li> </ul>                               | nein) ich/wir, dass die An                                                      | caben korrekt u                                        | nd vollständig sind                                            | und ich/wir allfällige I                                          | Folgekosten akzeptie                                             | nen.                       |
| Der Veraand des                                                                            | kontaminierten Produkt                                                          | s erfült die gese                                      | tzlichen Bestimmu                                              | ngen.                                                             |                                                                  |                            |
|                                                                                            |                                                                                 |                                                        |                                                                |                                                                   |                                                                  |                            |
| Firme/institut                                                                             |                                                                                 |                                                        | PLZ.                                                           | Ort                                                               |                                                                  |                            |
| Firmalinatitut                                                                             |                                                                                 |                                                        | Tele                                                           |                                                                   |                                                                  |                            |
| FirmalInstitut<br>Strasse<br>Telefon<br>E-Meil                                             |                                                                                 |                                                        |                                                                |                                                                   |                                                                  |                            |
| FirmeInstitut<br>Strasse<br>Telefon<br>E-Mail<br>Name                                      |                                                                                 |                                                        |                                                                |                                                                   |                                                                  |                            |
| Firmalhatitut<br>Strasse<br>Telefon<br>E-Mail<br>Name                                      |                                                                                 |                                                        |                                                                |                                                                   |                                                                  |                            |
| Firmelinstitut                                                                             | tsverbindliche Untersch                                                         | ek.                                                    | Firm                                                           | enstempel                                                         |                                                                  |                            |
| FirmeInstitut                                                                              | tsverbindliche Untersch                                                         | it.                                                    | Firm                                                           | enstempel                                                         |                                                                  |                            |
| FirmaInstitut                                                                              | Swerbindliche Untersch                                                          | it.                                                    | Firm                                                           | enstempel                                                         |                                                                  |                            |
| Firma/hatitut                                                                              | Swerbindliche Untersch<br>unsener<br>werden.                                    | in.                                                    | Firm                                                           | enstempel<br>n Adressaten - 1 Koole z                             | u den Beoleitzazieren - 1                                        | Kopie für den              |
| Firmal http://<br>Strasse<br>Telefon<br>E-Mail<br>Name<br>Datum und rech<br>Datum und rech | bwerbindliche Untersch<br>unsener<br>werden.                                    | ik.                                                    | Firm<br>Varialier:<br>Original an de                           | enstempel<br>n Adressaten - 1 Kopie z                             | u den Engleitpapieren - 1                                        | Kapie für den              |

Abb. 37: Kontaminationserklärung

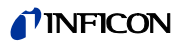

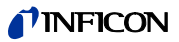

# 13 Anhang

# 13.1 Zubehör

Tabelle 17: Zubehör und Bestellnummern

| Zubehörteil                                  | Bestell-Nr. |
|----------------------------------------------|-------------|
| Bedieneinheit für Tischbetrieb               | 551-100     |
| Gerätebedienung für 19"-Rack                 | 551-101     |
| Anschlusskabel für Bedieneinheit, 5 m        | 551-102     |
| Anschlusskabel für Bedieneinheit, 1 m        | 551-103     |
| Steckverbinder-Satz                          | 551-110     |
| l•Stick                                      | 200 001 997 |
| Filtersatz                                   | 200 001 680 |
| E/A-Prüfbox zum Testen der SPS-Ein-/Ausgänge | 200 002 490 |
| Anschluss Stromversorgung                    | 200 002 496 |
| Messkammer-Anschluss                         | 200 002 615 |
| Leitungen                                    |             |
| 2 × 0,5 m                                    | 540-011     |
| 2 × 1,0 m                                    | 540-012     |
| $2 \times 2,0 \text{ m}$                     | 540-013     |
| Vorpumpe, 24 V, zweistufig, bürstenlos       | 200 002 929 |
| Prüflecks                                    | Auf Anfrage |

# 13.2 Menübaum

| Auguine              | IV a set to a st               | An and an increation.                  | 7                                |
|----------------------|--------------------------------|----------------------------------------|----------------------------------|
| Anzeige              | Kontrast                       | Anzeige invertieren                    |                                  |
| <b>D</b>             | Anzeigegrenze                  |                                        |                                  |
| Betriebsart          | Akkumulation                   |                                        |                                  |
|                      | Trägergas                      |                                        |                                  |
|                      | Dauermessung                   |                                        |                                  |
|                      | Standby                        |                                        |                                  |
| Trigger              | Triggerschwelle 1 / 2          | Triggerschwelle 2: Aktiviert           |                                  |
| Kalibrierung         | Leckrate Prüfleck              |                                        | _                                |
|                      | Starte Prüffunktion            |                                        |                                  |
|                      | Testleckrate                   |                                        |                                  |
|                      | Starte Kalibrierung            |                                        |                                  |
| Einstellungen        | Diverses                       | Sprache                                | Γ                                |
|                      |                                | Uhrzeit & Datum                        | -                                |
|                      | Schnittstellen                 | Steuerungsort                          | SPS                              |
|                      | Semilestenen                   | steuerungsort                          | R\$232                           |
|                      |                                |                                        |                                  |
|                      |                                |                                        | Lokal und SPS                    |
|                      |                                |                                        | Local unity of o                 |
|                      |                                |                                        | LUKAI UIIU KSZSZ                 |
|                      |                                |                                        | LOKAI                            |
|                      |                                | KS232-Protokoll                        | ASCII                            |
|                      |                                |                                        | Binär                            |
|                      |                                |                                        | Automatisch drucken              |
|                      |                                |                                        | Baudrate (ASCII-Protokoll)       |
|                      |                                | Wähle SPS-Eingänge                     | Zustände aller SPS Leitungen     |
|                      |                                | Wähle SPS-Ausgänge                     | Zustände aller SPS Leitungen     |
|                      |                                | Analog Ausgang                         | Zustände aller Ausgänge          |
|                      |                                | Skalierung Analogausgang               | Analogausgang 1/2 oder 3/4       |
|                      | Messeinstellungen              | He Konzentration                       | ,                                |
|                      | messenstenangen                | Standby-7eit                           | -                                |
|                      |                                | Trägorgasfluss (nur boi Trägorgas)     | Eluce Toet                       |
|                      |                                | lagergasituss (tiur ber tragergas)     | riuss iest                       |
|                      |                                |                                        | 7.4                              |
|                      |                                | Zeiten einstellen                      | Zeiten automatisch wahlen        |
|                      |                                |                                        | Messzeit                         |
|                      |                                |                                        | Wartezeit Spülen                 |
|                      |                                |                                        | Spülzeit (+ aktivieren/deaktivie |
|                      |                                | Freies Volumen (nur bei Akkumulation)  | Volumentest                      |
|                      |                                | Druckeinheit                           |                                  |
|                      | Parameter kopieren             | Bezeichnung ändern                     | 1                                |
|                      |                                | Kopieren                               | 1                                |
|                      | Überwachung                    | Ohne He (N2)                           | Ein/Aus                          |
|                      |                                | Verseuchungsgrenze                     | hoch                             |
|                      |                                | ······································ | normal                           |
|                      |                                |                                        | niedria                          |
|                      |                                | Druckarenzen                           | incomy                           |
|                      | Tastenfunktionen               | Taste Sniilen ein/aus                  | 4                                |
| Info                 | Finstellungen anzeigen /ändern | Wesentliche Finstell anzeigen/ändern   | -                                |
| IIIIU                | Interne Daten                  | Anzaigo von 8 Info Soiton              | -                                |
|                      | Valuumeehoma                   |                                        | 4                                |
|                      |                                |                                        | 4                                |
|                      | Schnittstellen                 | Anzeige aller Schnittstellen-Einstell. | 1                                |
|                      | Historie & Wartung             | Kalibrierliste                         |                                  |
|                      |                                | Fehlerliste anzeigen                   |                                  |
|                      |                                | Messliste                              | 7                                |
|                      | Kal-Faktor                     | Setze auf 1                            |                                  |
|                      | Service                        |                                        |                                  |
| Benutzerberechtigung | 7ugang zu CAL-Funktion         | An/Aus                                 | 7                                |
| senaterisereentigung | Menii-PIN ändern               |                                        |                                  |
|                      |                                |                                        |                                  |

# 13.3 Konformitätserklärung

| · · · · · · · · · · · · · · · · · · ·                                                                                                    |                                                                                                    |  |  |  |  |
|----------------------------------------------------------------------------------------------------|----------------------------------------------------------------------------------------------------|--|--|--|--|
|                                                                                                    | INEICON                                                                                                    |  |  |  |  |
|                                                                                                    |                                                                                                    |  |  |  |  |
|                                                                                                    |                                                                                                    |  |  |  |  |
|                                                                                                    |                                                                                                    |  |  |  |  |
|                                                                                                    |                                                                                                    |  |  |  |  |
| EG-Konfor                                                                                                    | mitätserklärung                                                                                                    |  |  |  |  |
|                                                                                                    |                                                                                                    |  |  |  |  |
| Hiermit erklären wir, INFICON GmbH, dass die                                                                                                    | Die Produkte entsprechen folgenden Richtlinien:                                                                          |  |  |  |  |
| nachfolgend bezeichneten Produkte aufgrund ihrer<br>Konzipierung und Bauart sowie in der von uns in Verkehr                                                                    | Niederspannungsrichtlinie                                                                                                |  |  |  |  |
| gebrachten Ausführung den einschlägigen                                                                                                    | (2006/95/EG)                                                                                                    |  |  |  |  |
| anforderungen der EG-Richtlinien entsprechen.                                                                                                    | <ul> <li>Richtlinie Elektromagnetische Verträglichkeit</li> </ul>                                                        |  |  |  |  |
| Bei einer nicht mit uns abgestimmten Änderung eines<br>Produkts verliert diese Erklärung ihre Gültigkeit.                                                                      | (2004/108/EG)                                                                                                    |  |  |  |  |
|                                                                                                    | Angewandte harmonisierte Normen:                                                                                         |  |  |  |  |
| Bezeichnung des Produktes:                                                                                                    | • EN 61010 - 1 : 2001                                                                                                    |  |  |  |  |
| Leckdetektions-Sensor                                                                                                    |                                                                                                    |  |  |  |  |
|                                                                                                    | • EN 61000-6-4 : 2002 Teil EN 55011 Klasse A                                                                             |  |  |  |  |
| Typen: <b>T-Guard</b>                                                                                                    | Bei Einwirkung starker elektromagnetischer Störungen<br>kann eine vorübergehende Beeinflussung des T-Guard<br>auftreten. |  |  |  |  |
| Katalog-Nummer:                                                                                                    |                                                                                                    |  |  |  |  |
| 540-001                                                                                                    |                                                                                                    |  |  |  |  |
| 540-002                                                                                                    |                                                                                                    |  |  |  |  |
|                                                                                                    |                                                                                                    |  |  |  |  |
| 1                                                                                                    |                                                                                                    |  |  |  |  |
|                                                                                                    | -                                                                                                    |  |  |  |  |
|                                                                                                    |                                                                                                    |  |  |  |  |
| Köln, den 07. Mai 2014                                                                                                    | Köln, den 07. Mai 2014                                                                                                   |  |  |  |  |
| 9 and                                                                                                    | File                                                                                                    |  |  |  |  |
| Alle                                                                                                    | Imme                                                                                                    |  |  |  |  |
| Df. Döbler, Geschäftsführer                                                                                                    | Finke, Entwicklung                                                                                                    |  |  |  |  |
|                                                                                                    |                                                                                                    |  |  |  |  |
| t-guard.07.05.2014.dt.doc                                                                                                    |                                                                                                    |  |  |  |  |
|                                                                                                    |                                                                                                    |  |  |  |  |
|                                                                                                    |                                                                                                    |  |  |  |  |
| INFICON GmbH<br>Bonner Strasse 498 (Bayenthal)<br>D-50968 Köln<br>Tel:: +49 (0)221 56788-0<br>Fax: +49 (0)221 56788-90<br>www.inficon.com<br>E-mail: leakdetection@inficon.com |                                                                                                    |  |  |  |  |
|                                                                                                    |                                                                                                    |  |  |  |  |

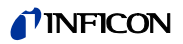

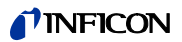

# Stichwortverzeichnis

| Α        |                                                                                                    | K        |                                                                                                    |
|----------|----------------------------------------------------------------------------------------------------|----------|----------------------------------------------------------------------------------------------------|
|          | Abmessungen 16<br>Analog-Ausgänge<br>– Anschluss 28<br>Anzeige einstellen 33<br>Aufstellen 19<br>Ausschalten 44 |          | Kalibrieren 34<br>– Akkumulations-Messung 35<br>– Trägergas-Messung 35<br>Kalibrierung prüfen 36<br>Konformitätserklärung 69<br>Kontaminationserklärung 65 |
| _        | Auserbetriebhanme 65                                                                                            |          | Kontrast 33                                                                                                    |
| В        |                                                                                                    | <u>L</u> |                                                                                                    |
|          | – Anschluss 13                                                                                                  |          | Lagerung 9<br>Lieferumfang 9                                                                                                    |
|          | – Rackeinbau 15                                                                                                 |          |                                                                                                    |
|          | – Tischbetrieb 14                                                                                               | м        |                                                                                                    |
|          | – Verbindungskabel 15                                                                                           |          | Menübaum 68                                                                                                    |
|          | Benutzerberechtigung 37                                                                                         |          | Menü-PIN 37                                                                                                    |
|          | Bestimmungsgemäße Verwendung 7                                                                                  |          | Messanzeige 32                                                                                                    |
|          | Bernebsart 20                                                                                                   |          | Messaufbau 20                                                                                                    |
| D        |                                                                                                    |          | – Akkumulations-Messung 20                                                                                                    |
|          | Datum & Ubrzoit 33                                                                                              |          | – Tragergas-Messung 22<br>Mossoinstollungon 41                                                                                                    |
|          | Dauermessung 40                                                                                                 |          | Messleitungen                                                                                                    |
|          | Druckeinheit 33                                                                                                 |          | – lang 15                                                                                                    |
|          |                                                                                                    |          | Messvorgang 38                                                                                                    |
| E        |                                                                                                    |          | <ul> <li>Akkumulations-Messung 38</li> </ul>                                                                                                    |
|          | Einlassfilter ersetzen 63                                                                                       |          | – Trägergas-Messung 39                                                                                                    |
|          | Einsenden 65                                                                                                    | N        |                                                                                                    |
|          | Entsorgen 65                                                                                                    |          | Notatoilongohluga 12                                                                                                    |
|          | Externe Bedieneinneit 23                                                                                        |          | Netztellanschluss 13                                                                                                    |
| F        |                                                                                                    | Р        |                                                                                                    |
|          | F.A.Q. – Häufig gestellte Fragen 57                                                                             |          | PC-Verbindung 29                                                                                                    |
|          | Fehlermeldung 59                                                                                                | •        |                                                                                                    |
|          | Filtersatz 16<br>Elusstast 36                                                                                   | <u></u>  |                                                                                                    |
|          | Funktionssymbole 31                                                                                             |          | Referenzleitung                                                                                                    |
|          |                                                                                                    |          | - lang 15<br>PS 222 Angeblugg 12                                                                                                    |
| G        |                                                                                                    |          | KS-ZSZ-ANSCHIUSS IS                                                                                                    |
|          | Geräteaufbau 11                                                                                                 | S        |                                                                                                    |
|          | Gerätefunktion 11                                                                                               |          | Schnittstellen                                                                                                    |
|          | Geräteinformationen 45                                                                                          |          | – steuern über 47                                                                                                    |
| ц        |                                                                                                    |          | Schreiberausgang                                                                                                    |
| п        |                                                                                                    |          | – analog 13                                                                                                    |
|          | Heliumverseuchung 44                                                                                            |          | Sicherung 13                                                                                                    |
| ,        |                                                                                                    |          | SPS-Ausgänge                                                                                                    |
| <u> </u> |                                                                                                    |          | – Anschluss 27                                                                                                    |
|          | IIICK 16,55<br>Steckverhinder 13                                                                                |          | - Funktions-Zuordnung 48                                                                                                    |
|          | Installation 19                                                                                                 |          |                                                                                                    |
|          |                                                                                                    |          |                                                                                                    |

# Original-Betriebsanleitung T-Guard, jina85d1-g, 1408

- SPS-Eingänge - Anschluss 25 - Funktions-Zuordnung 47 SPS-Schnittstelle 13 Standby 44–45 Status-LED 13 Steckverbindersatz 15 Steuerungsort 37 Stromversorgung 24
- Т

Technische Daten 16 Transport 9

## V

Vakuumleitungen anschließen 29 Volumentest 35 Vorpumpe 15

## W

Warnmeldungen 59 Wartungsarbeiten 63 Werkseinstellungen 17 Wise Technology™ Sensor 11

## Ζ

Zubehör 14,67
Original-Betriebsanleitung T-Guard, jina85d1-g, 1408

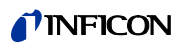

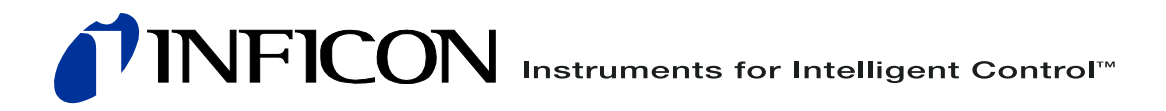

INFICON GmbH, Bonner Strasse 498, D-50968 Cologne, Germany leakdetection@inficon.com

UNITED STATES TAIWAN JAPAN KOREA SINGAPORE GERMANY FRANCE UNITED KINGDOM HONG KONG Visit our website for contact information and other sales offices worldwide. www.inficon.com